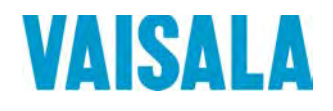

### 上海博众测量技术有限公司

Bodhi (Shanghai) measurement technology Co.,Ltd. NO.32,ShuPing Road,JiadingDistrict,ZIP201808, Shanghai R.P.China TEL: 0086 21 6630 8161/62/63 FAX: 0086 21 6630 8167

## **USER'S GUIDE**

## Vaisala Combined Pressure, Humidity, and Temperature Transmitter PTU300

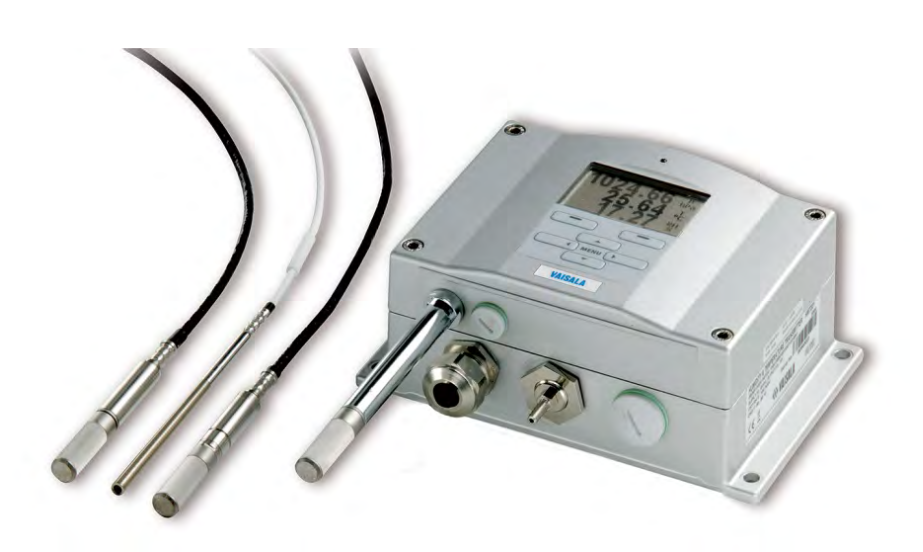

M210796EN-H

## **Table of Contents**

### CHAPTER 1

| GENERAL INFORMATION1                     | 3 |
|------------------------------------------|---|
| About This Manual1                       | 3 |
| Contents of This Manual1                 | 3 |
| Version Information1                     | 4 |
| Related Manuals1                         | 4 |
| Documentation Conventions1               | 4 |
| Safety1                                  | 5 |
| ESD Protection1                          | 5 |
| Recycling1                               | 6 |
| Regulatory Compliances1                  | 6 |
| EU Declaration of Conformity1            | 6 |
| DNV Type Approval1                       | 7 |
| Transmitters with LAN or WLAN Interface1 | 7 |
| Transmitters with WLAN Interface         | 8 |
| Trademarks1                              | 8 |
| Software License1                        | 8 |
| Warranty1                                | 9 |

### CHAPTER 2

| PRODUCT OVERVIEW                              | 21 |
|-----------------------------------------------|----|
| Introduction to PTU300                        | 21 |
| Basic Features and Options                    | 23 |
| New and Improved Features Compared to PTU200. | 23 |
| Structure of the Transmitter                  | 24 |
| Probe Options                                 | 26 |
| Warmed Probe PTU307                           | 28 |

#### CHAPTER 3

| INSTALLATION                                                 | 29 |
|--------------------------------------------------------------|----|
| Mounting the Housing                                         | 29 |
| Standard Mounting without Mounting Plate                     | 29 |
| Wall Mounting with Wall Mounting Kit                         | 30 |
| Mounting with DIN Rail Installation Kit                      | 32 |
| Pole Installation with Installation Kit for Pole or Pipeline | 32 |
| Mounting Rain Shield with Installation Kit                   | 34 |
| Panel Mounting Frame                                         | 35 |
| Wiring                                                       | 37 |
| Cable Bushings                                               | 37 |
| Grounding the Cables                                         | 38 |
| Grounding the Transmitter Housing                            | 39 |
| Alternate Wiring Systems                                     | 39 |
| Signal and Power Supply Wiring                               | 40 |
| 8-Pin Connector                                              | 41 |

|                       | D-9 Connector                                                                                                    | 42                                                                                                    |
|-----------------------|----------------------------------------------------------------------------------------------------|----------------------------------------------------------------------------------------------------|
|                       | Connections to a 24 VAC Power Supply                                                                                                    | 43                                                                                                    |
|                       | Probe Mounting                                                                                                    |                                                                                                    |
|                       | General Instructions for Probes with Cable                                                                                                    | 44                                                                                                    |
|                       | PTU303 for General Use                                                                                                    | 46                                                                                                    |
|                       | PTU307 for High Humidities                                                                                                    | 47                                                                                                    |
|                       | Temperature Probe (Optional)                                                                                                    |                                                                                                    |
|                       | Operational Temperature Limits                                                                                                    | ، <del>ب</del><br>۸8                                                                                                    |
|                       |                                                                                                    |                                                                                                    |
|                       | Optional Modules                                                                                                    |                                                                                                    |
|                       | Power Supply Module                                                                                                    |                                                                                                    |
|                       |                                                                                                    |                                                                                                    |
|                       | Warnings                                                                                                    | 51                                                                                                    |
|                       | Galvanic Isolation of the Power Supply                                                                                                    | 54                                                                                                    |
|                       | Third Analog Output                                                                                                    | 54                                                                                                    |
|                       | Installation and Wiring                                                                                                    | 55                                                                                                    |
|                       | Relays                                                                                                    | 56                                                                                                    |
|                       | Installation and Wiring                                                                                                    | 56                                                                                                    |
|                       | Selecting the Activation State of the Relay                                                                                                    | 56                                                                                                    |
|                       | RS-422/485 Interface                                                                                                    | 58                                                                                                    |
|                       | Installation and Wiring                                                                                                    | 59                                                                                                    |
|                       | LAN Interface                                                                                                    | 62                                                                                                    |
|                       | WLAN Interface                                                                                                    | 63                                                                                                    |
|                       | Attaching the WLAN Antenna                                                                                                    | 64                                                                                                    |
|                       | Data Logger Module                                                                                                    | 64                                                                                                    |
|                       |                                                                                                    |                                                                                                    |
| CHAPTER 4<br>OPERATIO | Ν                                                                                                    | 67                                                                                                    |
| CHAPTER 4<br>OPERATIO | N<br>Getting Started                                                                                                    | 67                                                                                                    |
| CHAPTER 4<br>OPERATIO | N<br>Getting Started<br>Display/Keypad (Optional)                                                                                                    | 67<br>67<br>68                                                                                                    |
| CHAPTER 4<br>OPERATIO | N<br>Getting Started<br>Display/Keypad (Optional)<br>Basic Display                                                                                                    | 67<br>67<br>68<br>68                                                                                                    |
| CHAPTER 4<br>OPERATIO | N<br>Getting Started<br>Display/Keypad (Optional)<br>Basic Display<br>Pressure 3h Trend and Tendency Reading                                                                                                    | 67<br>67<br>68<br>                                                                                                    |
| CHAPTER 4<br>OPERATIO | N<br>Getting Started<br>Display/Keypad (Optional)<br>Basic Display<br>Pressure 3h Trend and Tendency Reading<br>Using Basic Display                                                                                                    |                                                                                                    |
| CHAPTER 4<br>OPERATIO | N<br>Getting Started<br>Display/Keypad (Optional)<br>Basic Display<br>Pressure 3h Trend and Tendency Reading<br>Using Basic Display<br>Pressure tendency graphics and codes                                                                                                    |                                                                                                    |
| CHAPTER 4<br>OPERATIO | N<br>Getting Started<br>Display/Keypad (Optional)<br>Basic Display<br>Pressure 3h Trend and Tendency Reading<br>Using Basic Display<br>Pressure tendency graphics and codes<br>Using Serial Line                                                                                                    |                                                                                                    |
| CHAPTER 4<br>OPERATIO | N<br>Getting Started<br>Display/Keypad (Optional)<br>Basic Display<br>Pressure 3h Trend and Tendency Reading<br>Using Basic Display<br>Pressure tendency graphics and codes<br>Using Serial Line<br>Missing Trend                                                                                                    |                                                                                                    |
| CHAPTER 4<br>OPERATIO | N                                                                                                    |                                                                                                    |
| CHAPTER 4<br>OPERATIO | N<br>Getting Started<br>Display/Keypad (Optional)<br>Basic Display<br>Pressure 3h Trend and Tendency Reading<br>Using Basic Display<br>Pressure tendency graphics and codes<br>Using Serial Line<br>Missing Trend<br>Graphic History<br>Information Display                                                                                                    |                                                                                                    |
| CHAPTER 4<br>OPERATIO | N<br>Getting Started<br>Display/Keypad (Optional)<br>Basic Display<br>Pressure 3h Trend and Tendency Reading<br>Using Basic Display<br>Pressure tendency graphics and codes<br>Using Serial Line<br>Missing Trend<br>Graphic History<br>Information Display<br>Menus and Navigation                                                                                                    |                                                                                                    |
| CHAPTER 4<br>OPERATIO | N<br>Getting Started<br>Display/Keypad (Optional)<br>Basic Display<br>Pressure 3h Trend and Tendency Reading<br>Using Basic Display<br>Pressure tendency graphics and codes<br>Using Serial Line<br>Missing Trend<br>Graphic History<br>Information Display<br>Menus and Navigation<br>Changing the Language                                                                                                    |                                                                                                    |
| CHAPTER 4<br>OPERATIO | N<br>Getting Started<br>Display/Keypad (Optional)<br>Basic Display<br>Pressure 3h Trend and Tendency Reading<br>Using Basic Display<br>Pressure tendency graphics and codes<br>Using Serial Line<br>Missing Trend<br>Graphic History<br>Information Display<br>Menus and Navigation<br>Changing the Language<br>Pounding Setting                                                                                                    | 67<br>68<br>68<br>69<br>69<br>69<br>71<br>71<br>72<br>74<br>74<br>75<br>75<br>75                                                       |
| CHAPTER 4<br>OPERATIO | N<br>Getting Started<br>Display/Keypad (Optional)<br>Basic Display<br>Pressure 3h Trend and Tendency Reading<br>Using Basic Display<br>Pressure tendency graphics and codes<br>Using Serial Line<br>Missing Trend<br>Graphic History<br>Information Display<br>Menus and Navigation<br>Changing the Language<br>Rounding Setting<br>Display Backlight Setting                                                                                                    | 67<br>68<br>68<br>69<br>69<br>69<br>69<br>71<br>71<br>71<br>72<br>74<br>75<br>75<br>75<br>76<br>76                                     |
| CHAPTER 4<br>OPERATIO | N<br>Getting Started<br>Display/Keypad (Optional)<br>Basic Display<br>Pressure 3h Trend and Tendency Reading<br>Using Basic Display<br>Pressure tendency graphics and codes<br>Using Serial Line<br>Missing Trend<br>Graphic History<br>Information Display<br>Menus and Navigation<br>Changing the Language<br>Rounding Setting<br>Display Backlight Setting<br>Display Contrast Setting                                                                                                    | 67<br>68<br>68<br>69<br>69<br>69<br>69<br>71<br>71<br>72<br>74<br>75<br>75<br>75<br>76<br>76<br>76                                     |
| CHAPTER 4<br>OPERATIO | N<br>Getting Started<br>Display/Keypad (Optional)<br>Basic Display<br>Pressure 3h Trend and Tendency Reading<br>Using Basic Display<br>Pressure tendency graphics and codes<br>Using Serial Line<br>Missing Trend<br>Graphic History<br>Information Display<br>Menus and Navigation<br>Changing the Language<br>Rounding Setting<br>Display Backlight Setting<br>Display Contrast Setting                                                                                                    |                                                                                                    |
| CHAPTER 4<br>OPERATIO | N<br>Getting Started<br>Display/Keypad (Optional)<br>Basic Display<br>Pressure 3h Trend and Tendency Reading<br>Using Basic Display<br>Pressure tendency graphics and codes<br>Using Serial Line<br>Missing Trend<br>Graphic History<br>Information Display<br>Menus and Navigation<br>Changing the Language<br>Rounding Setting<br>Display Backlight Setting<br>Using Display/Keypad<br>Using Display/Keypad                                                                                                    |                                                                                                    |
| CHAPTER 4<br>OPERATIO | N<br>Getting Started<br>Display/Keypad (Optional)<br>Basic Display<br>Pressure 3h Trend and Tendency Reading<br>Using Basic Display<br>Pressure tendency graphics and codes<br>Using Serial Line<br>Missing Trend<br>Graphic History<br>Information Display<br>Menus and Navigation<br>Changing the Language<br>Rounding Setting<br>Display Backlight Setting<br>Display Contrast Setting<br>Using Display/Keypad<br>Using Display/Keypad<br>Using Serial Line                                                                      | 67<br>68<br>68<br>69<br>69<br>69<br>69<br>71<br>71<br>72<br>74<br>74<br>75<br>75<br>75<br>76<br>76<br>76<br>76<br>76<br>76<br>77       |
| CHAPTER 4<br>OPERATIO | N<br>Getting Started<br>Display/Keypad (Optional)<br>Basic Display<br>Pressure 3h Trend and Tendency Reading<br>Using Basic Display<br>Pressure tendency graphics and codes<br>Using Serial Line<br>Missing Trend<br>Graphic History<br>Information Display<br>Menus and Navigation<br>Changing the Language<br>Rounding Setting<br>Display Backlight Setting<br>Display Contrast Setting<br>Using Display/Keypad<br>Using Display/Keypad<br>Using Serial Line<br>Keypad Lock (Keyguard)                                            | 67<br>68<br>68<br>69<br>69<br>69<br>69<br>71<br>71<br>72<br>74<br>74<br>75<br>75<br>75<br>76<br>76<br>76<br>76<br>76<br>77             |
| CHAPTER 4<br>OPERATIO | N<br>Getting Started<br>Display/Keypad (Optional)<br>Basic Display<br>Pressure 3h Trend and Tendency Reading<br>Using Basic Display<br>Pressure tendency graphics and codes<br>Using Serial Line<br>Missing Trend<br>Graphic History<br>Information Display<br>Menus and Navigation<br>Changing the Language<br>Rounding Setting<br>Display Backlight Setting<br>Display Contrast Setting<br>Using Display/Keypad<br>Using Serial Line<br>Keypad Lock (Keyguard)<br>Menu PIN Lock                                                   | 67<br>68<br>68<br>69<br>69<br>69<br>69<br>71<br>71<br>71<br>72<br>74<br>74<br>75<br>75<br>76<br>76<br>76<br>76<br>76<br>76<br>77<br>77 |
| CHAPTER 4<br>OPERATIO | N<br>Getting Started<br>Display/Keypad (Optional)<br>Basic Display<br>Pressure 3h Trend and Tendency Reading<br>Using Basic Display<br>Pressure tendency graphics and codes<br>Using Serial Line<br>Missing Trend<br>Graphic History<br>Information Display<br>Menus and Navigation<br>Changing the Language<br>Rounding Setting<br>Display Backlight Setting<br>Display Backlight Setting<br>Using Display/Keypad<br>Using Serial Line<br>Keypad Lock (Keyguard)<br>Menu PIN Lock<br>Factory Settings                              |                                                                                                    |
| CHAPTER 4<br>OPERATIO | N<br>Getting Started<br>Display/Keypad (Optional)<br>Basic Display<br>Pressure 3h Trend and Tendency Reading<br>Using Basic Display<br>Pressure tendency graphics and codes<br>Using Serial Line<br>Missing Trend<br>Graphic History<br>Information Display<br>Menus and Navigation<br>Changing the Language<br>Rounding Setting<br>Display Backlight Setting<br>Display Contrast Setting<br>Using Display/Keypad<br>Using Serial Line<br>Keypad Lock (Keyguard)<br>Menu PIN Lock<br>Factory Settings<br>Configuring Display Alarms |                                                                                                    |

| Using Serial Line                   | 81 |
|-------------------------------------|----|
| MI70 Link Program for Data Handling | 82 |
| Serial Line Communication           | 83 |
| User Port Connection                | 83 |

| User Port Operating Modes                                                                                                    |                                                                                                    |
|----------------------------------------------------------------------------------------------------|----------------------------------------------------------------------------------------------------|
| Service Port Connection                                                                                                    |                                                                                                    |
| Connection Cables                                                                                                    |                                                                                                    |
| Installing the Driver for the USB Cable                                                                                                    |                                                                                                    |
|                                                                                                    |                                                                                                    |
| LAN Communication                                                                                                    |                                                                                                    |
| IP Configuration                                                                                                    |                                                                                                    |
| Using Display/Keypad                                                                                                    |                                                                                                    |
| Wirolooo LAN Configuration                                                                                                    | 00                                                                                                    |
| Using Display/Keypad                                                                                                    | 09                                                                                                    |
| Using Display/Reypau                                                                                                    | 90<br>Q1                                                                                                    |
| Communication Protocol                                                                                                    | 91<br>92                                                                                                    |
| Web Configuration for LAN and WLAN                                                                                                    | 92                                                                                                    |
| Terminal Program Settings                                                                                                    | 03                                                                                                    |
| Opening a Serial/USB connection                                                                                                    |                                                                                                    |
| Opening a Telnet Session (LAN/WLAN)                                                                                                    | 94                                                                                                    |
| List of Serial Commands                                                                                                    |                                                                                                    |
| Getting Measurement Message from Serial Line                                                                                                    |                                                                                                    |
| Starting Continuous Outputting                                                                                                    |                                                                                                    |
| R                                                                                                    |                                                                                                    |
| Stopping Continuous Outputting                                                                                                    |                                                                                                    |
| S                                                                                                    |                                                                                                    |
| Outputting Reading Once                                                                                                    |                                                                                                    |
| SEND                                                                                                    |                                                                                                    |
| Assign an Alias for the SEND Command                                                                                                    | 100                                                                                                    |
| Outputting Reading Once From All Transmitters                                                                                                    | 100                                                                                                    |
|                                                                                                    |                                                                                                    |
| Communicating with a Transmitter in POLL Mode                                                                                                    | 101                                                                                                    |
| Communicating with a Transmitter in POLL Mode<br>OPEN                                                                                                    | <b>101</b><br>101                                                                                                    |
| Communicating with a Transmitter in POLL Mode<br>OPEN<br>CLOSE                                                                                                    | <b>101</b><br>101<br>101                                                                                                    |
| Communicating with a Transmitter in POLL Mode<br>OPEN<br>CLOSE<br>Formatting Serial Line Message                                                                                                    | <b>101</b><br>101<br>101<br>102                                                                                                    |
| Communicating with a Transmitter in POLL Mode<br>OPEN<br>CLOSE<br>Formatting Serial Line Message<br>FTIME and FDATE                                                                                                    | <b>101</b><br>101<br>101<br>102<br>102                                                                                                    |
| Communicating with a Transmitter in POLL Mode<br>OPEN<br>CLOSE<br>Formatting Serial Line Message<br>FTIME and FDATE<br>General Settings                                                                                                    | <b>101</b><br>101<br>101<br>102<br>102<br>102<br><b>103</b>                                                                                                    |
| Communicating with a Transmitter in POLL Mode<br>OPEN<br>CLOSE<br>Formatting Serial Line Message<br>FTIME and FDATE.<br>General Settings<br>Changing Quantities and Units                                                                                                    | <b>101</b><br>101<br>102<br>102<br>103                                                                                                    |
| Communicating with a Transmitter in POLL Mode<br>OPEN<br>CLOSE<br>Formatting Serial Line Message<br>FTIME and FDATE<br>General Settings<br>Changing Quantities and Units<br>Using Display/Keypad                                                                                                    | <b>101</b><br>101<br>102<br>102<br>102<br><b>103</b><br>103                                                                                                    |
| Communicating with a Transmitter in POLL Mode<br>OPEN<br>CLOSE<br>Formatting Serial Line Message<br>FTIME and FDATE<br>General Settings<br>Changing Quantities and Units<br>Using Display/Keypad<br>Using Serial Line                                                                                                    | <b>101</b><br>101<br>102<br>102<br><b>103</b><br>103<br>103<br>103                                                                                                    |
| Communicating with a Transmitter in POLL Mode<br>OPEN<br>CLOSE<br>Formatting Serial Line Message<br>FTIME and FDATE<br>General Settings<br>Changing Quantities and Units<br>Using Display/Keypad<br>Using Serial Line<br>FORM                                                                                                    |                                                                                                    |
| Communicating with a Transmitter in POLL Mode<br>OPEN<br>CLOSE<br>Formatting Serial Line Message<br>FTIME and FDATE.<br>General Settings<br>Changing Quantities and Units<br>Using Display/Keypad<br>Using Serial Line<br>FORM.<br>UNIT                                                                                                    | <b>101</b><br>101<br>102<br>102<br><b>103</b><br>103<br>103<br>103<br>103<br>103<br>103                                                                                                    |
| Communicating with a Transmitter in POLL Mode<br>OPEN<br>CLOSE<br>Formatting Serial Line Message<br>FTIME and FDATE.<br>General Settings<br>Changing Quantities and Units<br>Using Display/Keypad<br>Using Serial Line<br>FORM<br>UNIT<br>Limit RH Output Range                                                                                                    |                                                                                                    |
| Communicating with a Transmitter in POLL Mode<br>OPEN<br>CLOSE<br>Formatting Serial Line Message<br>FTIME and FDATE.<br>General Settings<br>Changing Quantities and Units<br>Using Display/Keypad<br>Using Serial Line<br>FORM<br>UNIT<br>Limit RH Output Range<br>Date and Time                                                                                                    | <b>101</b><br>101<br>102<br>102<br><b>103</b><br>103<br>103<br>103<br>103<br>103<br>103<br>106<br>107<br>108                                                                                                    |
| Communicating with a Transmitter in POLL Mode<br>OPEN<br>CLOSE<br>Formatting Serial Line Message<br>FTIME and FDATE<br>General Settings<br>Changing Quantities and Units<br>Using Display/Keypad<br>Using Serial Line<br>FORM<br>UNIT<br>Limit RH Output Range<br>Date and Time<br>Using Display/Keypad                                                                                                    | <b>101</b> 101 102 102 102 102 103 103 103 103 103 103 106 107 108 108 108                                                                                                    |
| Communicating with a Transmitter in POLL Mode<br>OPEN<br>CLOSE<br>Formatting Serial Line Message<br>FTIME and FDATE<br>General Settings<br>Changing Quantities and Units<br>Using Display/Keypad<br>Using Serial Line<br>FORM<br>UNIT<br>Limit RH Output Range<br>Date and Time<br>Using Display/Keypad<br>Using Serial Line                                                                                                    | <b>101</b> 101 102 102 102 102 103 103 103 103 103 103 103 106 107 108 108 108 108                                                                                                    |
| Communicating with a Transmitter in POLL Mode<br>OPEN<br>CLOSE<br>Formatting Serial Line Message<br>FTIME and FDATE.<br>General Settings<br>Changing Quantities and Units<br>Using Display/Keypad<br>Using Serial Line<br>FORM<br>UNIT<br>Limit RH Output Range<br>Date and Time<br>Using Display/Keypad<br>Using Serial Line<br>NMEA Data Format                                                                                                    | <b>101</b> 101 102 102 102 102 103 103 103 103 103 103 103 106 107 108 108 108 109 110                                                                                                    |
| Communicating with a Transmitter in POLL Mode<br>OPEN<br>CLOSE<br>Formatting Serial Line Message<br>FTIME and FDATE.<br>General Settings<br>Changing Quantities and Units<br>Using Display/Keypad<br>Using Serial Line<br>FORM<br>UNIT<br>Limit RH Output Range<br>Date and Time<br>Using Display/Keypad<br>Using Serial Line<br>NMEA Data Format<br>GPS Commands                                                                                                    | <b>101</b> 101 102 102 102 102 103 103 103 103 103 103 103 104 106 107 108 108 108 108 109 110 111                                                                                                    |
| Communicating with a Transmitter in POLL Mode<br>OPEN<br>CLOSE<br>Formatting Serial Line Message<br>FTIME and FDATE.<br>General Settings<br>Changing Quantities and Units<br>Using Display/Keypad<br>Using Serial Line<br>FORM<br>UNIT<br>Limit RH Output Range<br>Date and Time<br>Using Display/Keypad<br>Using Serial Line<br>NMEA Data Format<br>GPS Commands                                                                                                    | 101           101           102           102           102           103           103           103           103           103           103           103           103           103           103           104           105           106           107           108           109           110           111                                                                                                    |
| Communicating with a Transmitter in POLL Mode<br>OPEN<br>CLOSE<br>Formatting Serial Line Message<br>FTIME and FDATE<br>General Settings<br>Changing Quantities and Units<br>Using Display/Keypad<br>Using Serial Line<br>FORM<br>UNIT<br>Limit RH Output Range<br>Date and Time<br>Using Display/Keypad<br>Using Serial Line<br>MMEA Data Format<br>GPS Commands<br>Pressure Compensation Settings<br>Using Display/Keypad<br>Using Display/Keypad<br>Using Display/Keypad                                                                                                    | 101           101           102           102           102           103           103           103           103           103           103           103           103           103           103           104           105           106           107           108           108           109           110           111           111                                                                                                    |
| Communicating with a Transmitter in POLL Mode<br>OPEN<br>CLOSE<br>Formatting Serial Line Message<br>FTIME and FDATE.<br>General Settings<br>Changing Quantities and Units<br>Using Display/Keypad<br>Using Serial Line<br>FORM<br>UNIT<br>Limit RH Output Range<br>Date and Time<br>Using Display/Keypad<br>Using Serial Line<br>NMEA Data Format<br>GPS Commands<br>Pressure Compensation Settings.<br>Using Display/Keypad<br>Using Serial Line<br>PRES and XPRES                                                                                                    | 101           101           102           102           102           103           103           103           103           103           103           103           103           103           103           103           104           105           106           107           108           109           110           111           112           112                                                                                                    |
| Communicating with a Transmitter in POLL Mode<br>OPEN<br>CLOSE<br>Formatting Serial Line Message<br>FTIME and FDATE<br>General Settings<br>Changing Quantities and Units<br>Using Display/Keypad<br>Using Serial Line<br>FORM<br>UNIT<br>Limit RH Output Range<br>Date and Time<br>Using Display/Keypad<br>Using Serial Line<br>NMEA Data Format<br>GPS Commands<br>Pressure Compensation Settings<br>Using Display/Keypad<br>Using Serial Line<br>PRES and XPRES<br>PEIX                                                                                                    | 101           101           102           102           102           103           103           103           103           103           103           103           103           103           103           103           103           103           103           103           103           103           103           103           103           103           104           105           106           107           108           109           110           111           111           112           112           112 |
| Communicating with a Transmitter in POLL Mode<br>OPEN<br>CLOSE<br>Formatting Serial Line Message<br>FTIME and FDATE.<br>General Settings<br>Changing Quantities and Units<br>Using Display/Keypad<br>Using Serial Line<br>FORM.<br>UNIT<br>Limit RH Output Range<br>Date and Time<br>Using Display/Keypad<br>Using Serial Line<br>NMEA Data Format<br>GPS Commands<br>Pressure Compensation Settings.<br>Using Display/Keypad<br>Using Serial Line<br>PRES and XPRES<br>PFIX<br>PSTAB                                                                                                    | 101           101           102           102           102           103           103           103           103           103           103           103           103           103           103           104           105           106           107           108           109           110           110           111           112           112           113                                                                                                    |
| Communicating with a Transmitter in POLL Mode<br>OPEN<br>CLOSE<br>Formatting Serial Line Message<br>FTIME and FDATE.<br>General Settings<br>Changing Quantities and Units<br>Using Display/Keypad<br>Using Serial Line<br>FORM<br>UNIT<br>Limit RH Output Range<br>Date and Time<br>Using Display/Keypad<br>Using Serial Line<br>NMEA Data Format<br>GPS Commands<br>Pressure Compensation Settings<br>Using Display/Keypad<br>Using Serial Line<br>PRES and XPRES<br>PFIX<br>PSTAB<br>Data Filtering for Pressure                                                                                                    | 101           101           102           102           102           103           103           103           103           103           103           103           103           103           103           104           105           106           107           108           109           110           111           112           112           113           114                                                                                                    |
| Communicating with a Transmitter in POLL Mode<br>OPEN<br>CLOSE<br>Formatting Serial Line Message<br>FTIME and FDATE.<br>General Settings<br>Changing Quantities and Units<br>Using Display/Keypad<br>Using Serial Line<br>FORM<br>UNIT<br>Limit RH Output Range<br>Date and Time<br>Using Display/Keypad<br>Using Serial Line<br>NMEA Data Format<br>GPS Commands<br>Pressure Compensation Settings<br>Using Display/Keypad<br>Using Serial Line<br>PRES and XPRES<br>PFIX<br>PSTAB<br>Data Filtering for Pressure<br>Data Filtering for Pressure                                                                                                    | 101           101           102           102           102           103           103           103           103           103           103           103           103           103           103           103           104           105           106           107           108           109           110           111           112           112           113           114           115                                                                                                    |
| Communicating with a Transmitter in POLL Mode<br>OPEN<br>CLOSE<br>Formatting Serial Line Message<br>FTIME and FDATE<br>General Settings<br>Changing Quantities and Units<br>Using Display/Keypad<br>Using Serial Line<br>FORM<br>UNIT<br>Limit RH Output Range<br>Date and Time<br>Using Display/Keypad<br>Using Serial Line<br>MMEA Data Format<br>GPS Commands<br>Pressure Compensation Settings<br>Using Display/Keypad<br>Using Serial Line<br>PRES and XPRES<br>PFIX<br>PSTAB<br>Data Filtering for Pressure<br>Data Filtering for Pressure<br>Data Filtering for Pressure<br>Data Filtering for Humidity and Temperature<br>Using Display/Keypad<br>Using Display/Keypad | 101           101           102           102           102           103           103           103           103           103           103           103           103           103           103           103           103           103           103           103           103           103           103           103           103           103           103           103           103           104           105           115                                                                                     |

| HCP, QFE and QNH Offsets117                |
|--------------------------------------------|
| HHCP                                       |
| HQFE                                       |
| HQNH                                       |
| Device Information                         |
| 2 119                                      |
| LIGHT 120                                  |
| HELP 120                                   |
| ERRS                                       |
| MODS                                       |
| VERS121                                    |
| Resetting Transmitter using Serial Line121 |
| RESET121                                   |
| Locking Menu/Keypad using Serial Line      |
| LOCK122                                    |
| Serial Output Settings123                  |
| Using Display/Keypad123                    |
| Using Serial Line                          |
| SERI                                       |
| SMODE                                      |
| ADDR                                       |
| INTV                                       |
| SDELAT                                     |
|                                            |
| Data Recording                             |
| Selecting Data Recording Quantities        |
| USEL                                       |
|                                            |
| DIR                                        |
| Deleting the Recorded Files 130            |
| UNDELETE 130                               |
| Analog Output Settings 131                 |
| Changing Output Mode and Range 131         |
| Analog Output Quantities 132               |
| AMODE/ASEI 133                             |
| Analog Output Tests                        |
| ITEST                                      |
| Analog Output Fault Indication Setting135  |
| AERR                                       |
| Extend Analog Output Range136              |
| Operation of Relays136                     |
| Quantity for Relay Output                  |
| Measurement-Based Relay Output Modes       |
| Relay Setpoints136                         |
| Hysteresis138                              |
| Relay Indicating Transmitter Error Status  |
| Enabling/Disabling Relays141               |
| Setting Relay Outputs                      |
| KSEL                                       |
| I esting Operation Of Relays               |
| RIEDI                                      |
| Sensor Functions145                        |

| Chemical Purge (Optional)                     |          |
|-----------------------------------------------|----------|
| Automatic Chemical Purge (Interval Purge)     |          |
| Manual Chemical Purge                         | 146      |
| Chemical Purge in Power Up                    |          |
| Starting and Configuring Chemical Purge       | 146      |
| Using Buttons On Motherboard                  |          |
| Using Display/Keypad (Optional)               | 147      |
| Using Serial Line                             | 147      |
| PURGE                                         | 147      |
| PUR                                           | 148      |
| RGLIMIT                                       | 149      |
| Setting Sensor Heating                        | 149      |
| Setting Humidity Sensor Heating using Display | y/Keypad |
|                                               | 150      |
| Using Serial Line                             | 150      |
| XHEAT                                         |          |

#### CHAPTER 5

| MODBUS                 |                                                     |                |
|------------------------|-----------------------------------------------------|----------------|
| <b>Overvie</b><br>Taki | ew of Modbus Protocol Support<br>ng Modbus into Use | <b>151</b><br> |
| Enablin                | g Serial Modbus                                     |                |
| Usin                   | g Display/Keypad (Optional)                         |                |
| Usin                   | g Serial Line                                       | 153            |
| Enablin                | g Ethernet Modbus                                   |                |
| Usin                   | g Display/Keypad (Optional)                         |                |
| Usin                   | g Serial Line                                       |                |
| Diagno                 | stic Modbus Counters                                |                |
| View                   | ving Counters using Display/Keypad                  |                |
| View                   | ving Counters using Service Port                    |                |
| Disabli                | ng Modbus                                           |                |

### CHAPTER 6

| MAINTENANCE               | 159 |
|---------------------------|-----|
| Periodic Maintenance      | 159 |
| Cleaning                  | 159 |
| Changing the Probe Filter | 159 |
| Changing the Sensor       | 160 |
| Error States              | 161 |
| Technical Support         | 163 |

### CHAPTER 7

| CALIBRATION AND ADJUSTMENT                | 165 |
|-------------------------------------------|-----|
| Pressure                                  | 165 |
| Opening and Closing the Adjustment Mode   | 166 |
| Pressure Adjustment                       | 167 |
| One-Point Adjustment Using Display/Keypad | 167 |
| One-Point Adjustment using Serial Line    | 168 |
| LCI                                       | 168 |
| LC                                        | 168 |

| MPCI                                                |         |
|-----------------------------------------------------|---------|
| MPC                                                 | 170     |
| Relative Humidity Adjustment                        | 171     |
| Using Push Buttons                                  |         |
| Using Display/Keypad                                |         |
| Using Serial Line                                   |         |
| Multipoint Relative Humidity Adjustment Using Seria | al Line |
|                                                     |         |
| MPC RH Command Syntax                               |         |
| Example Multipoint Adjustment Procedure             | 176     |
| Relative Humidity Adjustment After Sensor Change    | e178    |
| Using Display/Keypad                                |         |
| Using Serial Line                                   |         |
| FČRH                                                | 178     |
| Temperature Adjustment                              | 179     |
| Using Display/Keypad                                |         |
| Using Serial Line                                   |         |
| Analog Output Adjustment (Ch1 and Ch2)              |         |
| Using Display/Keypad                                |         |
| Using Serial Line                                   |         |
| AČAL                                                |         |
| Feeding Adjustment Information                      |         |
| Using Display/Keypad                                |         |
| Using Serial Line                                   |         |
| CTEXT                                               |         |
| CDATE                                               |         |

### CHAPTER 8

| TECHNICAL DATA                                      | 183 |
|-----------------------------------------------------|-----|
| Specifications                                      | 183 |
| Performance                                         | 183 |
| Barometric Pressure                                 | 183 |
| Relative Humidity                                   | 184 |
| Temperature (+ Operating Pressure Ranges)           | 185 |
| Optional Temperature Probe                          | 186 |
| Calculated Variables                                | 186 |
| Accuracies of Calculated Variables                  | 186 |
| Accuracy of Dewpoint Temperature °C                 | 186 |
| Accuracy of Mixing Ratio g/kg (Ambient Pressure 101 | 3   |
| mbar)                                               | 187 |
| Accuracy of Wet Bulb Temperature °C                 | 187 |
| Accuracy of Absolute Humidity g/m <sup>3</sup>      | 187 |
| Dewpoint Temperature (PTU307 Warmed Probe Option)   | 188 |
| Operating Conditions                                | 188 |
| Inputs and Outputs                                  | 189 |
| Mechanics                                           | 190 |
| Technical Specifications of Optional Modules        | 191 |
| Power Supply Module                                 | 191 |
| Analog Output Module                                | 191 |
| Relay Module                                        | 191 |
| RS-485 Module                                       | 192 |
| LAN Interface Module                                | 192 |
| WLAN Interface Module                               | 192 |

| Data Logger Module          |  |
|-----------------------------|--|
| Spare Parts and Accessories |  |
| Dimensions (mm/inch)        |  |
| PTU301                      |  |
| PTU303                      |  |
| PTU307                      |  |
| Temperature Probe           |  |

#### APPENDIX A

| PROBE INSTALLATION KITS AND INSTALLATION EXAMPLES                                                                                    | . 199                          |
|----------------------------------------------------------------------------------------------------|--------------------------------|
| Duct installation kits (for PTU303/307)                                                                                              | . 199                          |
| Duct Installation Kit for Temperature Probe (for PTU307                                                                              | ' <b>)200</b>                  |
| Pressure Tight Swagelok Installation Kits (For PTU307)<br>RH Probe Installation<br>Temperature Probe Installation                    | <b>. 200</b><br>. 200<br>. 202 |
| Examples of Vapor Tight Installations with Cable Gland<br>RH-Probe Installations (for PTU303/307)<br>T- Probe Installations (PTU307) | <b>. 203</b><br>. 203<br>. 205 |
| Meteorological Installation Kit (for PTU307)                                                                                         | . 206                          |

### APPENDIX B

### 

## List of Figures

| Figure 1  | Transmitter Body                                      | 24     |
|-----------|-------------------------------------------------------|--------|
| Figure 2  | Inside the Transmitter                                | 25     |
| Figure 3  | PTU301 Fixed Probe                                    | 26     |
| Figure 4  | PTU301 Short Cable Probe                              | 26     |
| Figure 5  | Probe Options                                         | 27     |
| Figure 6  | Standard Mounting                                     | 29     |
| Figure 7  | Mounting with Wall Mounting Kit                       |        |
| Figure 8  | Dimensions of the Plastic Mounting Plate (mm/inch)    |        |
| Figure 9  | Dimensions of the Probe Holder Plate (mm/inch)        | 31     |
| Figure 10 | Mounting with DIN Rail Installation Kit               |        |
| Figure 11 | Vertical Pole                                         | 32     |
| Figure 12 | Horizontal Pole                                       | 33     |
| Figure 13 | Mounting with Metal Wall Mounting Plate               | 33     |
| Figure 14 | Dimensions of Metal Mounting Plate (mm/inch)          | 34     |
| Figure 15 | Mounting Rain Shield with Installation Kit            | 34     |
| Figure 16 | Panel Mounting Frame                                  | 35     |
| Figure 17 | Panel Mounting Dimensions (mm/inch)                   |        |
| Figure 18 | Cable Bushings                                        |        |
| Figure 19 | Grounding the Screen of Electrical Cable              |        |
| Figure 20 | Screw Terminal Block on Motherboard                   | 40     |
| Figure 21 | Pinout of the Optional 8-Pin Connector                | 41     |
| Figure 22 | Wiring of Optional D-9 Connector                      | 42     |
| Figure 23 | Connections to 24 VAC Power Supply                    | 43     |
| Figure 24 | Measurement Error at 100 %RH                          | 44     |
| Figure 25 | Horizontal Mounting of Probe                          | 45     |
| Figure 26 | Vertical Mounting of Probe                            | 45     |
| Figure 27 | Power Supply Module                                   | 49     |
| Figure 28 | Galvanic Isolation Module                             | 54     |
| Figure 29 | Third Analog Output                                   | 54     |
| Figure 30 | Third Analog Output Selection                         | 55     |
| Figure 31 | Relay Module                                          | 57     |
| Figure 32 | RS-485 Module                                         | 58     |
| Figure 33 | 4-Wire RS-485 Bus                                     | 60     |
| Figure 34 | 2-Wire RS-485 Bus                                     | 61     |
| Figure 35 | LAN Interface Module                                  | 62     |
| Figure 36 | WLAN Interface Module                                 | 63     |
| Figure 37 | Data Logger Module                                    | 65     |
| Figure 38 | Basic Display                                         | 68     |
| Figure 39 | Basic Display with P <sub>3H</sub> Trend and Tendency | 69     |
| Figure 40 | Pressure Tendency Description                         | 70     |
| Figure 41 | Graphical Display.                                    | 72     |
| Figure 42 | Graphical Display with Data Logger                    | 73     |
| Figure 43 | Device Information on Display                         | 74     |
| Figure 44 | Main Menu                                             | 75     |
| Figure 45 | Alarm Limits Shown on Graph Screen                    | 79     |
| Figure 46 | Display Alarm Active                                  | 79     |
| Figure 47 | Display Alarms                                        | 80     |
| Figure 48 | Modifying an Alarm Limit                              | 80     |
| Figure 49 | Service Port Connector and User Port Terminal on      |        |
|           | Motherboard                                           | 83     |
| Figure 50 | Connection Example between PC Serial Port and User I  | Port84 |
|           |                                                       |        |

| Figure 51 | Network Interface Menu                                   | 87  |
|-----------|----------------------------------------------------------|-----|
| Figure 52 | IP Configuration Menu                                    | 87  |
| Figure 53 | Wireless LAN Settings                                    | 90  |
| Figure 54 | Entering Network SSID                                    | 90  |
| Figure 55 | Selecting the Wireless Network Type                      | 90  |
| Figure 56 | Web Configuration Interface for WLAN                     |     |
| Figure 57 | Opening a Serial Connection                              |     |
| Figure 58 | Opening a Telnet Connection                              | 95  |
| Figure 59 | Current/Voltage Switches of Output Modules               | 131 |
| Figure 60 | Relay Output Modes                                       | 137 |
| Figure 61 | FAULT/ONLINE STATUS Relay Output Modes                   | 139 |
| Figure 62 | Relay Indicators on Display                              | 141 |
| Figure 63 | Decrease of Sensor Gain                                  | 145 |
| Figure 64 | Purge Buttons on Motherboard                             | 146 |
| Figure 65 | Chemical Purge Settings                                  | 147 |
| Figure 66 | Performing Chemical Purge                                | 147 |
| Figure 67 | Serial Interface Settings                                | 153 |
| Figure 68 | IP Configuration                                         | 155 |
| Figure 69 | Wireless LAN Settings                                    | 155 |
| Figure 70 | Communication Protocol                                   | 155 |
| Figure 71 | Modbus Counters                                          | 157 |
| Figure 72 | Changing the Sensor                                      | 160 |
| Figure 73 | Error Indicator and Error Message                        | 161 |
| Figure 74 | Adjustment and Purge Buttons                             | 166 |
| Figure 75 | Adjustment Menu                                          | 167 |
| Figure 76 | Selecting Point 1 Reference Type                         | 172 |
| Figure 77 | Accuracy over Temperature Range                          | 185 |
| Figure 78 | Accuracy in Dewpoint Measurement                         | 188 |
| Figure 79 | Transmitter Body Dimensions                              | 195 |
| Figure 80 | WLAN Antenna Dimensions                                  | 196 |
| Figure 81 | PTU301 Fixed Probe Dimensions                            | 196 |
| Figure 82 | PTU301 Short Cable Probe Dimensions                      | 197 |
| Figure 83 | PTU303 Probe Dimensions                                  | 198 |
| Figure 84 | PTU307 Probe Dimensions                                  | 198 |
| Figure 85 | Optional Temperature Probe Dimensions                    | 198 |
| Figure 86 | Duct Mounting Installation Kit                           | 199 |
| Figure 87 | Duct Mounting Installation Kit for T-Probe               | 200 |
| Figure 88 | Swagelok Installation Kit for RH-probe                   | 201 |
| Figure 89 | Swagelok Installation Kit for T-Probe                    | 202 |
| Figure 90 | Cable Installation with Cable Gland                      | 203 |
| Figure 91 | Probe Installation with Cable Gland                      | 204 |
| Figure 92 | Vapor Tight Installation                                 | 205 |
| Figure 93 | Wall Mounting Installation                               | 205 |
| Figure 94 | Meteorological Installation Kit for Outdoor Installation | 206 |

## **List of Tables**

| Table 1  | Manual Revisions                                           | 14   |
|----------|------------------------------------------------------------|------|
| Table 2  | Related Manuals                                            | 14   |
| Table 3  | Application, Location Classes                              | 17   |
| Table 4  | Basic Quantities Measured by PTU300                        | 22   |
| Table 5  | Optional Quantities Measured by PTU300                     | 22   |
| Table 6  | Optional Pressure Quantities Measured by PTU300            | 22   |
| Table 7  | Wiring of the Optional 8-Pin Connector                     | 41   |
| Table 8  | Pin Assignments to RS-232/485 Serial Output                | 42   |
| Table 9  | Connecting the Twisted Pair Wires to the Screw Terminals . | 59   |
| Table 10 | 4-Wire (Switch 3: On)                                      | 60   |
| Table 11 | 2-Wire (Switch 3: Off)                                     | 61   |
| Table 12 | Observartion Periods and Resolution                        | 64   |
| Table 13 | Periods for Trend and Max/Min Calculations                 | 72   |
| Table 14 | Graph Information Messages in Cursor Mode                  | 73   |
| Table 15 | ALSEL Parameters                                           | 81   |
| Table 16 | Default Serial Communication Settings for the User Port    | 83   |
| Table 17 | Communication Settings for the Service Port                | 85   |
| Table 18 | IP Settings for the LAN and WLAN Interfaces                | 86   |
| Table 19 | Wireless LAN Settings                                      | 89   |
| Table 20 | Measurement Commands                                       | 96   |
| Table 21 | Formatting Commands                                        | 96   |
| Table 22 | Data Recording Commands                                    | 97   |
| Table 23 | Chemical Purge Commands                                    | 97   |
| Table 24 | Calibration and Adjustment Commands                        | 97   |
| Table 25 | Setting and Testing the Analog Outputs                     | 97   |
| Table 26 | Setting and Testing the Relays                             | 98   |
| Table 27 | Pressure Commands                                          | 98   |
| Table 28 | GPS Commands                                               | 98   |
| Table 29 | Other Commands                                             | 98   |
| Table 30 | FORM Command Modifiers                                     | .104 |
| Table 31 | Conversion Factors for Pressure Units                      | .112 |
| Table 32 | Filtering Levels for Humidity Temperature                  | .115 |
| Table 33 | Selection of Output Modes                                  | .125 |
| Table 34 | Relay State Examples                                       | .140 |
| Table 35 | Supported Modbus Variants                                  | .151 |
| Table 36 | Error Messages                                             | .162 |
| Table 37 | Adjustment and Calibration Commands                        | .166 |
| Table 38 | Indicator Led Functions                                    | .167 |
| Table 39 | Example List for Multipoint Correction                     | .176 |
| Table 40 | Calculated Variables (Typical Ranges)                      | .186 |
| Table 41 | Standard Probe Cable Lengths and Approximate               |      |
|          | Transmitter Weight (in kg/lb)                              | .190 |
| Table 42 | Spare Parts and Accessories                                | .193 |
| Table 43 | Supported Function Codes                                   | .211 |
| Table 44 | PTU300 Modbus Register Blocks                              | .212 |
| Table 45 | Measurement Data Registers                                 | .214 |
| Table 46 | Status Registers                                           | .215 |
| Table 47 | Configuration Parameter Registers                          | .215 |
| Table 48 | Configuration Flag Registers                               | .216 |

| Table 49 | PTU300 Exception Status Outputs     | . 216 |
|----------|-------------------------------------|-------|
| Table 50 | PTU300 Modbus Diagnostics           | .217  |
| Table 51 | PTU300 Modbus Device Identification | . 218 |
| Table 52 | PTU300 Modbus Exception Responses   | . 218 |

This page intentionally left blank.

## CHAPTER 1 GENERAL INFORMATION

## **About This Manual**

This manual provides information for installing, operating, and maintaining the Vaisala Combined Pressure, Humidity, and Temperature Transmitter PTU300.

### **Contents of This Manual**

- Chapter 1, General Information, provides general notes for the manual and the product.
- Chapter 2, Product Overview, introduces the features, advantages, and the product nomenclature of PTU300.
- Chapter 3, Installation, provides you with information that is intended to help you install the product.
- Chapter 4, Operation, contains information that is needed to operate this product.
- Chapter 5, Modbus, contains information that is needed when operating the transmitter using the Modbus protocol.
- Chapter 6, Maintenance, contains information that is needed in basic maintenance of the product.
- Chapter 7, Calibration and adjustment, provides information and instructions concerning calibration and adjustment of PTU300.
- Chapter 8, Technical data, provides the technical data of the product.
- Appendix A, Probe installation kits and installation examples, presents the installation kits available for PTU300 and provides some installation examples.
- Appendix B, Calculation Formulas, presents the formulas used for the calculated output quantities.
- Appendix C, Modbus Reference, describes the Modbus functions and data of the transmitter.

### **Version Information**

| Manual Code | Description                                                                                                    |
|-------------|----------------------------------------------------------------------------------------------------|
| M210796EN-H | June 2015. This manual. Updated the operational<br>temperature limit specification of the PTU303,<br>PTU307 and PTU30T probes when used in RH or<br>T measurement. Added information about the<br>recommendation against the use of the D9<br>connector in pole and outdoor installations.<br>Correction to the list of available serial<br>commands (SWARM command not in use).<br>Spare part list updated. HCP, QNH and QFE<br>information and QHF and QNH height offset<br>ranges updated. |
| M210796EN-G | December 2013. Previous version. Applicable<br>from transmitter software version 5.14 onward.<br>Removed references to HUMICAP ®180L2<br>sensor. Added new command descriptions:<br>ALSEL, AOVER, CON, DSEND, MODS,<br>RGLIMIT, RHLIMIT, and MPC RH (multipoint RH<br>calibration). Updated FILT command description.<br>Various small corrections.                                                                                                    |
| M210796EN-F | Applicable from transmitter software version 5.10<br>onward. Added Modbus protocol. Updated serial<br>line command descriptions. Updated storage<br>temperature range.                                                                                                    |

### Table 1Manual Revisions

## **Related Manuals**

Table 2Related Manuals

| Manual Code | Manual Name                             |
|-------------|-----------------------------------------|
| M210195EN   | PTU200 Series Transmitters User's Guide |

### **Documentation Conventions**

Throughout the manual, important safety considerations are highlighted as follows:

**WARNING** Warning alerts you to a serious hazard. If you do not read and follow instructions very carefully at this point, there is a risk of injury or even death.

## **CAUTION** Caution warns you of a potential hazard. If you do not read and follow instructions carefully at this point, the product could be damaged or important data could be lost.

### Safety

The PTU300 delivered to you has been tested for safety and approved as shipped from the factory. Note the following precautions:

|  | <b>WARNING</b> Ground the product, and verify outdoor installation grounding periodically to minimize shock hazard. |  |
|--|----------------------------------------------------------------------------------------------------|--|
|--|----------------------------------------------------------------------------------------------------|--|

| CAUTION | Do not modify the unit. Improper modification can damage the product,<br>lead to malfunction, or make the product noncompliant with applicable<br>legislation |
|---------|----------------------------------------------------------------------------------------------------|
|         | registation.                                                                                                    |

## **ESD** Protection

Electrostatic Discharge (ESD) can cause immediate or latent damage to electronic circuits. Vaisala products are adequately protected against ESD for their intended use. However, it is possible to damage the product by delivering electrostatic discharges when touching, removing, or inserting any objects inside the equipment housing.

To make sure you are not delivering high static voltages yourself:

- Handle ESD sensitive components on a properly grounded and protected ESD workbench. When this is not possible, ground yourself to the equipment chassis before touching the boards. Ground yourself with a wrist strap and a resistive connection cord. When neither of the above is possible, touch a conductive part of the equipment chassis with your other hand before touching the boards.
- Always hold the boards by the edges and avoid touching the component contacts.

## Recycling

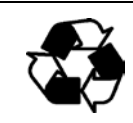

Recycle all applicable material.

X

Dispose of the unit according to statutory regulations. Do not dispose of with regular household refuse.

## **Regulatory Compliances**

### **EU Declaration of Conformity**

Vaisala Combined Pressure, Humidity, and Temperature Transmitter PTU300 is in conformity with the provisions of the following EU directives:

- Low Voltage Directive
- EMC-Directive

Conformity is shown by compliance with the following standards:

- EN 60950-1: Information technology equipment Safety Part 1: General requirements.
- EN 61326-1: Electrical equipment for measurement, control, and laboratory use EMC requirements for use in industrial locations.
- EN 550022: Information technology equipment Radio disturbance characteristics Limits and methods of measurement.
- EN 61000-3-2: Limits for harmonic current emissions.
- EN 61000-3-3: Limitation of voltage changes, voltage fluctuations and flicker in public low-voltage supply systems.

## CE

### **DNV Type Approval**

The Vaisala Combined Pressure, Humidity, and Temperature Transmitter PTU300 is found to comply with Det Norske Veritas' Rules for Classification of Ships, High Speed & Light Craft and Det Norske Veritas' Offshore standards.

Applicable tests carried out according to Standard for Certification No. 2.4, April 2006.

| rr , , , , , , , , , , , , , , , , , , |        |  |
|----------------------------------------|--------|--|
| Туре                                   | PTU300 |  |
| Temperature                            | В      |  |
| Humidity                               | В      |  |
| Vibration                              | A      |  |
| EMC                                    | В      |  |
| Enclosure                              | B/IP65 |  |

Table 3Application, Location Classes

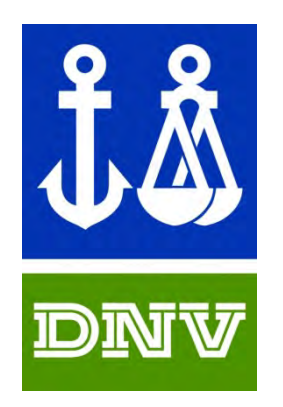

TYPE APPROVED PRODUCT CERTIFICATE NO.: A-13529

### **Transmitters with LAN or WLAN Interface**

This equipment has been tested and found to comply with the limits for a Class B digital device, pursuant to Part 15 of the FCC Rules. These limits are designed to provide reasonable protection against harmful interference in a residential installation. Operation is subject to the following two conditions: (1) this device may not cause interference, and (2) this device must accept any interference, including interference that may cause undesired operation of the device.

This equipment generates, uses and can radiate radio frequency energy and, if not installed and used in accordance with the instructions, may cause harmful interference to radio communications. However, there is no guarantee that interference will not occur in a particular installation. If this equipment does cause harmful interference to radio or television reception, which can be determined by turning the equipment off and on, the user is encouraged to try to correct the interference by one or more of the following measures:

- Reorient or relocate the receiving antenna.
- Increase the separation between the equipment and receiver.
- Connect the equipment into an outlet on a circuit different from that to which the receiver is connected.
- Consult the dealer or an experienced radio/TV technician for help.

### **Transmitters with WLAN Interface**

This device has been designed to operate with a 2 dBi half-wave antenna. Antennas with a gain greater than 2 dBi are prohibited for use with this device. The antenna impedance is 50 ohms.

To reduce potential radio interference to other users, the antenna type and its gain should be so chosen that the equivalent isotropically radiated power (EIRP) is not more than that permitted for successful communication.

This Class [B] digital apparatus complies with Canadian ICES-003.

Cet appareil numérique de la classe [B] est conforme à la norme NMB-003 du Canada.

### **Trademarks**

HUMICAP® and BAROCAP® are registered trademarks of Vaisala Oyj.

All other trademarks are the property of their respective owners.

### **Software License**

This product contains software developed by Vaisala. Use of the software is governed by license terms and conditions included in the applicable supply contract or, in the absence of separate license terms and conditions, by the General License Conditions of Vaisala Group.

## Warranty

Please observe that any such warranty may not be valid in case of damage due to normal wear and tear, exceptional operating conditions, negligent handling or installation, or unauthorized modifications. Please see the applicable supply contract or Conditions of Sale for details of the warranty for each product.

This page intentionally left blank.

## CHAPTER 2 PRODUCT OVERVIEW

This chapter introduces the features, advantages, and the product nomenclature of the Vaisala Combined Pressure, Humidity, and Temperature Transmitter PTU300.

## Introduction to PTU300

The PTU300 transmitter provides reliable pressure measurement in a wide range of applications. PTU300 series transmitters use a BAROCAP® silicon capacitive absolute sensor developed by Vaisala for barometric pressure measurement applications. The measurement principle of the PTU300 series digital transmitters is based on an advanced RC oscillator and three reference capacitors against which the capacitive pressure sensor is continuously measured. The microprocessor of the transmitter performs compensation for pressure linearity and temperature dependence.

The applications of the PTU300 range from calibration laboratory environmental condition monitoring to laser interferometer active wavelength compensation and GPS meterorological measurements.

The PTU300 transmitter combines three measurement parameters: pressure, temperature and humidity. The quantities measured and calculated by PTU300 are presented in Table 4 on page 22. The quantities available as an option are presented in Table 5 on page 22.

Analog outputs can be chosen between current and voltage signals. Alternatively, digital outputs RS-232 (standard) or RS-422/485 (optional) can be selected. A local display is also available.

The PTU300 transmitter is available with one or two pressure transducers. The PTU301, PTU303 and PTU307 probes are available for the PTU300 transmitter. A PTU30T model with only the temperature probe (no humidity measurement) is also available.

In outdoor applications it is recommended to use the HMT330MIK mounting kit with the PTU300 transmitters.

|                                 | <b>C</b>     |                |                 |
|---------------------------------|--------------|----------------|-----------------|
| Quantity                        | Abbreviation | Metric Unit    | Non-Metric Unit |
| Pressure                        | Р            | See Table 6 on | page 22.        |
| Relative Humidity <sup>1)</sup> | RH           | %RH            | %RH             |
| Temperature                     | Т            | °C             | °F              |

| Table 4 | <b>Basic Quantities Measured by PTU300</b> |
|---------|--------------------------------------------|
|---------|--------------------------------------------|

1) Relative humidity not included on the PTU30T model

| Tabla 5  | Ontional Quantities Measured by DTU200 |
|----------|----------------------------------------|
| I able 5 | Optional Quantities Measured by PTUSOU |

| Quantity                                             | Abbreviation | Metric Unit           | Non-Metric Unit                    |
|------------------------------------------------------|--------------|-----------------------|------------------------------------|
| Dewpoint /Frostpoint Temperature (T <sub>d/f</sub> ) | TDF          | °C                    | °F                                 |
| Dewpoint Temperature (T <sub>d</sub> )               | TD           | °C                    | °F                                 |
| Absolute humidity (a)                                | A            | g/m <sup>3</sup>      | gr/ft <sup>3</sup>                 |
| Mixing ratio (x)                                     | Х            | g/kg                  | gr/lb                              |
| Wetbulb temperature (T <sub>w</sub> )                | TW           | °C                    | °F                                 |
| Humid air volume/ dry air volume                     | H2O          | ppmv/ppm <sub>w</sub> | ppm <sub>v</sub> /ppm <sub>w</sub> |
| (by volume or by weight) (H <sub>2</sub> O)          |              |                       |                                    |
| Water vapor pressure (P <sub>w</sub> )               | PW           | hPa                   | lb/in <sup>2</sup>                 |
| Water vapor saturation pressure (P <sub>ws</sub> )   | PWS          | hPa                   | lb/in <sup>2</sup>                 |
| Enthalpy (h)                                         | Н            | kJ/kg                 | Btu/lb                             |
| Difference of T and $T_{d/f}(\Delta T)$              | DT           | °C                    | °F                                 |

#### **Optional Pressure Quantities Measured by PTU300** Table 6

| Quantity                                    | Abbreviation    | Units Available                        |
|---------------------------------------------|-----------------|----------------------------------------|
| Pressure trend and tendency                 | P <sub>3h</sub> | hPa, psia, inHg, torr, bara, barg,     |
| Pressure (measures average pressure         | Р               | psig, mbar, mmHg, kPa, Pa,             |
| from $P_1$ and $P_2$ if both are connected) |                 | mmH <sub>2</sub> O, inH <sub>2</sub> O |
| Pressure from transducer 1 or 2             | $P_1$ and $P_2$ |                                        |
| QNH pressure                                | QNH             |                                        |
| QFE pressure                                | QFE             |                                        |
| Height Corrected Pressure                   | HCP             |                                        |

### **Basic Features and Options**

- Pressure redundancy option: two sensors in one unit
- Two accuracy classes for pressure measurement
- Several probes for various applications
- A 3 h trend and tendency available in pressure measurement
- Calculated output quantities available
- User-friendly display and keypad interface (optional)
- Different probe mounting kits, sensor protection options and probe cable lengths
- Transmitter mounting kits for multiple installation purposes
- Chemical purge for applications where interfering chemicals in the measuring environment pose a risk
- Warmed probe and sensor heating for high humidity conditions (PTU307)
- Support for Modbus serial communications protocol
- Optional temperature sensor for PTU307
- Optional modules:
  - Isolated power supply
  - Power supply module for AC mains power
  - RS-422/485-module
  - LAN and WLAN interfaces
  - Data logger module with real time clock
  - Additional analog output module
  - Relay module

### New and Improved Features Compared to PTU200

- Improved %RH accuracy
- Graphical display (trend of any parameter)
- Analog outputs (voltage and current)
- Service port for MI70 or PC
- Support for Modbus serial communications protocol
- USB connectivity for service connections via the optional USB-RJ45 cable
- Isolated RS-485 module (using single barometer module)
- Relay module (using single barometer module)
- LAN and WLAN interfaces (using single barometer module)
- Data logger module with real time clock (using single barometer module)

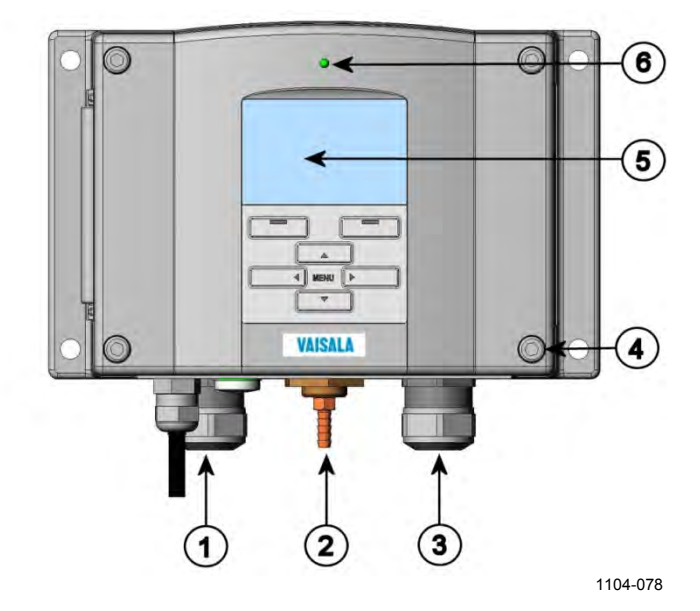

### Structure of the Transmitter

Figure 1 Transmitter Body

The numbers refer to Figure 1 above:

- 1 = Signal + powering cable gland, or WLAN antenna connector
- 2 = Pressure port
- 3 = Cable gland for optional module or AC mains cable
- 4 = Cover screw (4 pcs)
- 5 = Display with keypad (optional)
- 6 = Cover LED

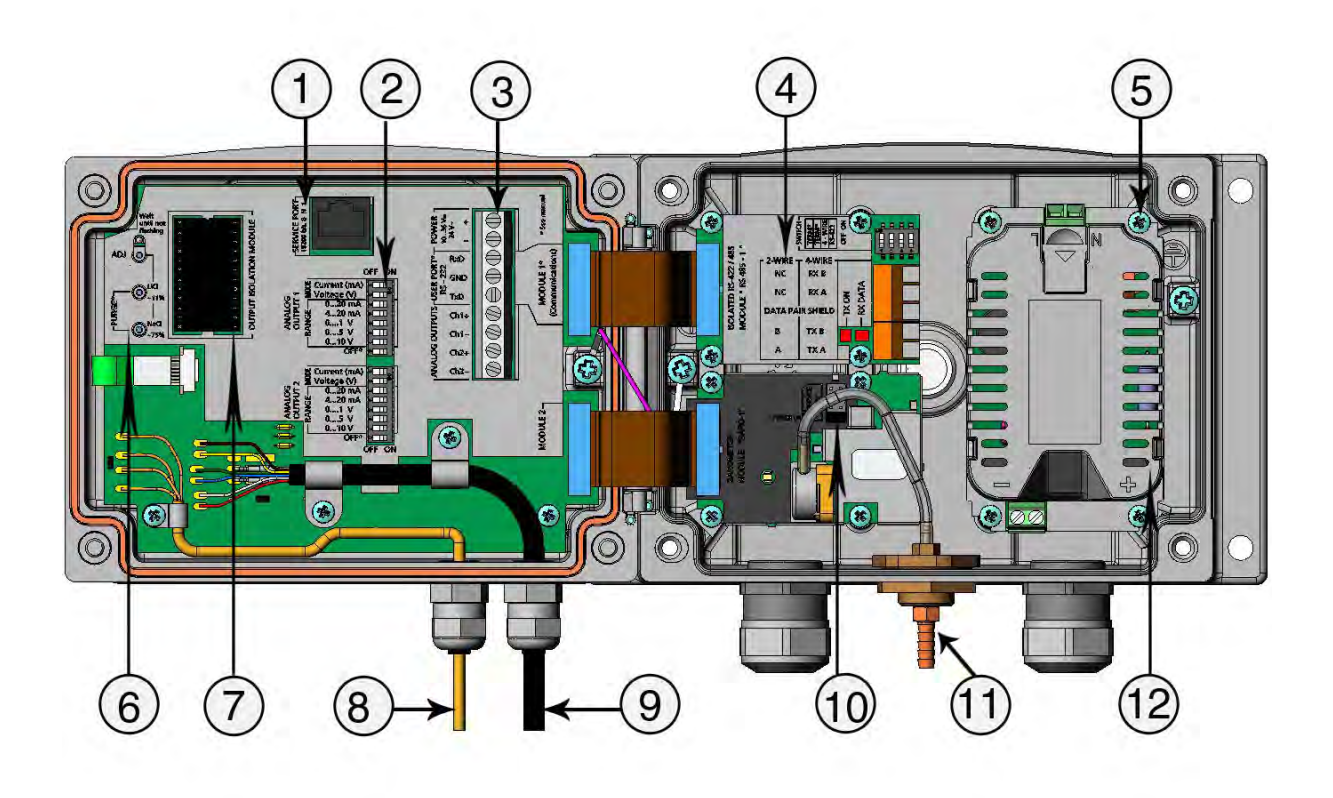

0604-060

### Figure 2 Inside the Transmitter

The following numbers refer to Figure 2 above:

- 1 =Service port (RS-232)
- 2 = DIP switches for analog output settings
- 3 = Power supply and signal wiring screw terminals
- 4 = Relay, RS-422/485, data logger, LAN, WLAN, or analog output module (optional)
- 5 = Grounding connector for power supply module
- 6 = Adjustment buttons (chemical purge buttons) with indicator LED
- 7 = Galvanic isolation module (optional)
- 8 = Temperature probe cable
- 9 = Humidity probe cable
- 10 = BARO-1 module
- 11 = Pressure port
- 12 = Power supply module.

### **Probe Options**

The PTU301 is intended for wall-mounted applications. The standard version has a fixed probe.

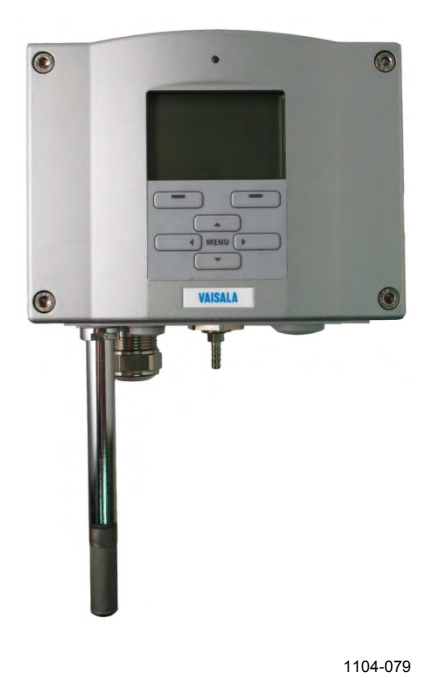

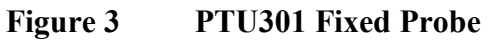

The PTU301 short cable probe is a special version for use with the WLAN module, and when LAN module and power supply module are simultaneously installed. It has the general use PTU303 probe on a short cable (21 cm), and a mounting plate with a probe holder.

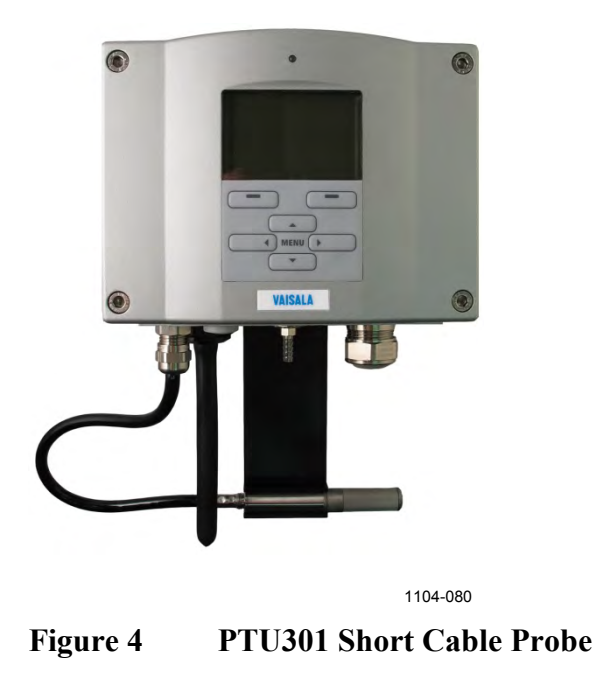

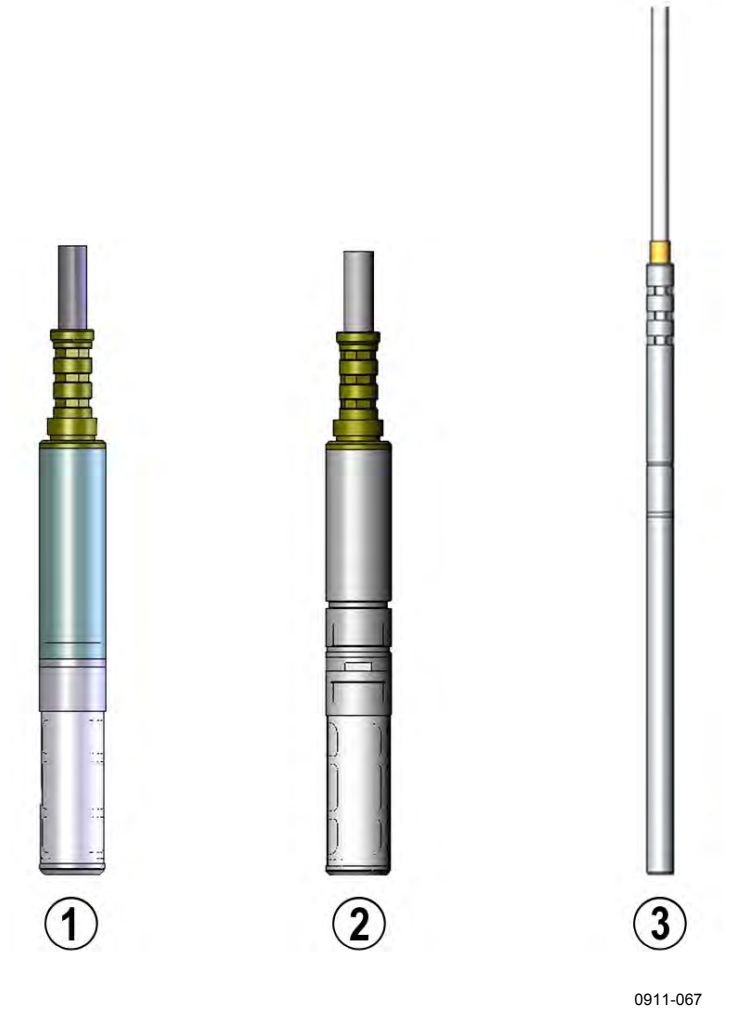

Figure 5 Probe Options

The following numbers refer to Figure 5 above:

- 1 = PTU303 Probe for general use
- 2 = PTU307 for demanding processes (optionally warmed probe)
- 3 = Temperature probe

For probe cable lengths, see Table 43 on page 190.

### Warmed Probe PTU307

Temperature difference between the probe and external environment can cause a risk of condensation on the sensor. A wet probe cannot observe the actual humidity in the ambient air. If the condensed water is contaminated, the life span of the probe may shorten and calibration may change.

PTU307 probe shall be used in applications where condensation can occur due to high humidity and rapid humidity changes. The warmed probe is heated continuously so that its temperature is always higher than that of the environment. This prevents condensation on the probe. The power consumption of the warmed probe is slightly higher than that of the other probes.

# CHAPTER 3

This chapter provides you with information that is intended to help you install the product.

## **Mounting the Housing**

The housing can be mounted either without the mounting plate or with optional mounting plates.

### Standard Mounting without Mounting Plate

Mount the housing by fastening the transmitter to the wall with 4 screws, for example, M6 (not provided).

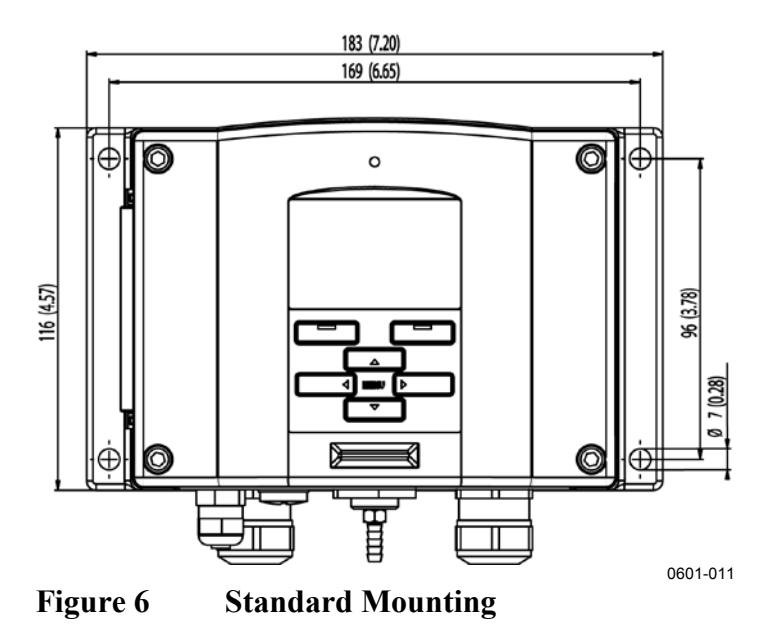

### Wall Mounting with Wall Mounting Kit

When mounting with wall mounting kit the mounting plate (Vaisala order code 214829) can be installed directly on wall or onto a standard wall box (also US junction box). When wiring through back wall, remove the plastic plug from the wiring hole in the transmitter before mounting.

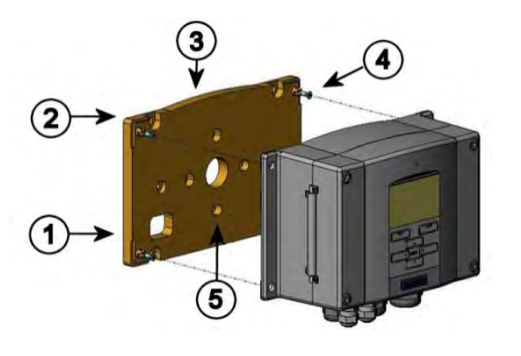

0503-004

### Figure 7 Mounting with Wall Mounting Kit

The following numbers refer to Figure 7 above:

- 1 = Plastic mounting plate
- 2 = Mount the plate to wall with 4 screws M6 (not provided)
- 3 = Arched side up
- 4 = Fasten PTU300 to the mounting plate with 4 fixing screws M3 (provided)
- 5 = Holes for wall/junction box mounting

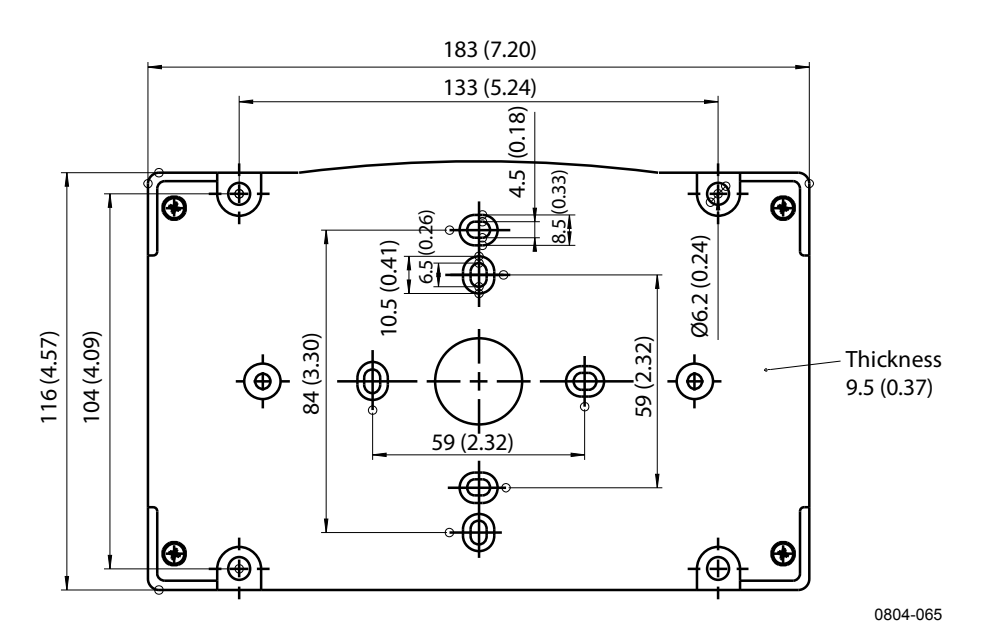

Figure 8 Dimensions of the Plastic Mounting Plate (mm/inch)

The PTU301 short cable probe is designed to be wall mounted with the probe holder plate (Vaisala order code 226252). The probe holder plate is similar to the standard mounting plate, except for the probe holder at the bottom.

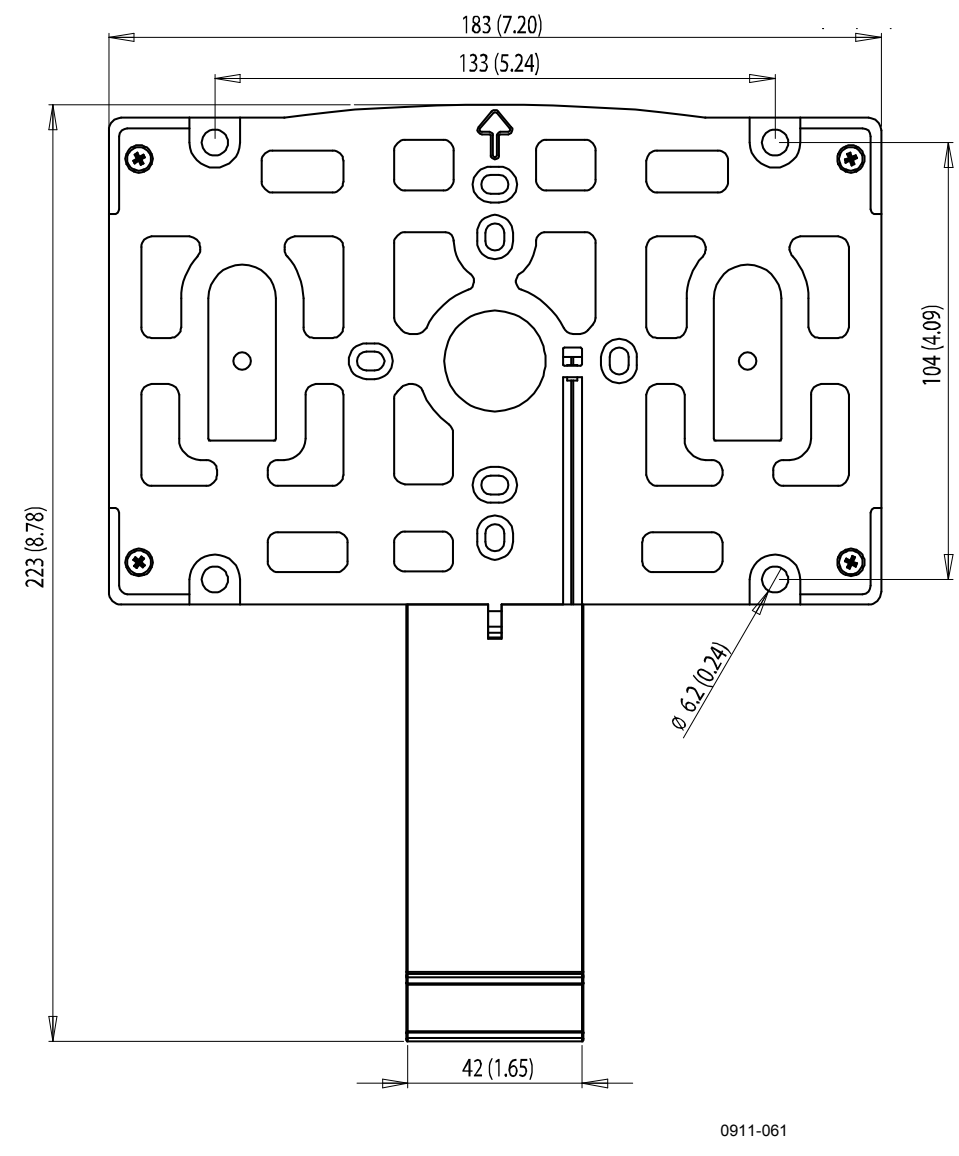

Figure 9 Dimensions of the Probe Holder Plate (mm/inch)

Chapter 3 \_\_\_\_\_

### Mounting with DIN Rail Installation Kit

DIN rail installation kit includes a wall mounting kit, 2 clip-fasteners and 2 screws M4 x 10 DIN 7985 (Vaisala order code 215094).

- 1. Attach two spring holders to the plastic mounting plate by using the screws provided in the installation kit.
- 2. Fasten PTU300 to the plastic mounting plate with 4 screws (provided).
- 3. Press the transmitter onto the DIN rail so that the clip-fasteners snap into the rail.

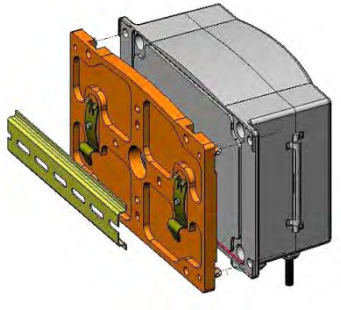

0503-002

Figure 10 Mounting with DIN Rail Installation Kit

## Pole Installation with Installation Kit for Pole or Pipeline

Installation kit for pole or pipeline (Vaisala order code: 215108) includes the metal mounting plate and 4 mounting nuts for pole mounting. When mounting, the arrow in the metal mounting plate must point upward; see Figure 13 on page 33.

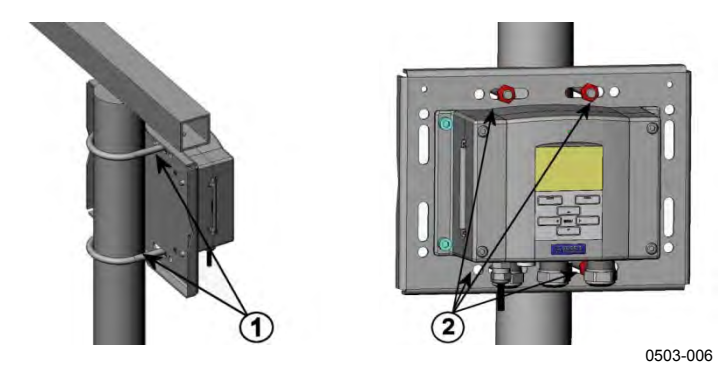

Figure 11 Vertical Pole

The following numbers refer to Figure 11 above:

- 1 = U-bolts (2 pcs) M8 (provided) for 30 ... 102 mm poles\*.
- 2 = Mounting nuts M8 (4 pcs)

\* Note that if the transmitter has a D-9 connector (not recommended for outdoor installations), U-bolt mounting can only be used with poles at the upper end of the 30 ... 102 mm diameter range (approximately 80 mm and up).

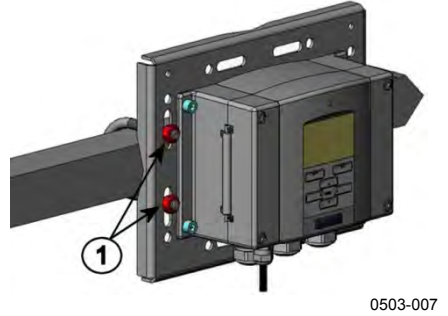

Figure 12 Horizontal Pole

Number refers to Figure 12 above:

1 = Mounting nuts M8 (4 pcs)

Metal mounting plate is included in rain shield with installation kit and installation kit for pole or pipeline.

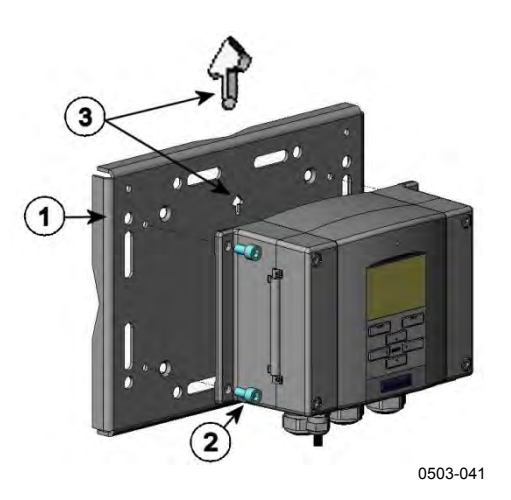

Figure 13 Mounting with Metal Wall Mounting Plate

The following numbers refer to Figure 13 above:

- 1 = Mount the plate to wall with 4 screws M8 (not provided)
- 2 = Fasten the PTU300 to the mounting plate with 4 fixing screws M6 (provided)
- 3 = Note the position of the arrow when mounting. This side must be up when mounting.

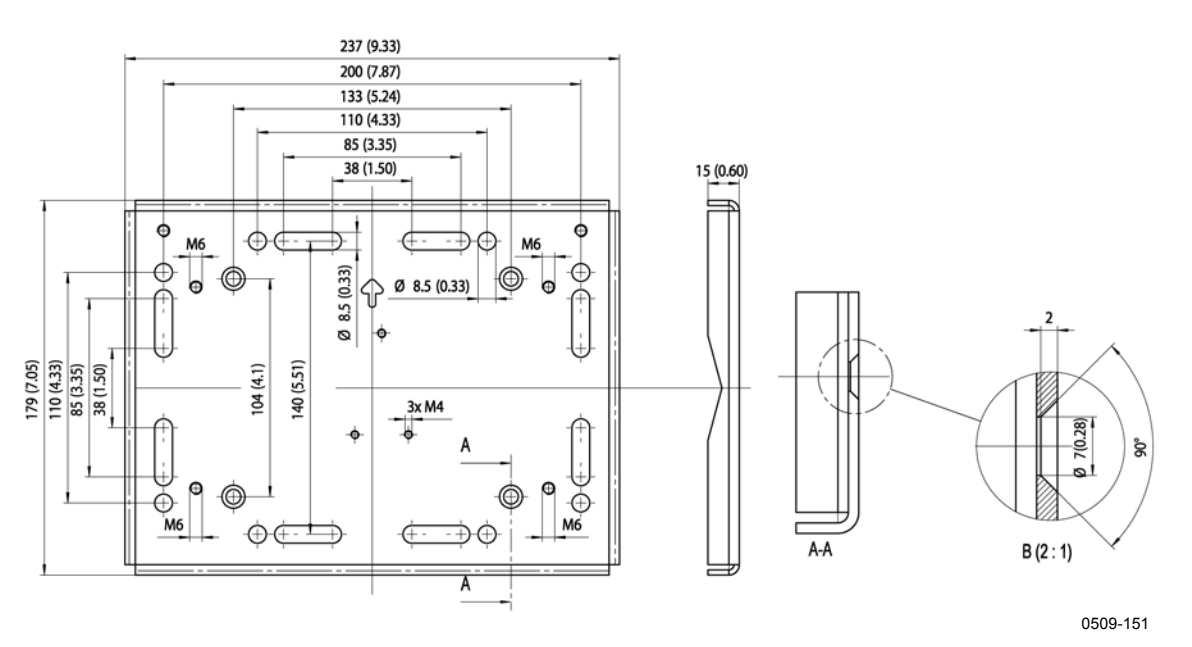

Figure 14 Dimensions of Metal Mounting Plate (mm/inch)

### **Mounting Rain Shield with Installation Kit**

The rain shield is highly recommended for outdoor installations, especially for transmitters with the display/keypad option.

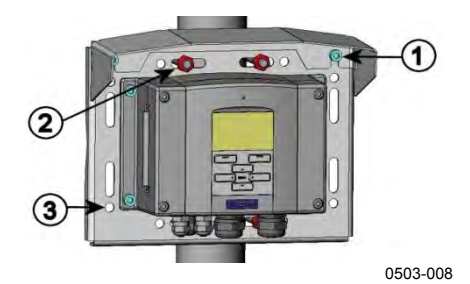

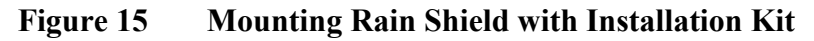

The following numbers refer to Figure 15 above:

- 1 = Fasten the rain shield with installation kit (Vaisala order code: 215109) to the metal mounting plate with 2 (M6) mounting screws (provided)
- 2 = Fasten the mounting plate with rain shield with installation kit to the wall or to the pole (see pole installation)
- 3 = Fasten the transmitter to the mounting plate with 4 fixing screws (provided)

### **Panel Mounting Frame**

To enable a neat and dirt free embedded installation of the transmitter, a panel mounting frame is available as an option (Vaisala order code: 216038). The frame is a thin, flexible plastic frame for the transmitter, with adhesive tape on one side.

The frame is used to hide any rough edges of the installation hole, and provide a more finished look. Note that the panel mounting frame is not intended to bear the weight of the transmitter, and does not include any mounting supports.

Use the panel mounting frame as follows:

- 1. Use the frame as a template to mark the required size for the installation hole in the panel.
- 2. Cut the hole in the panel.
- 3. Mount the transmitter through the panel with suitable supports.
- 4. Remove the paper protecting the adhesive tape on the frame, and attach the frame around the transmitter. Refer to Figure 16 on page 35.

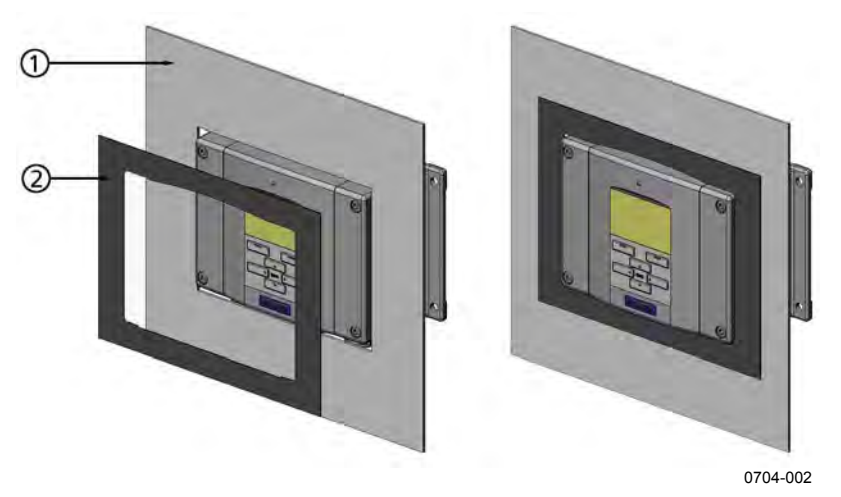

Figure 16 Panel Mounting Frame

The following numbers refer to Figure 16 above:

- 1 = Panel (not included)
- 2 = Panel mounting frame
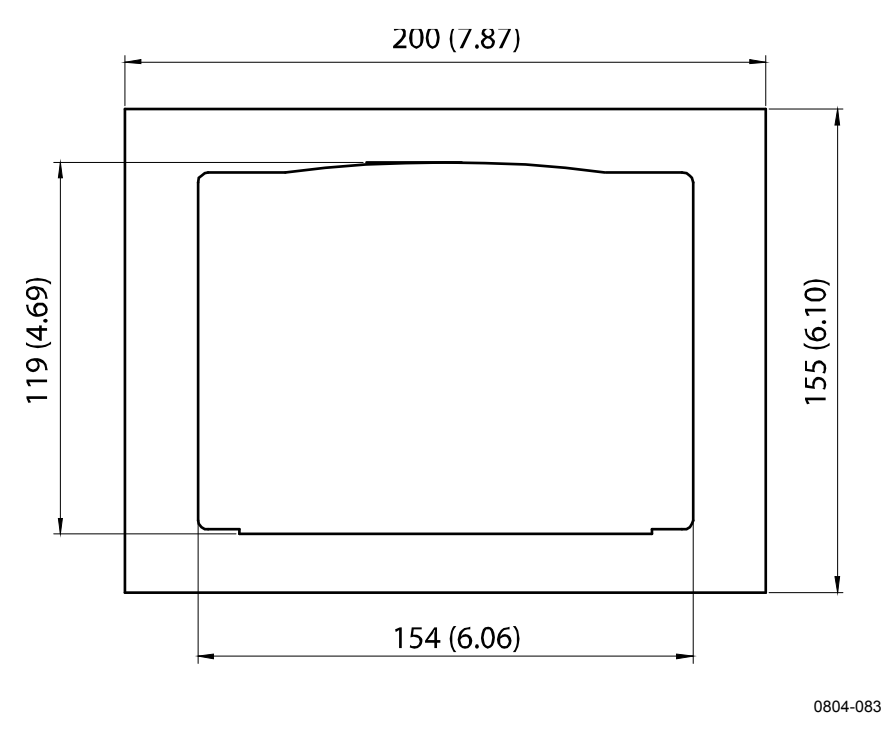

Figure 17 Panel Mounting Dimensions (mm/inch)

#### Chapter 3 \_\_\_

# Wiring

### **Cable Bushings**

A single electrical cable with a screen and three to ten wires is recommended for power and analog/serial connections. The cable diameter should be 8 ... 11 mm. The number of cable bushings depends on the transmitter options. See the following recommendations for the cable bushings:

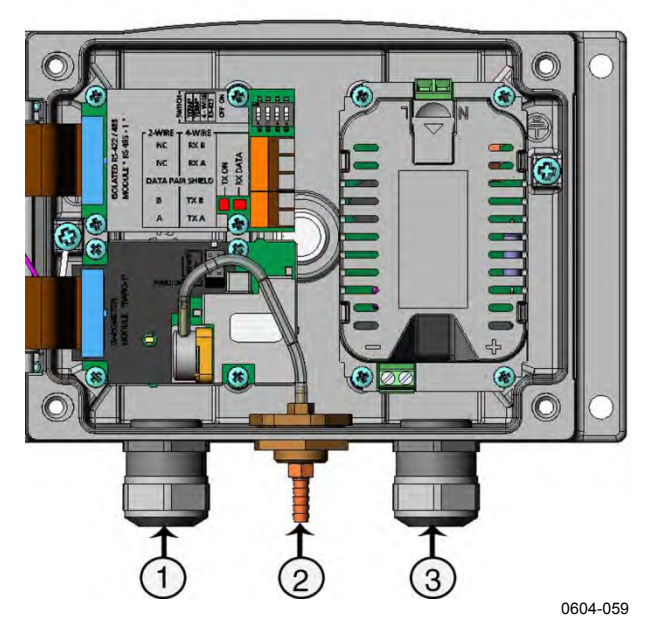

Figure 18 Cable Bushings

The following numbers refer to Figure 18 above:

- 1 = Cable for signal/powering  $Ø8 \dots 11 \text{ mm}$
- 2 = Pressure port
- 3 = Cable for optional power supply module Ø8 ... 11 mm

# **NOTE** When there is high electric noise level (for example, near powerful electric motor) in the operating environment it is recommended to use shielded cable or take care that the signal cables are separated from other cables.

### **Grounding the Cables**

Ground the screen of the electrical cable properly to achieve the best possible EMC performance.

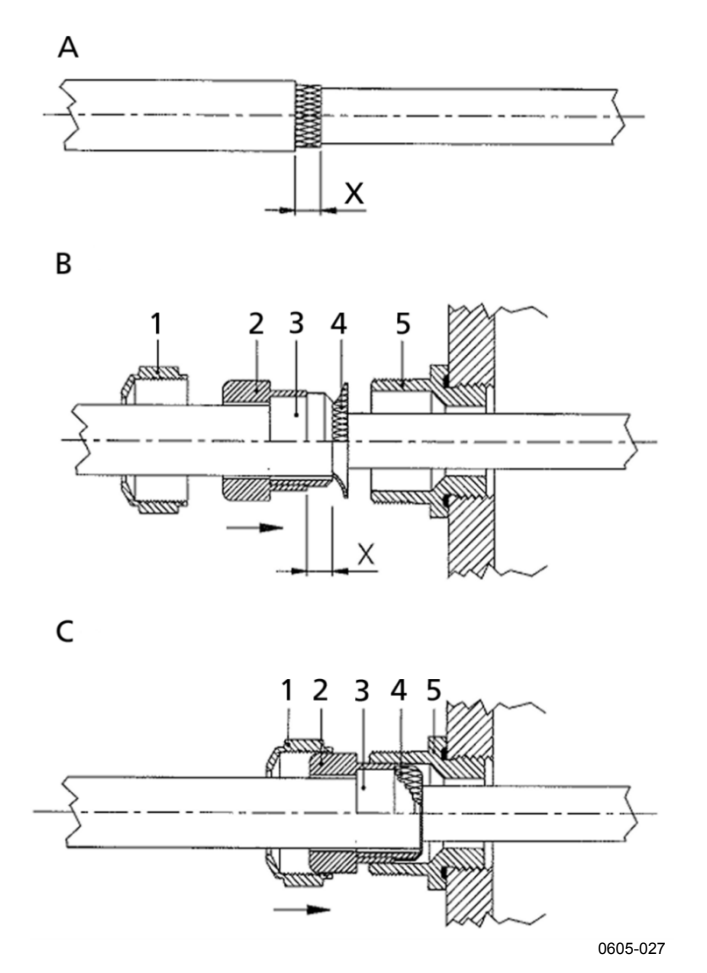

Figure 19 Grounding the Screen of Electrical Cable

Refer to Figure 19 above when performing the procedure below.

- 1. Cut back outer sheath to desired length.
- 2. Cut back screen braiding or screen foil to dimension X.
- 3. Push the domed cap nut (item 1) and the seal insert with contact socket of the gland (item 2+3) onto the cable as shown in the diagram.
- 4. Bend over the screen braiding or screen foil by about 90° (item 4).
- 5. Push the seal insert with the contact socket of the gland (item 2+3) up to the screen braiding or screen foil.
- 6. Mount the lower part (item 5) on the housing.
- 7. Push the seal with the contact socket of the gland (item 2+3) into the lower part (item 5).
- 8. Install the domed cap nut (item 1) onto the lower part (item 5).

### **Grounding the Transmitter Housing**

In case you need to ground the transmitter housing, the grounding connector is found inside the housing; see Figure 2 on page 25. Make sure that the probe is connected to the same potential as the housing, and that different groundings are made to the same potential. Otherwise harmful ground currents may be generated.

If it is needed to have galvanic isolation of the power supply line from the output signals, PTU300 can be ordered with optional galvanic isolation module. This module prevents harmful grounding loops.

# **Alternate Wiring Systems**

There are three optional ways to connect the transmitter: using basic wiring, using 8-Pin connector, or using D-9 connector.

The wiring system is selected when ordering the device. If a connector is needed for wiring, it is set at the factory.

- When using basic wiring, see section Signal and Power Supply Wiring.
- When using 8-Pin connector, see section 8-Pin Connector on page 41.
- When using D-9 connector, see section D-9 Connector on page 42.

### Signal and Power Supply Wiring

When wiring the power supply module, see section Power Supply Module on page 49.

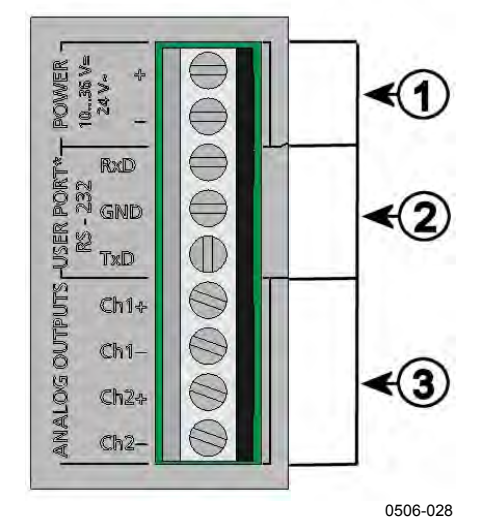

Figure 20 Screw Terminal Block on Motherboard

The following numbers refer to Figure 20 above:

- 1 = Power supply terminals 10 ... 35 VDC, 24 VAC
- 2 = User port (RS-232 terminals)
- 3 = Analog signal terminals

**WARNING** Make sure that you connect only de-energized wires.

- 1. Open the transmitter cover by taking out the four cover screws.
- 2. Insert the power supply wires and signal wires through the cable bushing in the bottom of the transmitter; see the grounding instructions in the previous sections.
- Connect the analog output cables to terminals: Ch1 +, Ch1-, Ch2+, Ch2-. Connect the RS-232 user port cables to terminals RxD, GND and TxD. For more information about the RS-232 connection refer to section Serial Line Communication on page 83.
- 4. When wiring the optional modules, see the corresponding section for instructions:
  - RS-422/485 Interface on page 58
  - Relays on page 56
  - Third Analog Output on page 54
  - LAN Interface on page 62
  - WLAN Interface on page 63

- Connect the power supply wires to the connectors: POWER 10...35V+ 24V~ (+) and (-) terminals. If you are using 24 VAC power supply, see the note below before connecting the supply wires.
- 6. Turn on the power. The indicator LED on the cover is lit continuously during normal operation.
- 7. Close the cover and replace the cover screws. The transmitter is ready for use.

### **8-Pin Connector**

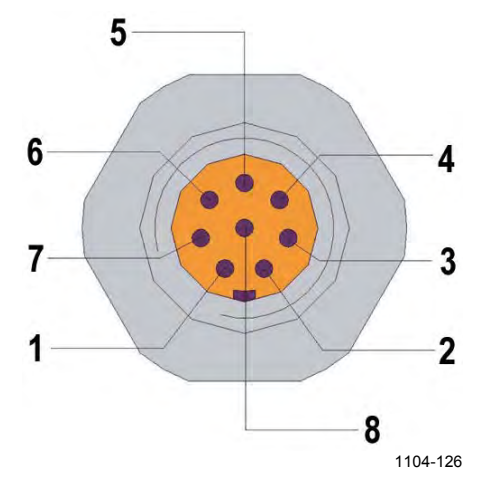

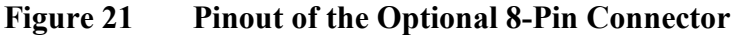

| Table 7 | Wiring of the Optional 8-Pin Connector |
|---------|----------------------------------------|
|---------|----------------------------------------|

| Pin | Wire       | Serial Signal    |                  | Analog Signal                    |
|-----|------------|------------------|------------------|----------------------------------|
|     |            | RS-232 (EIA-232) | RS-485 (EIA-485) |                                  |
| 1   | White      | Data out TX      | D1+              | Ch 3-                            |
| 2   | Brown      | (Serial GND)     | (Serial GND)     | Signal GND (for<br>channels 1&2) |
| 3   | Green      | -                | -                | Ch 2+                            |
| 4   | Yellow     | -                | -                | Ch 1+                            |
| 5   | Grey       | Supply -         | Supply -         | Supply -                         |
| 6   | Pink       | Supply +         | Supply +         | Supply +                         |
| 7   | Blue       | Data in RX       | D0-              | Ch 3+                            |
| 8   | Shield/Red | Cable shield     | Cable shield     | Cable shield                     |

### NOTE

The 8-pin connector cannot be used with relay modules or power supply module that have AC (mains) power connection.

### **D-9 Connector**

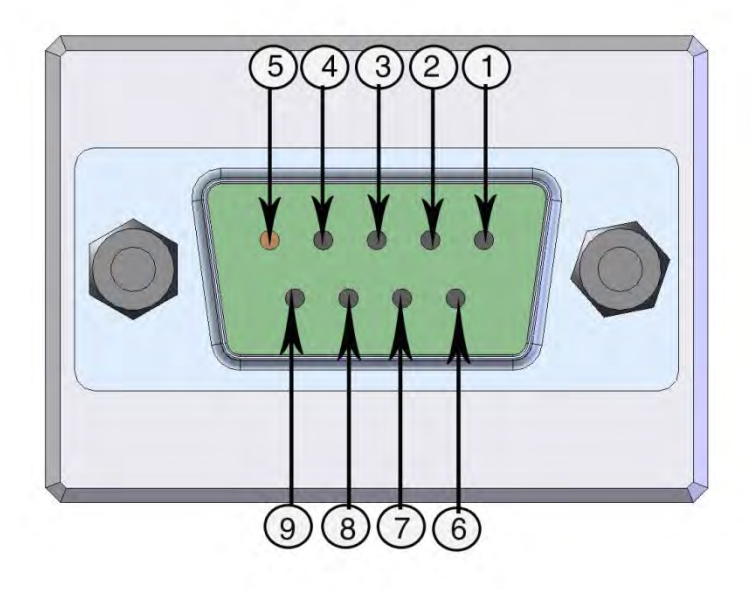

0605-123

Figure 22 Wiring of Optional D-9 Connector

Table 8Pin Assignments to RS-232/485 Serial Output

| Pin Wire Color |        | Serial Signal             |                           |  |
|----------------|--------|---------------------------|---------------------------|--|
|                |        | RS-232 C                  | RS-485                    |  |
| 1              | Red    |                           |                           |  |
| 2              | White  | ТХ                        |                           |  |
| 3              | Black  | RX                        |                           |  |
| 4              | Yellow |                           |                           |  |
| 5              | Brown  | Ground                    |                           |  |
| 6              | Green  |                           | D0-                       |  |
| 7              | Blue   | Ground for supply voltage | Ground for supply voltage |  |
| 8              | Grey   |                           | D1+                       |  |
| 9              | Orange | Supply voltage            | Supply voltage            |  |

NOTE

Note that D-9 connector is not IP65 classified and therefore not recommended for outdoor use.

### **Connections to a 24 VAC Power Supply**

Separate floating supply for each transmitter is recommended (see the upper part of Figure 23 below). If you have to connect several transmitters or other instruments to one AC supply, the phase (~) must always be connected to the (+) connector of each transmitter (see the lower part of Figure 23).

### **CAUTION** 24 VAC POWER SUPPLY USE

To prevent fire and/or damage, if either 24 VAC wire is grounded or connected to a "-", "0", or "GND" terminal of any other device, you must connect the same wire on the "-" terminal also on this instrument.

No common loop - RECOMMENDED!

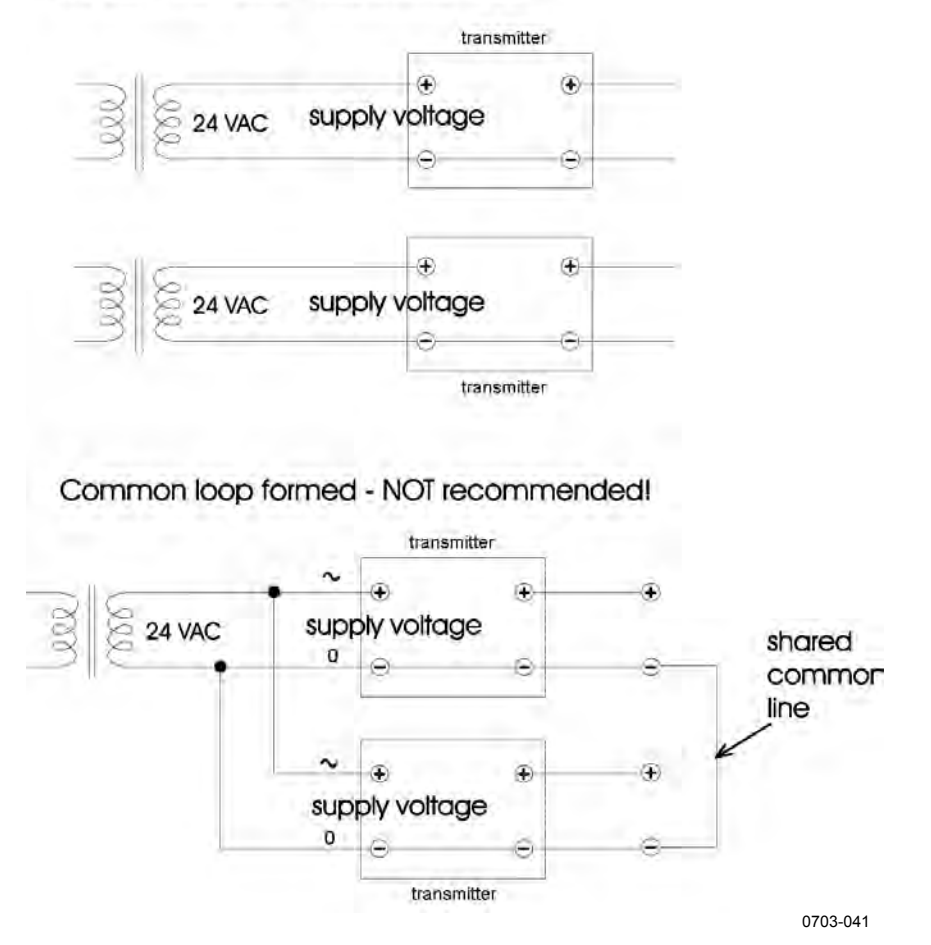

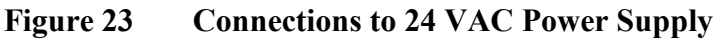

## **Probe Mounting**

In humidity measurement and especially in calibration it is essential that temperature of the probe and measuring environment is the same. Even a small difference in temperature between the environment and the probe causes an error. As the curve below shows, if the temperature is +20 °C and the relative humidity 100 %RH, a difference of  $\pm 1$  °C between the environment and the probe causes an error of  $\pm 6$  %RH.

The graph below illustrates the measurement error at 100 %RH when the difference between the ambient and sensor temperature is 1  $^{\circ}$ C.

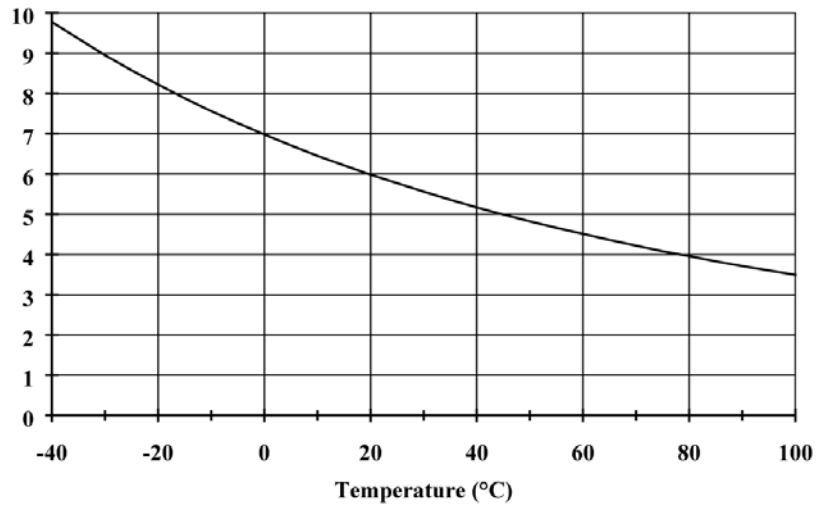

0507-023

Figure 24 Measurement Error at 100 %RH

# General Instructions for Probes with Cable

Mount the probes with a cable with the probe **horizontally**; this way, any water condensing on the tube cannot flow onto the sensor.

When there is no alternative but to install the probe in the process **vertically**, the point of entry must be carefully insulated. The cable must also be allowed to hang loosely as this prevents any condensed water from running onto the probe along the cable.

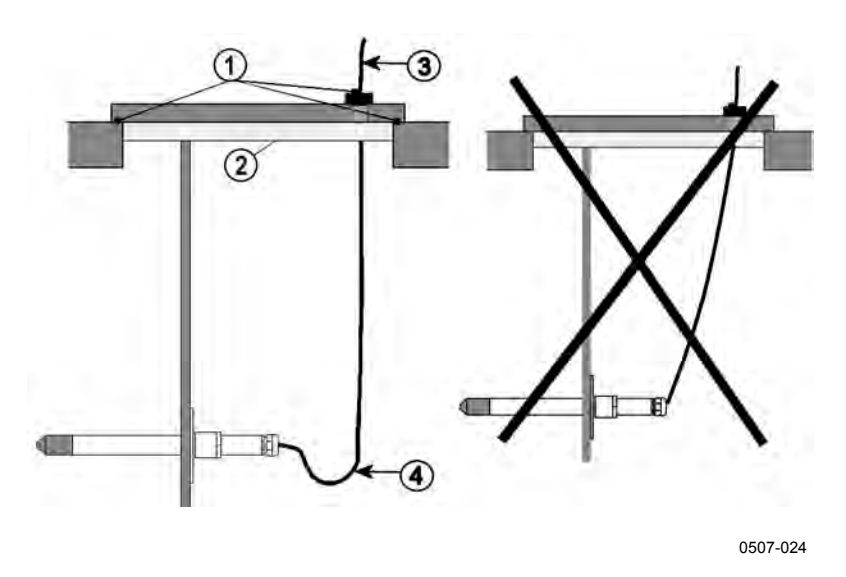

Figure 25 Horizontal Mounting of Probe

The following numbers refer to Figure 25 above:

- 1 = To be sealed
- 2 = To be insulated
- 3 = Insulate the cable
- 4 = Let the cable hang loosely. This prevents condensed water running to the sensor along the cable.

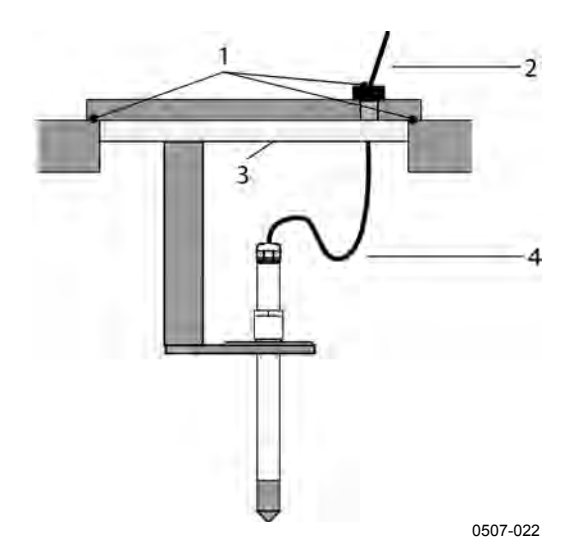

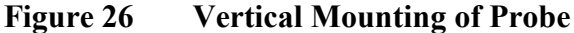

The following numbers refer to Figure 26 above:

- 1 = To be sealed
- 2 = Insulate the cable
- 3 = To be insulated
- 4 = Let the cable hang loosely. This prevents condensed water running to the sensor along the cable.

# **NOTE** Please do not attach a heated probe (PTU307) to metal structures to avoid condensation problems caused by heat conduction along the metal.

If the process temperature is much higher than that of the environment, the whole probe and preferably plenty of cable must be inside the process. This prevents measuring inaccuracy caused by heat conduction along the cable.

When mounted on the side of a duct or channel, the probe must be inserted from the side of the duct. If this is not possible and the probe must be inserted from the top, the point of entry must be carefully insulated.

For Vaisala probe installation kits and some installation examples see Appendix A on page 199.

### **PTU303 for General Use**

The PTU303 is a small size (d=12mm) probe for general use, up to +80 °C (+176 °F) (barometric pressure measurement temperature limit +60 °C (140 °F)). The probe is suitable for weather stations, environmental compensations, laser interferometers and test benches. It is suitable for ducts and channels with the installation kit available from Vaisala.

See Appendix A on page 199 for the following probe installation kits for PTU303 and installation examples.

- Duct mounting kit
- Cable gland

## **PTU307 for High Humidities**

The PTU307 is for environment where relative humidity is very high, near saturation. The warmed probe prevents the saturation of the sensor. An additional temperature probe is also available.

The PTU307 RH+T probe is suitable for temperatures up to +180°C (+356°F) (barometric pressure measurement temperature limit +60°C (140°F)).

See Appendix A on page 199 for a presentation of the following probe installation kits for PTU307 with installation examples:

- Duct mounting kit
- Cable gland
- Pressure tight Swagelok connector
- Vaisala's Meteorological Installation kit

The installation kits are available for both humidity and temperature probe.

## **Temperature Probe (Optional)**

An additional temperature probe is available to measure the ambient temperature on the PTU307 (with probe warming) and PTU30T transmitter models. The additional temperature probe allows you to measure other humidity quantities apart from dewpoint and mixing ratio. The temperature probe must be connected to the transmitter at the factory. Do not cut and re-connect the cable yourself.

You must install the additional temperature probe in the same measurement environment as the PTU307 probe. Make sure that heat does not transfer from the warmed probe to the temperature probe.

### **Operational Temperature Limits**

Note that the operational temperature limits for the PTU307, PTU303 and PTU30T probes are higher than for the PTU300 transmitter itself. The transmitter's temperature limit is based on the upper temperature limit for barometric pressure measurement, +60°C (140°F), and this applies to all PTU300 series models.

Table 9 below lists the operational temperature limits of the PTU300 series probes when they are used in RH or T measurement:

| Operating i ressure ixanges |              |              |              |                |
|-----------------------------|--------------|--------------|--------------|----------------|
|                             | PTU 301      | PTU303       | PTU 307      | PTU30T*        |
| Transmitter                 | -40+60 °C    | -40+60 °C    | -40+60 °C    | -40+60 °C      |
| barometric                  | (-40+140 °F) | (-40+140 °F) | (-40+140 °F) | (-40+140 °F)   |
| measurement                 |              |              |              |                |
| temperature limit           |              |              |              |                |
| Probe                       | -40+60 °C    | -40+80 °C    | -40+180 °C   | -70+180 °C     |
| operational                 | (-40+140 °F) | (-40+176 °F) | (-40+356 °F) | (-94+356 °F) * |
| temperature limit           |              |              |              |                |
| when measuring              |              |              |              |                |
| RH or T                     |              |              |              |                |
| Accuracy at                 | ± 0.2 °C     | ± 0.2 °C     | ± 0.2 °C     | ± 0.1 °C       |
| +20 °C (+68 °F)             | (± 0.4 °F)   | (± 0.4 °F)   | (± 0.4 °F)   | (± 0.18 °F)    |
| Temperature                 | °C, °F       | °C, °F       | °C, °F       | °C, °F         |
| units                       |              |              |              |                |

Table 9PTU301, 303, 307 and 30T Temperature and<br/>Operating Pressure Ranges

\* PTU30T is used for T and P measurements only, RH measurement not in use.

# **Optional Modules**

### **Power Supply Module**

The AC (mains) power connection may be connected to the power supply module only by an authorized electrician. A readily accessible disconnect device shall be incorporated in the fixed wiring.

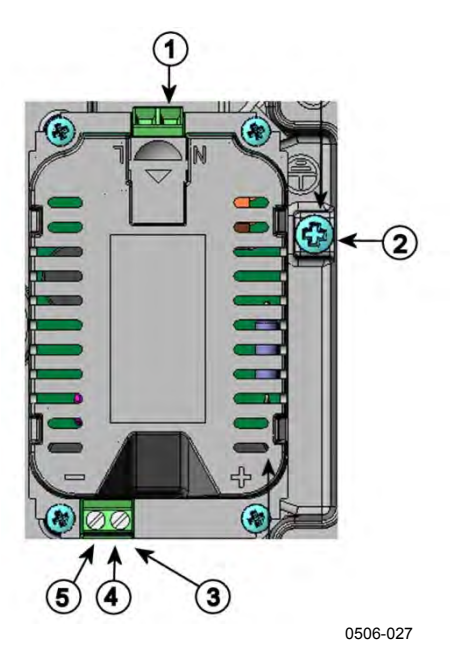

Figure 27 Power Supply Module

The following numbers refer to Figure 27 above:

- 1 = Connect AC (mains) voltage wires to these terminals
- 2 = Grounding terminal
- 3 = In case the module is not installed in the factory: Connect wires from these terminals to the POWER 10 ... 35V 24V terminals of the motherboard.
- 4 = 5 = 1000

+

\_

### Installation

- 1. Disconnect the power and open the transmitter cover.
- 2. Remove the protective plug from the cable gland and thread the wires. In case the power supply module is installed in the factory, continue with the step 5.
- 3. To attach the module fasten the power module to the bottom of the housing with four screws. See the position Figure 2 on page 25.
- 4. Connect the wires from the terminals of the power supply module marked with + and to the terminals **POWER 10 ... 35 V** 24V on the motherboard of the transmitter.
- 5. Connect the AC mains voltage wires to the power supply module terminals marked with N and L.
- 6. Attach the grounding wire to the grounding terminal on the righthand side of the transmitter.
- 7. Connect the power. The LED on the cover of the transmitter is lit continuously during normal operation.

**WARNING** Do not detach the power supply module from the transmitter when the power is on.

# **WARNING** Do not connect the mains power to power supply module when it is not installed in the transmitter.

**WARNING** Always connect protective ground terminal.

### Warnings

#### Dieses Produkt entspricht der Niederspannungsrichtlinie (2006/95/EWG).

- Das Netzmodul darf nur von einem dazu befugten Elektriker angeschlossen werden.
- Trennen Sie das Netzmodul nicht vom Messwertgeber, wenn der Strom eingeschaltet ist.
- Verbinden Sie das Netzmodul nur mit der Spannungsquelle, wenn es im Messwertgeber PTU300 montiert ist.
- Das Erdungskabel muss zum Schutz immer angeschlossen sein.

#### Ce produit est conforme à la Directive relative à la Basse Tension (2006/95/EEC).

- Seul un électricien compétent est habilité à raccorder le module d'alimentation au secteur.
- Ne pas détacher le module d'alimentation du transmetteur lorsqu'il est en service.
- Ne pas raccorder le secteur au module d'alimentation lorsque celui-ci n'est pas installé dans le transmetteur PTU300.
- Toujours raccorder un bornier de protection à la terre.

#### Tämä tuote on pienjännitedirektiivin (2006/95/EEC) mukainen.

- Vaihtovirtaliitännän saa kytkeä tehonsyöttömoduuliin ainoastaan valtuutettu sähköasentaja
- Älä irrota tehonsyöttömoduulia lähettimestä, kun virta on kytkettynä.
- Älä kytke verkkovirtaa tehonsyöttömoduuliin, jos kyseistä moduulia ei ole asennettu PTU300 lähettimeen.
- Kytke aina maadoitusliittimet.

#### Denna produkt uppfyller kraven i direktivet om lågspänning (2006/95/EEC).

- Nätanslutningen (växelströmsanslutningen) får bara anslutas till strömförsörjningsmodulen av en behörig elektriker.
- Ta inte loss strömförsörjningsmodulen från mätaren när strömmen är på.
- Anslut inte strömförsörjningsmodulen till nätet när den inte är installerad i PTU300-mätaren
- Anslut alltid en skyddande jordningsplint.

#### Questo prodotto è conforme alla Direttiva sul basso voltaggio (2006/95/CEE).

- La conduttura elettrica può essere collegata al modulo di alimentazione elettrica soltanto da un elettricista autorizzato.
- Non staccare l'alimentazione elettrica dal trasmettitore quando è acceso.
- Non collegare la corrente elettrica al modulo di alimentazione elettrica se non è installato nel trasmettitore PTU300.
- Collegare sempre il morsetto protettivo a terra!

# Dette produkt er i overensstemmelse med direktivet om lavspænding (2006/95/EØS).

- Netstrømskoblingen til må kun tilsluttes strømforsyningsmodulet af en autoriseret elinstallatør
- Strømforsyningsmodulet må ikke løsgøres fra senderen, mens spændingen er sluttet til.
- Slut ikke netspændingen til strømforsyningsmodulet, når det ikke er installeret i PTU300senderen
- Forbind altid den beskyttende jordklemme!

# Dit product voldoet aan de eisen van de richtlijn 2006/95/EEG (Laagspanningsrichtlijn).

- De stroom kan aan de stroomtoevoer module aangesloten worden alleen door een bevoegde monteur.
- Het is niet toegestaan de stroomtoevoer module van de transmitter los te koppelen wanneer de stroom aan is.
- Het is niet toegestaan de stroom aan de stroomtoevoer module aan te sluiten als deze niet in een PTU300-transmitter is gemonteerd.
- Altijd beschermend aardcontact aansluiten!

#### Este producto cumple con la directiva de bajo voltaje (2006/95/EEC).

- La conexión de la alimentación principal al módulo de alimentación sólo puede realizarla un electricista autorizado.
- No desenchufe el módulo de alimentación del transmisor cuando esté encendido.
- No conecte la alimentación principal al módulo de alimentación cuando no esté instalado en el transmisor PTU300.
- Conecte siempre el terminal de protección de conexión a tierra.

#### See toode vastab madalpinge direktiivile (2006/95/EEC).

- Voolukaabli võib vooluallika mooduli külge ühendada ainult volitatud elektrik.
- Ärge ühendage vooluallika moodulit saatja küljest lahti, kui vool on sisse lülitatud.
- Ärge ühendage voolukaablit vooluallika mooduli külge, kui seda pole PTU300-tüüpi saatjasse paigaldatud.
- Ühendage alati kaitsev maandusklemm!

# Ez a termék megfelel a Kisfeszültségű villamos termékek irányelvnek (2006/95/EGK).

- A hálózati feszültséget csak feljogosított elektrotechnikus csatlakoztathatja a tápegységmodulra.
- A bekapcsolt távadóról ne csatolja le a tápegységmodult.
- Ne csatlakoztassa a hálózati feszültséget a tápegységmodulhoz, ha az nincs beépítve a PTU300 távadóba.
- Feltétlenül csatlakoztasson földelő védőkapcsot!

#### Šis produktas atitinka direktyvą dėl žemos įtampos prietaisų (2006/95/EB).

- Elektros tinklą su energijos tiekimo moduliu sujungti gali tik įgaliotas elektrikas.
- Niekada neišimkite energijos tiekimo modulio iš siųstuvo, kai maitinimas yra įjungtas.
- Jei energijos tiekimo modulis nėra įmontuotas PTU300 siųstuve, nejunkite jo į elektros tinklą.
- Visada prijunkite prie apsauginės įžeminimo jungties!

#### Šis produkts atbilst Zemsprieguma direktīvai (2006/95/EEC).

- Strāvas pieslēgumu var pieslēgt pie barošanas avota moduļa tikai autorizēts elektriķis.
- Neatvienot barošanas avota moduli no raidītāja, kad pieslēgta strāva.
- Nepievienot strāvu barošanas avota modulim, ja tas nav uzstādēts PTU300 raidītājā
- Vienmēr pievienot aizsargājošu iezemētu terminālu !

#### Ten produkt spełnia wymogi Dyrektywy niskonapięciowej (2006/95/EEC).

- Napięcie zasilające powinno zostać podłączone do modułu zasilacza tylko przez wykwalifikowanego elektryka.
- Nie wolno odłączać modułu zasilacza od nadajnika, kiedy zasilanie jest włączone.
- Nie wolno podłączać napięcia zasilającego do modułu zasilacza, kiedy nie jest on zamontowany w nadajniku PTU300.
- Zawsze należy podłączać zabezpieczający zacisk uziemiający!

#### Tento výrobek vyhovuje Směrnici pro nízké napětí (2006/95/EEC).

- Připojení síťového napájení k napájecímu modulu smí provádět pouze oprávněný elektrikář.
- Neodpojujte napájecí modul od snímače při zapnutém napájení.
- Nepřipojujte síťové napájení k napájecímu modulu, pokud není instalován ve snímači PTU300.
- Vždy zapojte ochrannou zemnící svorku!

### **Galvanic Isolation of the Power Supply**

If galvanic isolation of the power supply line from the output signals is needed, PTU300 can be ordered with optional galvanic isolation module. This module prevents harmful grounding loops.

**NOTE** Galvanic isolation module is not needed when using the AC power supply module. Note also that these two modules are physically incompatible to be installed at the same time. If both modules are installed, there is no room to close the transmitter cover completely.

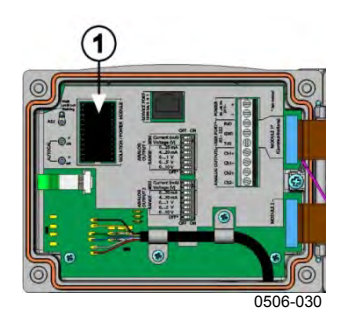

Figure 28 Galvanic Isolation Module

Number refers to Figure 28 above:

1 = Galvanic isolation module

# **Third Analog Output**

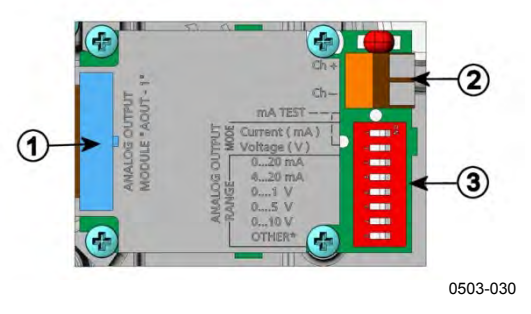

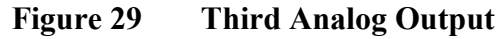

The following numbers refer to Figure 29 above:

- 1 = Flat cable pins
- 2 = Screw terminals for signal line
- 3 = DIP switches to select the output mode and range

### Installation and Wiring

- 1. Disconnect the power. In case the analog output module is installed in the factory, continue with the step 4.
- 2. To attach the module, open the transmitter cover and fasten the analog output module to the position for MODULE 1 with four screws. Refer to Figure 2 on page 25.
- 3. Connect the flat cable between the analog output module and the motherboard's connector for MODULE 1.
- 4. Take out the protective plug from the cable gland and thread the wires.
- 5. Connect the wires to the screw terminals marked with **Ch+** and **Ch-**.
- 6. Select the current/voltage output by setting ON either of the switches 1 or 2.
- 7. Select the range by setting ON one of the switches 3...7.

| NOTE | Only one of the switches 1 2 can be ON at a time. |
|------|---------------------------------------------------|
|      | Only one of the switches 3 7 can be ON at a time. |

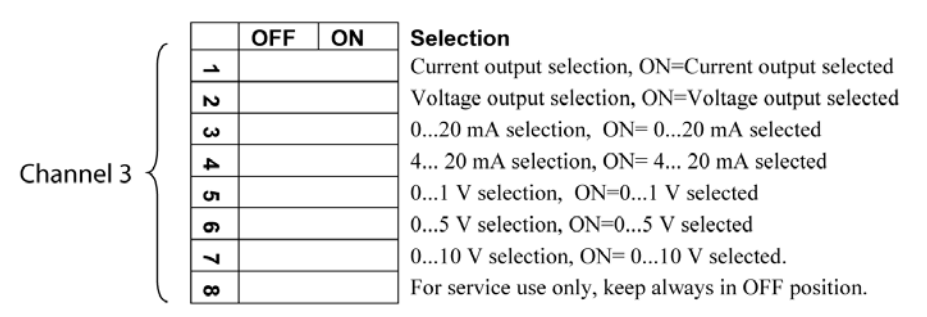

0508-029

### Figure 30 Third Analog Output Selection

- 8. Connect the power.
- Select the quantity and scale the channel via the serial line or display/keypad, see section Analog Output Quantities on page 132. For testing the analog output, see section Analog Output Tests on page 134. For fault indication setting, see section Analog Output Fault Indication Setting on page 135.

### Relays

PTU300 can be equipped with one configurable relay module. Each module contains two configurable relays. See the contact ratings in section Technical Specifications of Optional Modules on page 191.

### Installation and Wiring

- 1. Disconnect the power and open the transmitter cover. In case the relay-module is installed in the factory, continue with step 5.
- 2. To attach the module fasten the relay module to the bottom of the housing with four screws. See the position in Figure 2 on page 25.
- 3. When the mains power is in use attach the grounding wire to the grounding terminal.
- 4. Connect the flat cable between the relay module and the **MODULE 1** pins of the motherboard.
- 5. Take out the protective plug from the cable gland and thread the relay wires.
- 6. Connect the wires to the screw terminals: NO, C, and NC. Refer to section Selecting the Activation State of the Relay.
- 7. Connect the power and close the cover.

### Selecting the Activation State of the Relay

The middlemost C terminal and either one of the terminals NO/NC must be connected. The polarity can be freely selected.

- NO Normally open
- C Common relay
- NC Normally closed

| Relay NOT activated: | C and NC outputs are closed, NO is open  |
|----------------------|------------------------------------------|
| Relay IS activated:  | C and NO outputs are closed, NC is open. |

**NOTE** For instructions on how to operate the relay (for example, selecting quantity for the relay output and setting the relay setpoints), see section Operation of Relays on page 136.

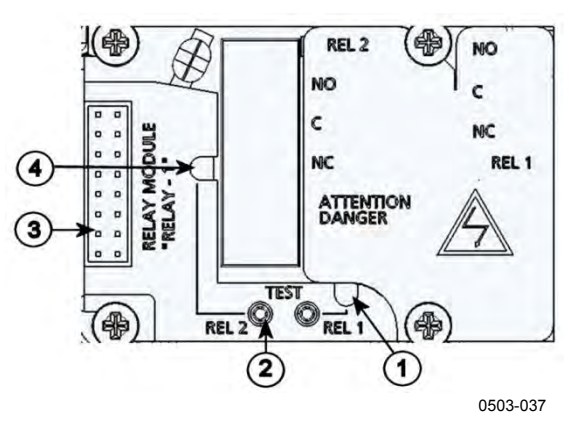

Figure 31 Relay Module

The following numbers refer to Figure 31 above:

- 1 = Indication led for the relay 1 or 3
- 2 = Relay test buttons
- 3 = Flat cable pins
- 4 = Indication led for relay 2 or 4

**WARNING** The relay module may contain dangerous voltages even if the transmitter power has been disconnected. Before opening the transmitter you must switch off **both** the transmitter **and** the voltage connected to the relay terminals.

| WARNING | Do not connect the mains power to relay unit without grounding the |
|---------|--------------------------------------------------------------------|
|         | uansinitter.                                                       |

### RS-422/485 Interface

The RS-422/485 interface enables communication between an RS-485 network and the PTU300 transmitter. The RS-485 interface is isolated and offers a maximum communications rate of 115 200 bits/s. (For maximum bus length of 1 km, use bit rate 19200 b/s or less.)

When selecting an RS-232 to RS-485 converter for the network, avoid self-powered converters, as they do not necessarily support the needed power consumption.

**NOTE** RS-232 User Port on PTU300 main board cannot be used and connected when RS-485 module is connected. Service port operates normally.

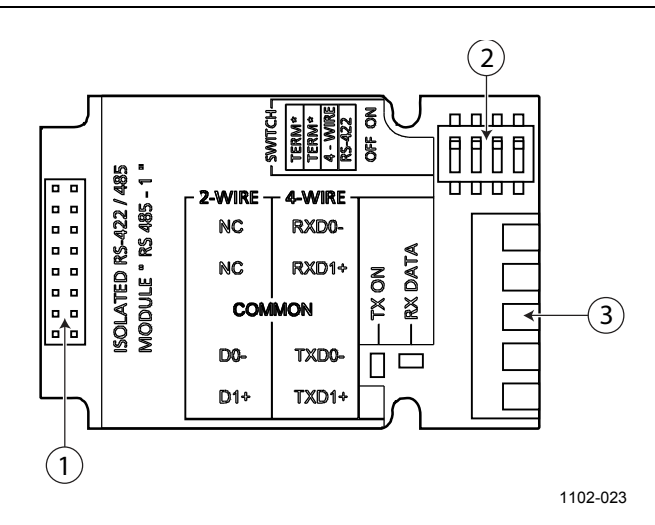

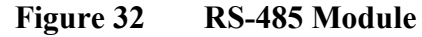

The following numbers refer to Figure 32 above:

- 1 =Flat cable pins
- 2 =Selection switches
- 3 = Screw terminals for wiring

NOTEThe data lines on earlier versions of the RS-422/485 module are marked<br/>A and B instead of D1+ and D0-. When the line is idle, D1+ has positive<br/>voltage compared to D0-.When connecting the module, be prepared to swap the D1+ and D0-<br/>wires if you have a communication problem.

### **Installation and Wiring**

- 1. Disconnect the power. In case the RS-422/485 module is installed in the factory, continue with the item 4.
- 2. To attach the module, open the transmitter cover and fasten the RS-422/485 module to the bottom of the housing with four screws.
- 3. Connect the flat cable between the RS-422/485 module and the motherboard's pins **MODULE1 (Communications)**.
- 4. Pull the network wirings through the cable gland.
- 5. Connect the twisted pair wires (1 or 2 pairs) to the screw terminals as presented in Table 10 below:

| Screw Terminal | Data Line<br>(2-wire RS-485) | Data Line<br>(4-wire RS-422/485) |
|----------------|------------------------------|----------------------------------|
| 1              | (not connected)              | Rx D0-                           |
| 2              | (not connected)              | Rx D1+                           |
| 3              | Common                       | Common                           |
| 4              | D0-                          | Tx D0-                           |
| 5              | D1+                          | Tx D1+                           |

Table 10Connecting the Twisted Pair Wires to the Screw<br/>Terminals

To avoid problems in the RS-422/485 network, the Common terminal should be wired to the corresponding terminals of the other devices.

6. If you use RS-422 or RS-485 to connect just one PTU300 to a master computer, enable the internal termination of PTU300 by switching switches 1 and 2 ON. Make sure that the master's end of the line is also terminated (by using master's internal termination or with a separate terminator).

If you are connecting many transmitters to the same RS-485 bus, make sure that switches 1 and 2 are OFF and terminate the bus with separate terminators at both ends. This allows removing any transmitter without blocking the bus operation.

**NOTE** If you use the internal termination of the transmitter at the end of the RS-485 bus (instead of using separate terminators) removing that transmitter will block the bus operation.

7. Use the bus type (4-wire/2-wire) to select the selection switch 3.

In 4-wire mode RS-485 master sends data to the PTU300 through terminals Rx D1+ and Rx D0- and receives data from PTU300 through terminals Tx D1+ and Tx D0-.

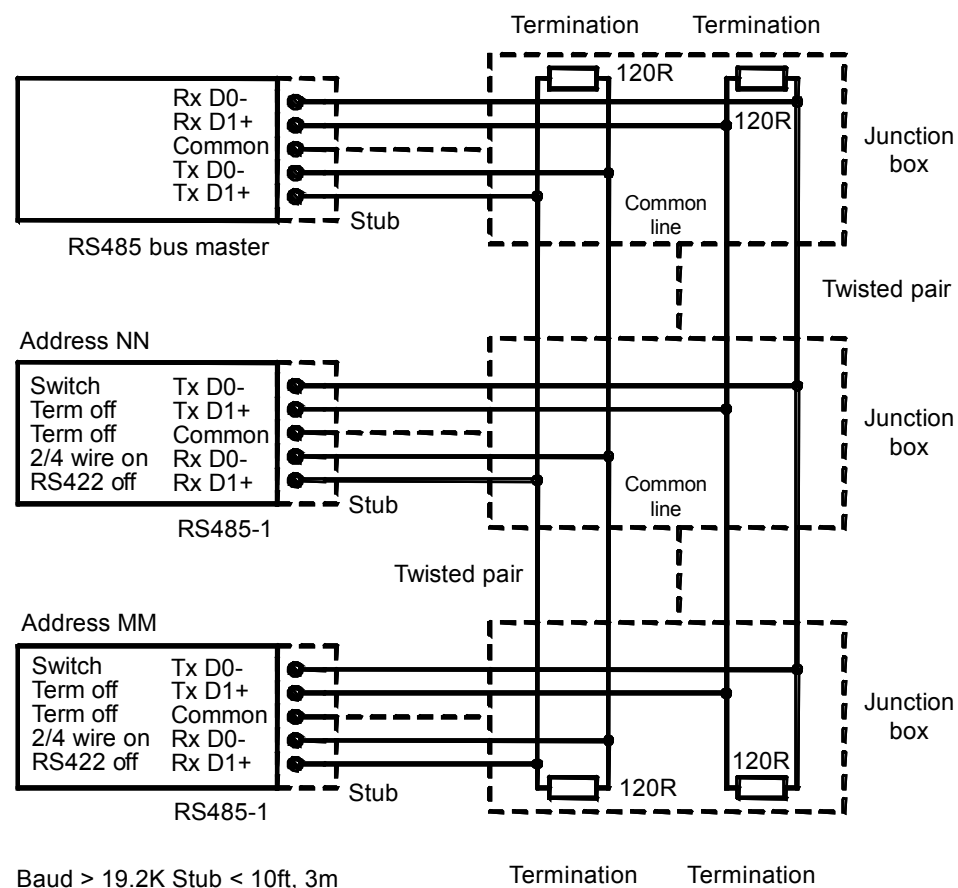

Baud > 19.2K Stub < 10ft, 3m Baud > 112K Stub < 1ft, 0.3m

1102-028

#### Figure 33 4-Wire RS-485 Bus

| Table 11 4-Wire (Sw | vitch 3: | On) |
|---------------------|----------|-----|
|---------------------|----------|-----|

| RS-485 master | Data          | PTU300 |
|---------------|---------------|--------|
| Tx D1+        | $\rightarrow$ | Rx D1+ |
| Tx D0-        | $\rightarrow$ | Rx D0- |
| Rx D1+        | $\leftarrow$  | Tx D1+ |
| Rx D0-        | $\leftarrow$  | Tx D0- |

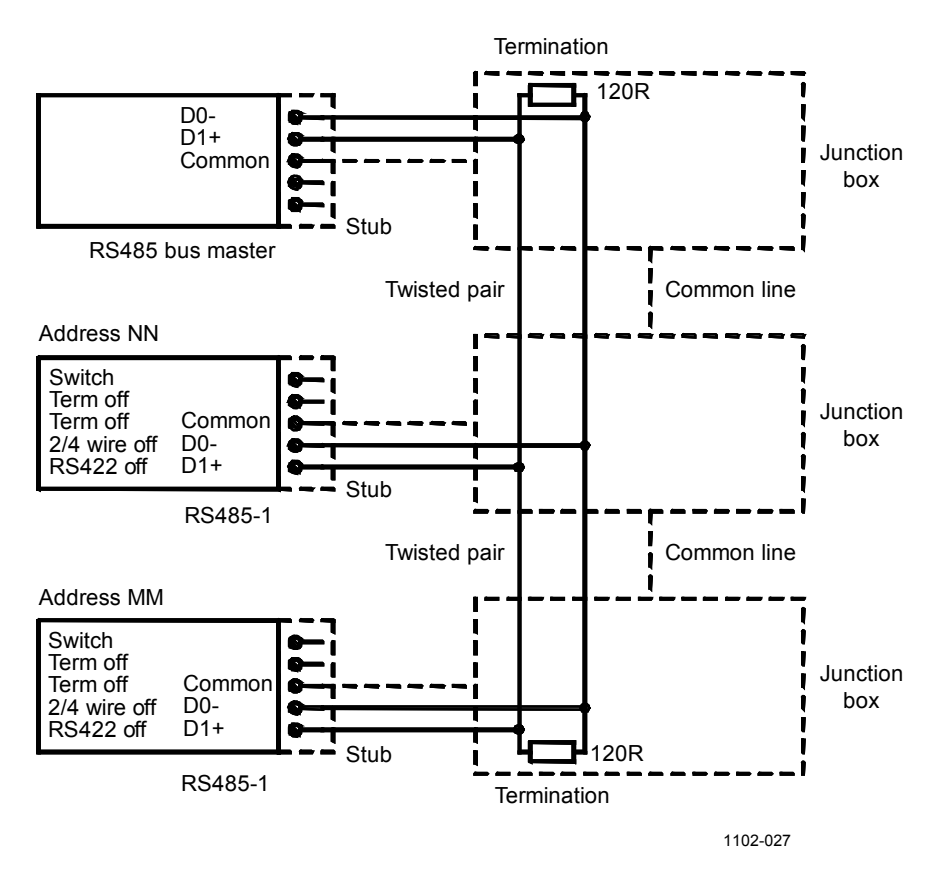

Figure 34 2-Wire RS-485 Bus

Table 122-Wire (Switch 3: Off)

| RS-485 master | Data              | PTU300 |
|---------------|-------------------|--------|
| D1+           | $\leftrightarrow$ | D1+    |
| D0-           | $\leftrightarrow$ | D0-    |

- 8. When operating in communication mode RS-422, set both switches 3 and 4 to ON position (4-wire wiring is required for RS-422 mode).
- 9. Connect the power and close the cover.

## **LAN Interface**

The optional LAN interface enables an Ethernet connection to the transmitter. The user can establish a virtual terminal session using a Telnet client program such as PuTTY or by using Modbus TCP protocol. When the LAN interface is in use, serial communication using the RS-232 User Port is disabled.

The LAN interface module must be installed at the factory (when ordering the transmitter), or by a Vaisala Service Center. Once installed, the module is automatically used by the transmitter. The physical connection to the network is made to the RJ45 connector on the LAN interface module, using a standard twisted pair Ethernet cable (10/100Base-T). Transmitters with the optional LAN interface are delivered pre-installed with a suitable cable and cable gland.

The LAN interface can use both static and dynamic network settings. If the interface is configured to use dynamic settings, the network where the LAN interface is connected must have a DHCP server that provides the settings.

The network configuration can be done using the optional display and keypad, or by using the service port. For instructions, see section LAN Communication on page 86. The LAN interface also provides a web configuration interface, which you can access by entering the IP address of the LAN interface in the address field of a web browser. See section Web Configuration for LAN and WLAN on page 92.

**CAUTION** The LAN interface is designed to be used in trusted network environments (trusted corporate LAN or VPN-based connection over internet). Avoid connecting the transmitter directly to a public network because the device can be attacked by a malicious user through the network.

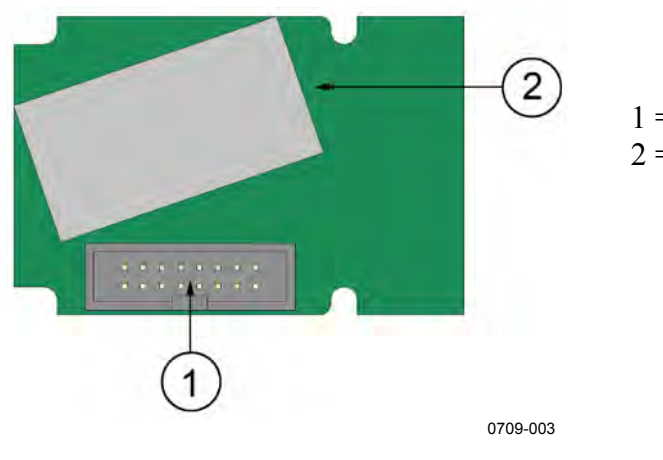

1 = Flat cable connector2 = RJ45 connector with indicator LEDs for link and activity

Figure 35LAN Interface Module

### **WLAN Interface**

The optional WLAN interface enables a wireless Ethernet connection (IEEE 802.11b) to the transmitter. The user can establish a virtual terminal session using a Telnet client program such as PuTTY or by using Modbus TCP protocol. When the WLAN interface is in use, serial communication using the RS-232 User Port is disabled.

The interface supports Wired Equivalent Privacy (WEP) and Wi-Fi Protected Access (WPA, WPA2). For WEP, 64 and 128 bit encryption is supported, with open system or shared key authentication. WPA is used in the Pre-Shared Key (PSK) mode, with either TKIP or CCMP (also known as AES) encryption.

Similarly to the LAN interface, the WLAN interface can use both static and dynamic network settings. If the interface is configured to use dynamic settings, the network where the WLAN interface is connected must have a DHCP server that provides the settings.

The WLAN interface also provides a web configuration interface, which you can access by entering the IP address of the WLAN interface in the address field of a web browser. See section Web Configuration for LAN and WLAN on page 92.

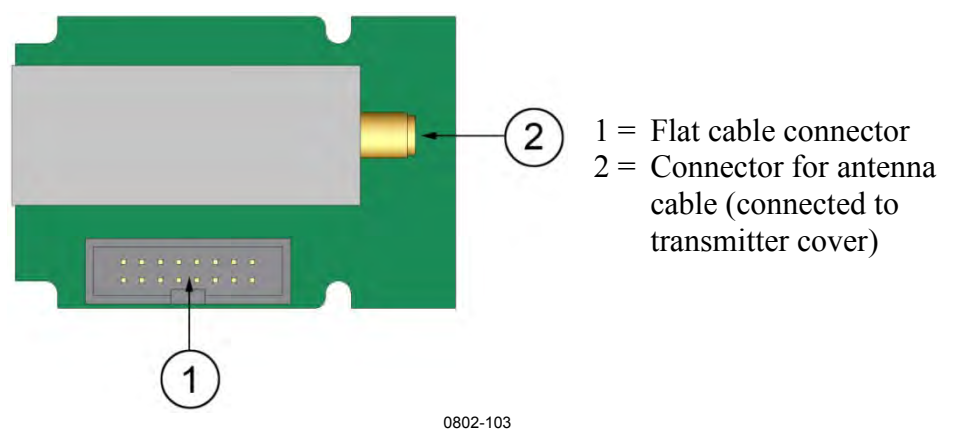

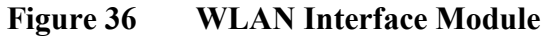

**CAUTION** The WLAN interface is designed to be used in trusted network environments (trusted corporate LAN or VPN-based connection over internet). Avoid connecting the transmitter directly to a public network because the device can be attacked by a malicious user through the network.

### NOTE

The default country setting for the WLAN interface is United States, which limits the operation to WLAN channels 1 ... 11. To enable additional channels (12 ... 14), you can change the country setting using the web configuration interface.

# **NOTE** The WLAN interface is not recommended for use with the PTU301 fixed probe model (for wall-mounted applications). The PTU301 short cable probe is designed to be used with the WLAN interface.

### Attaching the WLAN Antenna

The WLAN interface module must be installed at the factory (when ordering the transmitter), or by a Vaisala Service Center. Before taking the transmitter into use, you must attach the antenna of the WLAN interface into the RP-SMA connector on the transmitter cover. The location of the antenna is shown in Figure 80 on page 196.

### **Data Logger Module**

The optional data logger module extends the data storage for the measurement data. When the data logger is present, this storage is automatically used by the transmitter. The stored data can be browsed using the optional display module, and accessed through the serial connections. See sections Graphic History on page 72 and Data Recording on page 127.

The data logger module contains non-volatile flash memory providing 4 years 5 months of storage for 4 parameters at a 10 second sampling interval. When the memory is full, the data recording will not stop. Instead, the oldest data is overwritten. For each parameter and observation period, the module stores the minimum and maximum values during the interval, as well a data trend value that is averaged from samples taken during the interval (see Table 13 below).

| Observation Period | Period for Trend/Max/Min<br>Calculations (Resolution) |
|--------------------|-------------------------------------------------------|
| 20 minutes         | 10 seconds                                            |
| 3 hours            | 90 seconds                                            |
| 1 day              | 12 minutes                                            |
| 10 days            | 2 hours                                               |
| 2 months           | 12 hours                                              |
| 1 year             | 3 days                                                |
| 4 years            | 12 days                                               |

Table 13Observation Periods and Resolution

The quantities that are logged are the same that have been selected for measurement using the display/keypad or the serial line. When taking the transmitter into use, verify that the desired quantities are selected. If you change the quantities later, the transmitter will start logging the new quantities, and stop logging the quantities that are no longer selected. Changing the quantities does not delete any measurement data that is already in memory. However, the data of any removed quantity cannot be accessed unless the quantity is re-activated first.

The data logger module has a real time clock with a battery back-up. The clock has been set to the Coordinated Universal Time (UTC) at the factory, and its time cannot be set by the user. The data that is stored in the logger's memory is timestamped using the logger's clock.

When date and time are set on the transmitter, they are stored to the transmitter's memory as an offset from the time on the logger's clock. When browsing the stored data, the time offset is applied to the timestamps shown in the graphical history, and data outputted from the serial port. The timestamps in the data logger's memory remain as they were originally stored.

You can compensate for the clock drift (less than  $\pm 2 \text{ min/year}$ ) by setting the time on the transmitter. This updates the time offset used on the display and the serial port. You can set the time by using the keypad/display or the serial commands.

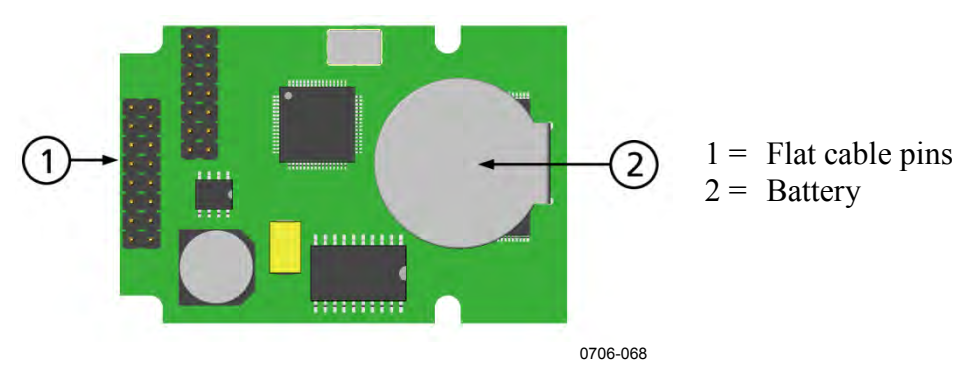

Figure 37 Data Logger Module

After a reset or a power up, it will usually take at least 10 seconds before the data logger module is initialized. The instrument will not start up before the data logger module is ready.

The indicator LED on the module will blink green during normal operation. If the LED is lit in red color, there is a problem with the module. The transmitter will also indicate the problem by activating the "Internal error on add-on module" error. If the module is not operating correctly, the transmitter must be sent to Vaisala for maintenance.

The data logger module must be installed at the factory (when ordering the transmitter), or by a Vaisala Service Center. Once installed, the module is automatically used by the transmitter. When the module requires a new battery, the transmitter must be sent to Vaisala for maintenance. This page intentionally left blank.

# CHAPTER 4 OPERATION

This chapter contains information that is needed to operate this product.

# **Getting Started**

Within a few seconds after power-up the led on the cover of the transmitter is lit continuously indicating normal operation. If the data logger module is installed, the startup may take up to 18 seconds. When using the optional display and turning the transmitter on the first time, the language selection menu window opens. Select the language with the  $\nabla \blacktriangle$  arrow buttons and press the **SELECT** button (the left-hand  $\square$  button).

The pressure has an effect on humidity calculations and accuracy. Therefore, accurate calculations can be achieved only when the ambient pressure is taken into consideration. PTU300 uses measured pressure for compensation by default.

See section Pressure Compensation Settings on page 111 for instructions on how to set the pressure.

# **Display/Keypad (Optional)**

The optional display and keypad combination enables shortcuts for viewing current settings and status of the device, current measurement values, and graph of the recent measurement history. Additionally the device has user friendly, visible menu system for adjusting settings and turning functions on or off.

# **Basic Display**

Display shows you the measurement values of the selected quantities in the selected units. You can select 1 ... 4 quantities for the basic display (see section Changing Quantities and Units on page 103).

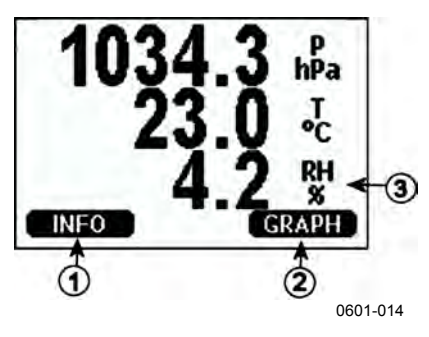

Figure 38 Basic Display

The following numbers refer to Figure 38 above:

- 1 = **INFO** shortcut key; see section Information Display on page 74.
- 2 = **GRAPH** shortcut key; see section Graphic History on page 72.
- 3 = Quantities selected for display

**NOTE** From any view, even in the absence of an **EXIT** button, a four-second press on the right-hand function button takes you directly to the basic display.

# Pressure 3h Trend and Tendency Reading

**Using Basic Display** 

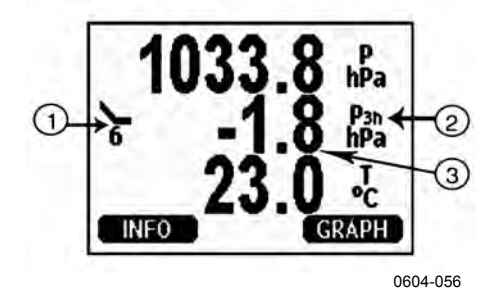

Figure 39 Basic Display with P<sub>3H</sub> Trend and Tendency

The following numbers refer to Figure 39 above:

- 1 = Tendency: Increasing/decreasing graph symbol with the code number (for more information, see Figure 40 on page 70)
- 2 = P3h symbol
- 3 = Trend (middlemost numeric value)

### Pressure tendency graphics and codes

The characteristic symbols of pressure tendency during the three hours preceding the time of observation are described in Figure 40 on page 70.

Source: The World Meteorological Organization (WMO) publication Manual on Codes Vol. I.1, International Codes, Part A - Alphanumerical Codes, 1995 Edition, WMO - No. 306. Section C, Code Table 0200: a.

| Pressure<br>tendency | Code |
|----------------------|------|
| $\land$              | 0    |
|                      | 1    |
|                      | 2    |
|                      | 3    |
|                      | 0    |
|                      | 4    |
|                      | 5    |
|                      | 5    |
|                      | 6    |
|                      | 7    |
|                      | 8    |
| 0604-055             |      |

### Figure 40 Pressure Tendency Description

The following numbers refer to Figure 40 on page 70:

- 0 = Increasing, then decreasing; atmospheric pressure the same or higher than three hours ago
- 1 = Increasing, then steady; or increasing, then increasing more slowly; atmospheric pressure now higher than three hours ago
- 2 = Increasing (steadily or unsteadily); atmospheric pressure now higher than three hours ago
- 3 = Decreasing or steady, then increasing; or increasing then increasing more rapidly; atmospheric pressure now higher than three hours ago
- 4 = Steady; atmospheric pressure the same as three hours ago
- 5 = Decreasing, then increasing; atmospheric pressure the same or lower than three hours ago
- 6 = Decreasing, then steady; or decreasing, then decreasing more slowly; atmospheric pressure now lower than three hours ago
- 7 = Decreasing (steadily or unsteadily); atmospheric pressure now lower than three hours ago
- 8 = Steady or increasing, then decreasing; or decreasing then decreasing more rapidly; atmospheric pressure now lower than three hours ago

### **Using Serial Line**

Pressure 3h trend and tendency reading is also available through serial line. Key in the lines below:

>form "P=" p "trend=" p3h "tend=" a3h #r#n
OK
>send
P= 1024.7trend= 0.8tend=1

The last line shows the values.

For more information on the Form command, see the section Changing Quantities and Units, starting on page 103.

### **Missing Trend**

The PTU300 series barometers output a code "\*" when the pressure tendency has not yet been calculated - that is, less than three hours have elapsed since the power-up of the barometer. The absence of the pressure trend is indicated in a similar manner, too.

**NOTE** When the  $P_{3H}$  tendency is chosen as a display quantity, the PTU300 logs actual measured pressure, instead of trend or tendency value.
# **Graphic History**

The graphical display shows the data trend or min/max graph of the selected quantities, one at a time. The graph is updated automatically while measuring.

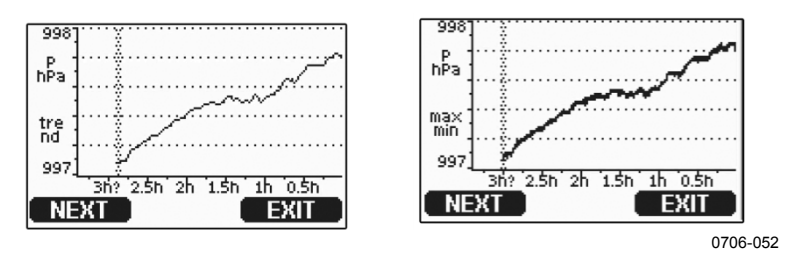

Figure 41 Graphical Display

**Trend graph**: Shows you a curve of average values. Each value is a calculated average over a period. See Table 14 below.

**Max/min graph**: Shows you the minimum and maximum values in a form of curve. Each point shows the absolute minimum and maximum observed during the time period represented by the data point. See Table 14 below.

| Observation Period | Period for Trend/Max/Min<br>Calculations (Resolution) |
|--------------------|-------------------------------------------------------|
| 20 minutes         | 10 seconds                                            |
| 3 hours            | 90 seconds                                            |
| 1 day              | 12 minutes                                            |
| 10 days            | 2 hours                                               |
| 2 months           | 12 hours                                              |
| 1 year             | 3 days                                                |
| 4 year*            | 12 days                                               |

 Table 14
 Periods for Trend and Max/Min Calculations

\* Shows the maximum logging period of the data logger module (available when data logger module is installed)

Use the following functions in the graphical display:

- Press the **NEXT** button to change between the trend graph and max/min graph for the quantities selected for display.
- Press the **EXIT** button to return to the basic display.
- Press the  $\mathbf{\nabla} \mathbf{A}$  arrow buttons to zoom in and out in the graph window.
- Press the ◀► arrow buttons move the cursor (vertical bar) along the time axis. The cursor mode allows you to observe individual measuring points. The numerical value at the cursor position is shown at the left upper corner. The right upper corner shows the time from the present to the chosen moment (without the logger module), or the date and time at the cursor position (when the logger module is installed).

- If the optional data logger module is installed, you can scroll the cursor off the screen to move to a new point on the time axis. The new date will be displayed, and the cursor will be centered at the date where the cursor scrolled off the screen.

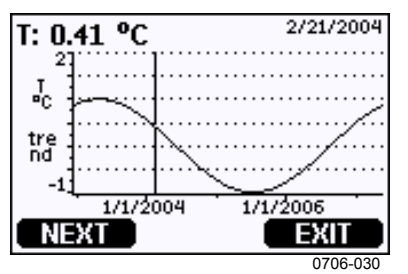

Figure 42 Graphical Display with Data Logger

If the data logger module is installed, you can move quickly on the time axis: zoom out, move the cursor, and zoom back in.

The time that is shown below the graph is adjusted with the current time offset of the transmitter. If you change the transmitter's date and time setting, the displayed timestamps in the history graph change accordingly. For an explanation of the effect of changing the date and time manually, see section Data Logger Module on page 64.

| Message          | Interpretation                                                                 |
|------------------|--------------------------------------------------------------------------------|
| Power outage     | Power failure (marked also with dashed vertical line)                          |
| No data          | Quantity has not been selected for the display                                 |
| System error     | General device or power supply problem                                         |
| T meas. error    | Temperature measurement/sensor failure                                         |
| RH meas. error   | Humidity measurement/sensor failure                                            |
| P meas. error    | Pressure measurement/sensor failure                                            |
| Adj. mode active | Adjustment mode active (data recorded in the adjustment mode is not displayed) |

Table 15Graph Information Messages in Cursor Mode

A question mark after time indicates that at least one power failure (dashed vertical line) has occurred after the chosen moment. In this case, the exact time difference between the present and the cursor position is not exactly known. If the data logger module is installed, the time is known and the question marks are not present.

# **Information Display**

The information display contains current settings and status of the device. You can open the display by pressing the left function button **INFO** in the basic display. The following information will be shown:

- Current sensor operation (for example, chemical purge), if any, in progress
- Present or past unacknowledged errors, if any
- Device identification; product name, version and serial number
- Adjustment information (the latest date, user made adjustments)
- Measuring settings
- Information on chemical purge settings (when applicable)
- Display Alarm settings
- Serial interface information
- Network settings and status of the LAN or WLAN interface (when applicable)
- Analog output information
- Relay output information (when applicable)

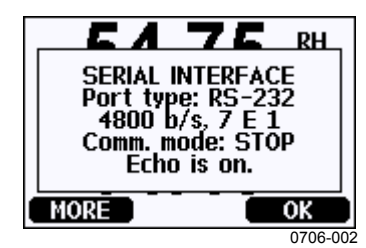

#### Figure 43 Device Information on Display

Proceed in the information views by pressing the **MORE** button repeatedly until you get the desired information. You can also press the left/right arrow buttons to browse through the information.

To exit the display, press the right function button OK.

# **Menus and Navigation**

You can change settings and select functions in the menus.

- Open the Main Menu by pressing any of the arrow buttons
   ▼▲ ◀▶ in the basic display mode.
- 2. Scroll the list upwards or downwards by pressing the up/down arrow buttons ▼ ▲.You can select an option by highlighting it.
- 3. To open a submenu, press the right arrow button  $\blacktriangleright$ .
- 4. To return to the previous menu level, press the left arrow button  $\blacktriangleleft$ .
- 5. To return to the basic display directly, press the right function button **EXIT**.

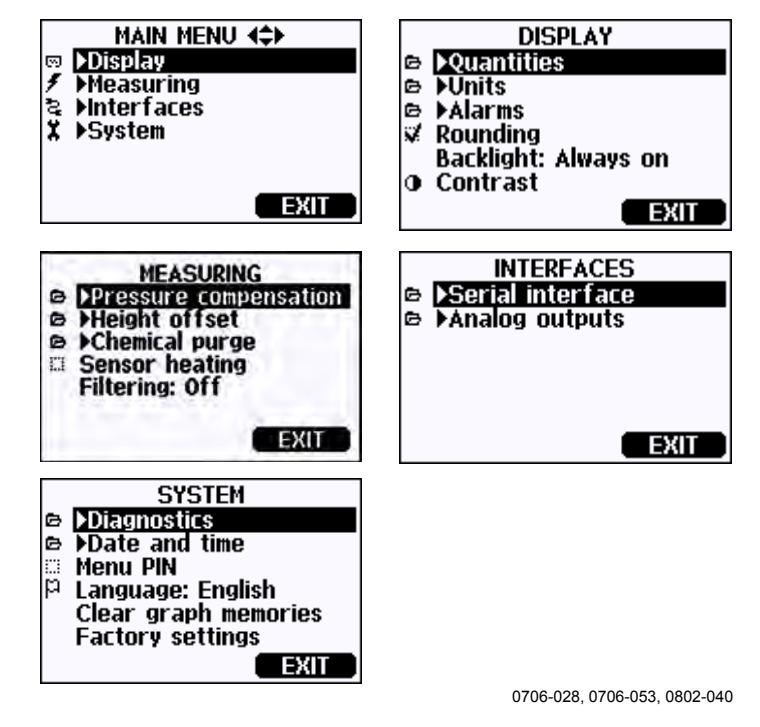

Figure 44 Main Menu

Some menu items, such as **Chemical Purge** in the **Measuring** menu, are only shown if supported by the transmitter and the installed options.

## Changing the Language

- 1. Go back to the basic display by keeping the right-hand 🗖 button pressed for four seconds.
- 2. Open the **Main Menu** by pressing any of the  $\forall \land \triangleleft \triangleright$  buttons.
- 3. Scroll to the **System** menu option, and press the ► button. The menu option is indicated with the wrench **\*** symbol.
- 4. Scroll to the Language menu option, and press the left-hand button. The menu option is indicated with the flag P symbol.

- 5. Select the language with the  $\bigvee \blacktriangle$  buttons, and confirm the selection by pressing the left-hand  $\square$  button.
- 6. Press the right-hand button to exit to the basic display.

# **Rounding Setting**

Round off one decimal by using the Rounding function . The default setting is rounding on. Rounding has no effect on quantities without decimals.

- 1. Open the **Main Menu** by pressing any of the arrow buttons.
- 2. Select **Display** and press the right arrow button.
- 3. Select **Rounding** and press the **ON/OFF** key.
- 4. Press the **EXIT** key to return to the basic display.

## **Display Backlight Setting**

As a default the display backlight is always on. In the automatic mode the backlight stays on for 30 seconds from the last press of any key. When pressing any key, the light turns on again.

- 1. Open the **Main Menu** by pressing any of the arrow buttons.
- 2. Select **Display**, press the right arrow button.
- 3. Select **Backlight**, press the **CHANGE** key.
- 4. Select **On/Off/Automatic**, press the **SELECT** key.
- 5. Press the **EXIT** key to return to the basic display.

## **Display Contrast Setting**

Display contrast is automatically adjusted based on the ambient temperature. However, depending on the installation location and viewing direction, it may be necessary to fine-tune the contrast manually.

#### Using Display/Keypad

- 1. Open the **Main Menu** by pressing any of the arrow buttons.
- 2. Select **Display**, press the right arrow button.
- 3. Select **Contrast**, press the **ADJUST** key.
- 4. Adjust the contrast by pressing the left/right arrow buttons.
- 5. Press the **OK** key and then **EXIT** to return to the basic display

#### Using Serial Line

Use the serial line command CON to view or set the display contrast.

#### CON [xxx]<cr>

where

xxx = Contrast value for display. Recommended range -9 ... 9, default 0. Negative values make screen lighter, positive values make it darker.

Example (view current contrast setting):

>con
Contrast : 0
>

Example (set contrast to 5):

>con 5
Contrast : 5
>

# Keypad Lock (Keyguard)

This function locks the keypad and prevents unintentional key presses.

- 1. Press and hold down the left function button for 4 seconds to lock the keypad (at any display).
- 2. To unlock the keypad, press and hold down the same key for 4 seconds.

## Menu PIN Lock

You can prevent unauthorized changes of the device settings by activating the menu PIN lock. When this function is activated, the basic display, graphical view, and device information displays are available, but access to the menus is locked. The key symbol indicates the activation of this feature.

- 1. Open the **Main Menu** by pressing any of the arrow buttons.
- 2. Select **System**, press the right arrow button.
- 3. Select **Menu PIN**, press the **ON** key.
- 4. Enter a PIN code by using the up/down arrow buttons. Move to the next digit by pressing the left/right arrow buttons. Press the **OK** key to confirm the setting. Now the PIN lock is on and a key symbol is shown in a display.
- 5. Press the **EXIT** key to return to the basic display. Returning to the menu is possible only by entering the correct PIN code.

When you want to turn off the PIN lock, open the menu by entering the PIN code and select **System, Menu PIN,** press the **OFF** key.

In case you have forgotten the PIN code, open the transmitter cover and press the **ADJ** button once. Wait for a few seconds and the **Adjustment menu** opens. Select **Clear menu PIN**, press the **CLEAR** key.

**NOTE** You can also disable the keypad completely with serial command **LOCK**. See section Locking Menu/Keypad using Serial Line on page 122.

#### **Factory Settings**

Use the display/keypad to restore the factory settings. This operation does not affect the adjustments. Only settings available in the menus are restored.

- 1. Press any of the arrow buttons to open the Main Menu.
- 2. Select **System**, press the right arrow button.
- 3. Select **Factory settings** and press the **REVERT** key to confirm your selection. Press the **YES** key to reset all settings to the factory defaults.

In case you change your mind and want to exit the menu without making any changes, press the **NO** key.

See section General Settings on page 103 for a description of the other menu options.

# **Configuring Display Alarms**

The Display Alarm feature provides two independently configurable alarms for transmitters with the display/keypad option. Each alarm tracks a selected quantity, with freely configurable limit values. Each alarm also has a configurable hysteresis value to prevent unnecessary triggering when the measurement fluctuates around an alarm limit. The alarms can be configured for any quantity supported by the transmitter. The configuration of the Display Alarms can only be done using the display/keypad option.

You can have the alarm activate inside or outside the specified range by setting the limits correctly:

- To have the alarm activate when the measured quantity is outside the specified range, set the **Act. above** limit higher than the **Act. below** limit.

- To have the alarm activate when the measured quantity is inside the range, set the **Act. above** limit lower than the **Act. below** limit.

The alarm limits are shown on the graph display as thicker dotted lines. When a display alarm is activated, the automatic scaling of the graph display always keeps the limits in view.

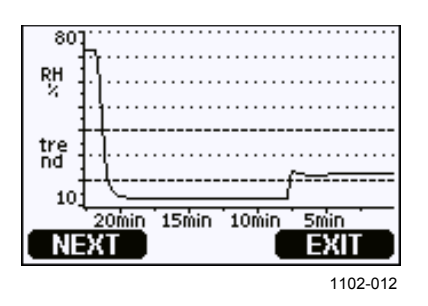

Figure 45 Alarm Limits Shown on Graph Screen

When an alarm is activated, an alarm note is displayed on the display, and the lights of the display will blink. If the data logger module is installed, the alarm note includes the time and date of the alarm.

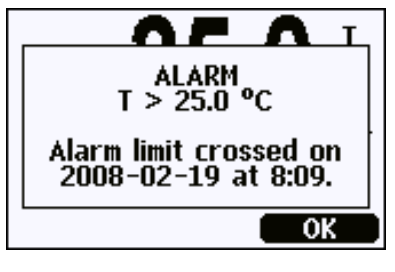

0802-041

Figure 46Display Alarm Active

Multiple alarms can be active at the same time; the alarm that was triggered first will be shown on the display. The next active alarm is revealed when the currently shown alarm is acknowledged by pressing the **OK** button.

Activated alarms are only shown on the screen; there are no alarm messages output to the serial line. After an alarm has been acknowledged, you must refer to the data graphs to see when the measured quantities have exceeded the limits. You may use the optional relay outputs as alarm outputs by configuring them separately; see section Setting Relay Outputs on page 141.

## Using Display/Keypad

- 1. Enter the **Main Menu** by pressing an arrow button on the keypad.
- 2. Use the arrow keys to select **Display**, followed by **Alarms**, to open the **Display Alarms** menu. The **Display Alarms** menu shows the currently enabled and disabled alarms.

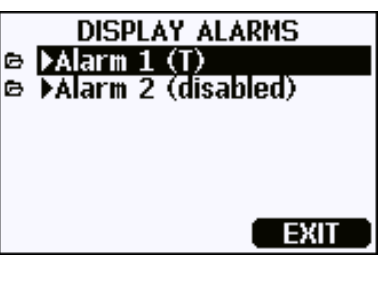

0802-069

Figure 47 Display Alarms

3. Use the arrow keys to select an alarm to configure. The alarm editing page opens.

**NOTE** Changes you do on the alarm editing page will take effect immediately, and may cause an alarm to appear on the screen.

- 4. To select a quantity for the alarm, press the **CHANGE** button and select the quantity from the list.
- 5. To modify or remove the alarm limit values, move the selection over the **Act. above** or **Act. below** field and press the **SET** button. You will be prompted to **Modify** or **Remove** the value.

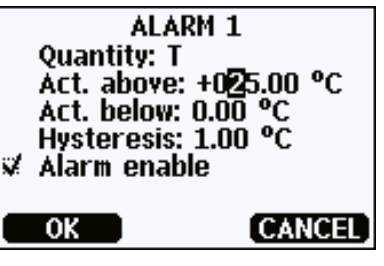

0802-070

Figure 48 Modifying an Alarm Limit

When modifying the value, use the arrow up and down buttons to change the value under the cursor. Left and right arrow buttons move the cursor. Select the **OK** button to accept the modified value, or **Cancel** to undo the modification.

- 6. Set a suitable **Hysteresis** value to prevent the alarm from being triggered unnecessarily by small measurement changes that pass the alarm limit repeatedly.
- 7. Set or clear the **Alarm enable** checkbox to enable or disable the alarm.
- 8. Press the **EXIT** button to leave the alarm configuration screen and return to the basic view.

## **Using Serial Line**

Use the serial line command ALSEL to view or set the display alarms.

#### ALSEL [quantity1 quantity2]<cr>

where

| quantity1 | = | Quantity for display alarm 1. You can set any quantity<br>available on your transmitter; see tables on page 22. In<br>addition to quantities, you can also select the following: |
|-----------|---|----------------------------------------------------------------------------------------------------|
|           |   | FAULT – Alarm for device errors<br>ONLINE – Alarm for sensor operations that freeze the<br>measurement output (for example, chemical purge).                                     |
| quantity2 | = | Quantity for display alarm 2. Options are the same as for quantity1.                                                                                                    |

Example (view current display alarm settings):

| >alsel ? |          |                       |
|----------|----------|-----------------------|
| All P    | above:   | - ?                   |
| All P    | below:   | 1013.00 hPa ?         |
| All P    | hyst :   | 10.00 hPa ?           |
| All P    | enabl:   | ON ?                  |
| Al2 T    | above:   | 40.00 'C ?            |
| Al2 T    | below:   | - ?                   |
| Al2 T    | hyst :   | 1.00 'C ?             |
| Al2 T    | enabl:   | OFF ?                 |
| Warning! | One or m | nore alarms disabled. |
| >        |          |                       |

Table 16ALSEL Parameters

| Name  | Description                                                          |
|-------|----------------------------------------------------------------------|
| above | If specified, the alarm goes off when the quantity value rises above |
|       | the exact value of this setpoint. However, if above < below, the     |
|       | alarm goes off at (above + hyst) and (below – hyst) instead.         |
|       | Cannot be set for fault and online alarms.                           |
| below | If specified, the alarm goes off when the quantity value decreases   |
|       | below the exact value of this setpoint. However, if above < below,   |
|       | the alarm goes off at (above + hyst) and (below – hyst) instead.     |
|       | Cannot be set for fault and online alarms.                           |
| hyst  | Distance from setpoint amount of extra retractment needed in order   |
|       | to regenerate alarm on the next crossing of the setpoint.            |
|       | Cannot be set for fault and online alarms.                           |
| enabl | Enable (ON) or disable (OFF) the display alarm.                      |

Example (set Tdf and T as display alarm quantities and configure the alarms as prompted):

| >alsel tdf t |     |        |                      |
|--------------|-----|--------|----------------------|
| Al1          | Tdf | above: | 80.00 'C ? <b>10</b> |
| Al1          | Tdf | below: | - ?                  |
| Al1          | Tdf | hyst : | 1.00 'C ?            |
| Al1          | Tdf | enabl: | ON ?                 |
| Al2          | Т   | above: | 40.00 'C ? -         |
| Al2          | Т   | below: | - ? 0                |
| Al2          | Т   | hyst : | 1.00 'C ?            |
| Al2          | Т   | enabl: | OFF ? <b>on</b>      |
|              |     |        |                      |

# **MI70 Link Program for Data Handling**

MI70 Link is a support program that enables you to handle the measurement data of your Vaisala transmitter using a Windows PC. Using the MI70 Link you can, for example:

- Monitor the transmitter's measurement readings directly using the real-time window function.
- Transfer recorded data from the main transmitter memory in numeric or graphical format, for further use in a spreadsheet program (such as Microsoft Excel) or virtually any other application. Note that the maximum amount of data points that can be downloaded in one transfer is 65000.

To use the MI70 Link program, you must connect your Windows PC to the service port of the transmitter with a serial or USB cable. The MI70 Link program, and the optional connection cables, are available from Vaisala. See section Spare Parts and Accessories on page 193.

Follow the steps below to connect your transmitter to the MI70 Link program using the serial interface:

- 1. Connect your PC to the service port of the transmitter. Refer to section Service Port Connection on page 84.
- 2. Check that the PTU300 is powered.
- 3. Start the MI70 Link program.
- 4. Start using the program. There is usually no need to select a COM port manually, the MI70 Link software can detect it automatically.

**NOTE** For instructions on using the MI70 Link, see the program's online help.

# **Serial Line Communication**

Connect the serial interface by using either the user port or the service port.

For permanent interfacing to host system, use the user port. You can change the serial settings and operate in RUN, STOP, SEND, POLL, and MODBUS modes.

For temporary connections use the service port. Service port is always available with fixed serial settings.

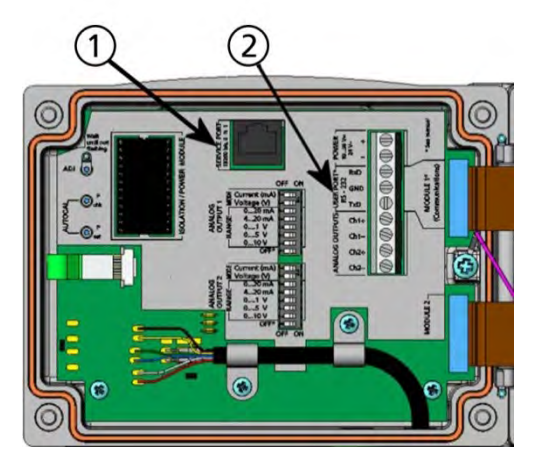

0605-039

#### Figure 49 Service Port Connector and User Port Terminal on Motherboard

The following numbers refer to Figure 49 above:

- 1 = Service port connector
- 2 = User port terminals

# **User Port Connection**

Use suitable serial cable between the user port RxD, GND and TxD screw terminals and the PC serial port, see Figure 50 on page 84.

# Table 17Default Serial Communication Settings for the User<br/>Port

| Parameter       | Value |
|-----------------|-------|
| Bits per second | 4800  |
| Parity          | Even  |
| Data bits       | 7     |
| Stop bits       | 1     |
| Flow control    | None  |

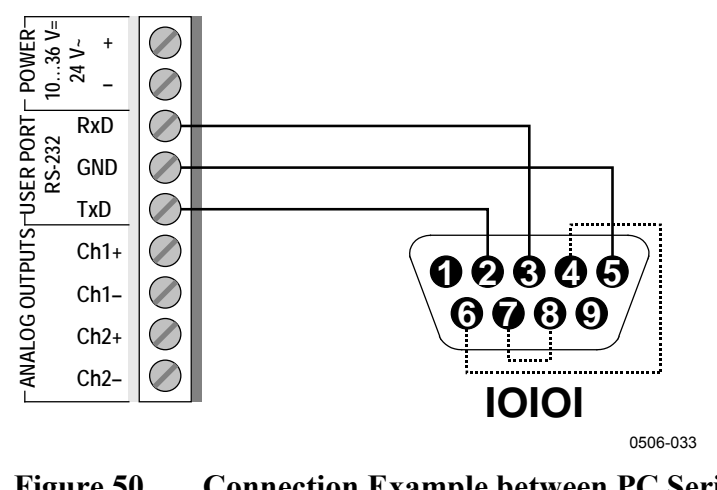

Figure 50 Connection Example between PC Serial Port and User Port

Connections to pins 4,6,7 and 8 on PC serial port are required only if you are using software requiring hardware handshaking.

### **User Port Operating Modes**

When the transmitter is powered up, it will behave according to its configured operating mode:

- In STOP mode, the transmitter outputs the software version and the command prompt (if echo is on).
- In RUN mode a measurement output starts immediately.
- In SEND mode one measurement message is printed and command prompt is displayed (if echo is on).
- In POLL or MODBUS mode, the transmitter does not output anything after power-up.

For a description of the modes, see section SMODE on page 125.

**NOTE** RS-232 User Port cannot be used when a communication module (LAN, WLAN, or RS-422/485 interface) has been installed.

# **Service Port Connection**

#### **Connection Cables**

To connect to the service port, you need a suitable cable with an RJ45 connector. Depending on the connections of your PC, you can either use the Serial Connection Cable (optional accessory 19446ZZ) or the USB-RJ45 Serial Connection Cable (optional accessory 219685). The USB cable enables you to connect the transmitter to a PC via a standard type A USB port. Note that the USB cable does not enable high speed

data transfer, since the bit rate is limited by the serial interface of the service port.

## Installing the Driver for the USB Cable

Before taking the USB cable into use, you must install the provided USB driver on your PC. When installing the driver, you must acknowledge any security prompts that may appear.

- 1. Check that the USB cable is not connected. Disconnect the cable if you have already connected it.
- 2. Insert the media that came with the cable.
- 3. Execute the USB driver installation program (setup.exe), and accept the installation defaults.
- 4. After the driver has been installed, connect the USB service cable to a USB port on your PC. Windows will detect the new device, and use the driver automatically.
- The installation has reserved a COM port for the cable. Verify the port number, and the status of the cable, using the Vaisala USB Instrument Finder program that has been installed in the Windows Start menu.

Windows will recognize each individual cable as a different device, and reserve a new COM port. Remember to use the correct port in the settings of your terminal program.

## **Using the Service Port**

- 1. Open the screws on the transmitter cover, and open the cover.
- 2. Connect the desired cable (serial interface cable or USB cable) to your PC and the service port connector on the transmitter. For the location of the service port, refer to Figure 49 on page 83.
- 3. Open a terminal program and set the communication settings as follows:

Table 18Communication Settings for the Service Port

| Parameter    | Value |
|--------------|-------|
| Bauds        | 19200 |
| Parity       | None  |
| Data bits    | 8     |
| Stop bits    | 1     |
| Flow control | None  |

For a detailed explanation of using a terminal program, see section Terminal Program Settings on page 93.

4. Power-up the PTU300.

# **LAN Communication**

To enable LAN communication, a LAN or WLAN interface must be physically connected to the network, and the networking settings must be suitable for your network. For a description of interfaces, see sections LAN Interface on page 62 and WLAN Interface on page 63.

The LAN and WLAN interfaces both operate by accessing the serial interface (User Port) of the transmitter. All commands and protocols that are available using the serial interface are available through the LAN and WLAN interfaces; refer to section List of Serial Commands on page 96. For instructions on how to connect using a terminal program, see section Terminal Program Settings on page 93.

# **IP** Configuration

The IP settings of the LAN and WLAN interfaces are described in Table 19. The current settings can be viewed on the serial line or using the device information display; see section Information Display on page 74.

| Parameter                         | Description                                                                                                    |
|-----------------------------------|----------------------------------------------------------------------------------------------------|
| Automatic configuration<br>(DHCP) | If enabled, the transmitter will retrieve its network<br>settings (including the IP Address) from a server<br>in the network. If disabled, static network settings<br>are used instead.                      |
| Web configuration                 | If enabled, the settings of the interface can be<br>changed using a web browser. The configuration<br>page can be accessed by browsing to the IP<br>address of the transmitter.                              |
| IP Address                        | The four part network ID of the transmitter. Must be set manually if automatic configuration is not used.<br>Example value: <b>192.168.0.222</b>                                                             |
| Netmask                           | Used together with the IP address to determine<br>which network the transmitter is a part of. Must be<br>set manually if automatic configuration is not<br>used.<br>A common netmask is <b>255.255.255.0</b> |
| Gateway                           | IP address of the server that enables the transmitter to access other networks. Must be set manually if automatic configuration is not used.                                                                 |
| MAC                               | The MAC address is the unique hardware address of the LAN or WLAN interface. Cannot be changed.                                                                                                    |

Table 19IP Settings for the LAN and WLAN Interfaces

## Using Display/Keypad

You can configure the IP settings of the LAN and WLAN interfaces using the display/keypad as follows:

- 1. Press any of the arrow buttons to open the **Main Menu**.
- 2. Press the  $\blacktriangleright$  arrow button to select **Interfaces**.
- 3. Press the ► arrow button to select **Network settings**. There will be a delay as the transmitter refreshes the network information.
- 4. You are now in the **Network Interface** menu. Selecting the **IP configuration** option opens the IP configuration menu.

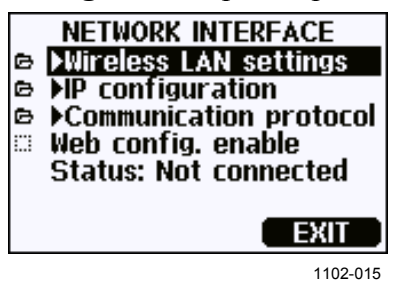

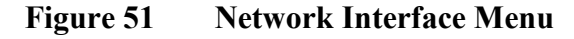

The Network Interface menu also allows you to configure the Communication Protocol, enable or disable the Web configuration option, or Disconnect all users that are currently accessing the LAN or WLAN interface.

5. In the IP configuration menu, select Automatic configuration (DHCP), or enter the IP address, Netmask and Gateway manually. If automatic configuration is enabled, manual configuration cannot be done.

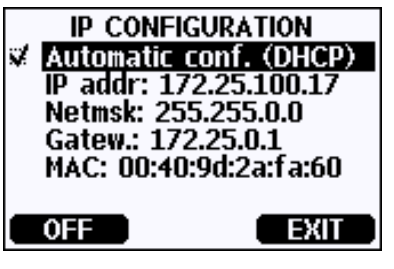

0709-004

Figure 52 IP Configuration Menu

To enter a value manually, use the  $\blacktriangle \lor$  arrow buttons to select the parameter to change, and press CHANGE. A cursor will appear in the first digit. Move the cursor using the  $\blacktriangleleft \triangleright$  arrow buttons, and change the value under the cursor using the  $\blacktriangle \lor$  arrow buttons. Confirm the selection by pressing OK.

6. After configuring the desired parameters, press **EXIT** to apply the changes and return to the basic display.

## **Using Serial Line**

Use the serial line command **NET** to view or set the network settings for the LAN and WLAN interfaces. You can also refresh the network information or disconnect all active connections.

**NET** [*REFRESH*] [*DISCONNECT*] [*DHCP WEB*] [*DHCP IP SUBNET* GATEWAY WEB]<cr>

#### where

| REFRESH    | = | Updates the network information and displays it.                                                                                                    |
|------------|---|----------------------------------------------------------------------------------------------------|
| DISCONNECT | = | Disconnects all current sessions.                                                                                                    |
| DHCP       | = | ON or OFF. Enables or disables the automatic IP configuration.                                                                                                |
| WEB        | = | ON or OFF. Enables or disables the Web                                                                                                    |
| IP         | = | The four part network ID of the transmitter. Must<br>be set manually if automatic configuration is not<br>used.                                               |
| SUBNET     | = | Used together with the IP address to determine<br>which network the transmitter is a part of. Must be<br>set manually if automatic configuration is not used. |
| GATEWAY    | = | IP address of the server that enables the transmitter<br>to access other networks. Must be set manually if<br>automatic configuration is not used.            |

#### Examples:

| >net refresh    |   |                   |
|-----------------|---|-------------------|
| OK              |   |                   |
| DHCP            | : | OFF               |
| IP address      | : | 192.168.0.101     |
| Subnet mask     | : | 255.255.255.0     |
| Default gateway | : | 192.168.0.1       |
| Web config.     | : | OFF               |
| MAC address     | : | 00:40:9d:2c:d2:05 |
| Status          | : | Not connected     |
| >               |   |                   |
|                 |   |                   |
| >net on off     |   |                   |
| DHCP            | : | ON                |
| IP address      | : | 192.168.0.104     |
| Subnet mask     | : | 255.255.255.0     |
| Default gateway | : | 192.168.0.1       |
| Web config.     | : | OFF               |
| MAC address     | : | 00:40:9d:2c:d2:05 |
| Status          | : | Connected         |
| OK              |   |                   |
| >               |   |                   |

```
>net off 192.168.0.101 255.255.0 192.168.0.1 off
DHCP : OFF
IP address : 192.168.0.101
Subnet mask : 255.255.0
Default gateway: 192.168.0.1
Web config. : OFF
MAC address : 00:40:9d:2c:d2:05
Status : Not connected
OK
>
```

# Wireless LAN Configuration

The settings of the WLAN interface are described in Table 20. The current settings can be viewed on the serial line or using the device information display; see section Information Display on page 74.

- CCMP encryption is called AES in some networking products.
- The WLAN interface supports both WPA and WPA2 (also known as 802.11i) security when either WPA-PSK mode is selected.
- If your WLAN network is using some other security method than listed below, you must set up a temporary WLAN network with any of these settings and then use the web configuration to set WLAN security settings for the actual network. See section Web Configuration for LAN and WLAN on page 92.

| Parameter     | Description                                                                                                |
|---------------|----------------------------------------------------------------------------------------------------|
| SSID          | The service set identifier (that is, network name) of the wireless network to connect to. 1 32 characters. |
| Security type | The security type of the wireless network. The options are:                                                |
|               | OPEN<br>OPEN/WEP<br>WPA-PSK/TKIP<br>WPA-PSK/CCMP                                                           |
|               | All other choices except OPEN require a security key; see below.                                           |
| Security key  | The encryption key or passphrase that is used with an encrypted network.                                   |

Table 20Wireless LAN Settings

## **Using Display/Keypad**

You can configure the Wireless LAN settings using the display/keypad as follows:

- 1. Press any of the arrow buttons to open the **Main Menu**.
- 2. Press the  $\blacktriangleright$  arrow button to select **Interfaces**.
- 3. Press the ► arrow button to select **Network settings**. There will be a delay as the transmitter refreshes the network information.
- 4. Press the  $\blacktriangleright$  arrow button to select Wireless LAN settings.

| WIRELESS LA<br>Name: WLAN<br>Type: Open,<br>약 Key/passph | N SETTINGS<br>/unencrypted<br>rase |
|----------------------------------------------------------|------------------------------------|
| SET                                                      | EXIT                               |
|                                                          | 0802-111                           |

Figure 53 Wireless LAN Settings

5. The Name entry on the page shows the SSID of the currently selected wireless network. To change the SSID, press the SET button. Use the ▲ ▼ arrow buttons to change the character under the cursor, and ◄ ► arrow buttons to more the cursor. Press the OK button when done.

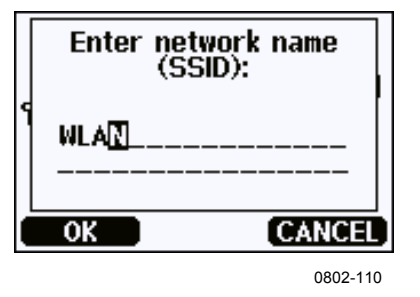

Figure 54 Entering Network SSID

6. To change the currently selected Network type, select the **Type** entry and press the **CHANGE** button. Select the new type from the list and press the **SELECT** button.

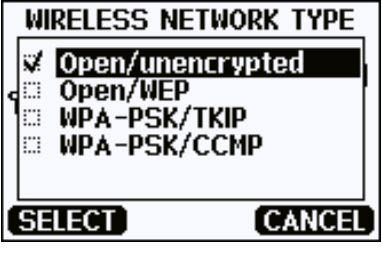

0802-112

Figure 55 Selecting the Wireless Network Type

- 7. If you have selected an encrypted network type (WEP or WPA), you must enter the security key to be used. Select the Key/passphrase entry and press the SET button. Enter the key in the same way as the SSID, and press the OK button. With the WEP encryption you must enter the encryption key in hexadecimal (10 hexdecimals for 64-bit encryption or 26 hexadecimals for 128-bit encryption). A WPA key must be 8 ... 63 ASCII characters.
- 8. After setting the wireless network parameters, press the **EXIT** button in the **Wireless LAN Settings** menu. You will be asked to confirm the new settings. Note that when new settings are saved, all currently active WLAN connections are disconnected.

### **Using Serial Line**

Use the serial line command **WLAN** to view or set the wireless network settings. If you set an encrypted network type, you will be asked to enter the security key. With the WEP encryption you must enter the encryption key in hexadecimal (10 hexdecimals for 64-bit encryption or 26 hexadecimals for 128-bit encryption) or with plain ASCII characters (5 characters for 64-bit encryption or 13 characters for 128-bit encryption). A WPA key must be 8 ... 63 ASCII characters.

WLAN [SSID TYPE]<cr>

where

| SSID | = | Network name in 1 32 characters                    |
|------|---|----------------------------------------------------|
| ТҮРЕ | = | Security type of the wireless network. The options |
|      |   | are:                                               |

OPEN OPEN/WEP WPA-PSK/TKIP WPA-PSK/CCMP

Examples:

>wlan ? Network SSID : WLAN-AP Type : OPEN >

```
>wlan accesspoint wpa-psk/tkip
```

```
Network SSID : accesspoint
Type : WPA-PSK/TKIP
WPA-PSK phrase ? thequickbrownfox
Save changes (Y/N) ? y
OK
>
```

# **Communication Protocol**

When a Telnet connection is established via the LAN or WLAN interface, the session has the same communication mode, run interval, poll address and echo settings as the serial port (user port) session would have.

These settings can be changed using the display/keypad, using the serial line (user port or service port), or on-the-fly during the Telnet session.

The display menu path to the Communication Protocol settings is: Main Menu ► Interfaces ► Network Interface ► Communication Protocol.

The commands for changing the settings are **SMODE**, **INTV**, **ADDR**, and **ECHO**.

# Web Configuration for LAN and WLAN

The LAN and WLAN interfaces both have a web configuration page that is accessible using a browser. If you have not disabled the page from the network settings, you can access it with a web browser at the IP address of the interface. You can check the currently assigned IP address of the interface from the device information screens (see Device Information on page 118), or from the serial line by issuing the **net**? command.

When accessing the web configuration page, you must first log in.

Username: **user** Password: **vaisala** 

The web configuration page provides similar network configuration options as the serial line and the display/keypad. It also has additional options for advanced users. For example, there are more options for securing the wireless network.

If these additional options are used, they will appear as custom configurations when viewed from the serial line or the display/keypad.

| VAISALA / LAN Interface Configuration and Management |                                          |                      |                                         |
|------------------------------------------------------|------------------------------------------|----------------------|-----------------------------------------|
| Home                                                 | Network Configurati                      | on                   |                                         |
| Configuration                                        | <ul> <li>Ethernet IP Settings</li> </ul> |                      |                                         |
| System                                               | Obtain an IP address a                   | utomatically using D | HCP *                                   |
| Management<br>Connections                            | Use the following IP address:            |                      |                                         |
| Administration                                       | * IP Address:                            | 132.15.43.52         |                                         |
| Update Firmware<br>System Information                | * Subnet Mask:                           | 255.255.0.0          |                                         |
| Reboot                                               | Default Gateway:                         | 172.25.0.1           |                                         |
| Logout                                               | Enable AutoIP address                    | assignment           |                                         |
|                                                      | * Changes to DHCP, IP add                | ress, and Subnet Ma  | ask may effect your browser connection. |
|                                                      | Apply                                    |                      |                                         |
|                                                      | Advanced Network Setting                 | js                   |                                         |

1102-017

Figure 56 Web Configuration Interface for WLAN

# **Terminal Program Settings**

The instructions below describe how to connect to the PTU300 using the PuTTY terminal application for Windows. Perform the necessary cabling and configuration of the transmitter before following the instructions.

### NOTE

PuTTY cannot be used to access the transmitter through the User Port if the transmitter is configured to use the Modbus protocol. However, you can always use PuTTY to access the transmitter through the Service Port.

## **Opening a Serial/USB connection**

- 1. Power up the PTU300 and start the PuTTY application.
- 2. Select the Serial & USB settings category, and check that the correct COM port is selected in the **Serial or USB line to connect to** field. Change the port if necessary.

If you are using a Vaisala USB cable, you can check the port that it uses by clicking the **USB Finder...** button. This opens the *Vaisala USB Instrument Finder* program that has been installed along with the USB drivers.

3. Check that the other serial/USB line settings are correct for your connection, and change if necessary. The default settings (shown in Figure 57 on page 94) are used by the Service Port of the PTU300.

| Options controlling local se                                 | rial and LISB lines                                                                                                    |
|--------------------------------------------------------------|----------------------------------------------------------------------------------------------------|
|                                                              |                                                                                                    |
| Select a serial/USB line<br>Serial or USB line to connect to | COM1                                                                                                    |
| Configure the serial/USB line                                |                                                                                                    |
| Speed (baud)                                                 | 19200                                                                                                    |
| Data <u>b</u> its                                            | 8                                                                                                    |
| Stop bits                                                    | 1                                                                                                    |
| Parity                                                       | None                                                                                                    |
| How control                                                  | None                                                                                                    |
| Eow control                                                  | None                                                                                                    |
|                                                              | Select a serial/USB line<br>Serial or USB line to connect to<br>Configure the serial/USB line<br>Speed (baud)<br>Data bits<br>Stop bits<br>Parity<br>Pow control |

Figure 57 Opening a Serial Connection

4. Click the **Open** button to open the connection window and start using the serial line.

If PuTTY is unable to open the serial port you selected, it will show you an error message instead. If this happens, restart PuTTY and check the settings.

## **Opening a Telnet Session (LAN/WLAN)**

**NOTE** The instructions below assume that the LAN/WLAN interface on the transmitter is correctly configured and the network connection is already done.

- 1. Power up the instrument and start the PuTTY application. If your transmitter acquires a network address using DHCP, wait for a minute for this to complete, then verify the address from the transmitter.
- 2. In the Session window, select the **Telnet** connection type.
- 3. Enter the IP address of your transmitter in the Host Name (or IP address) field. Use the default Telnet port 23.

| ategory:                                     |                                                                                                    |              |
|----------------------------------------------|----------------------------------------------------------------------------------------------------|--------------|
| Session                                      | Basic options for your PuTTY                                                                                                    | session      |
| <ul> <li>Terminal</li> <li>Window</li> </ul> | Specify the destination you want to con-                                                                                        | Port         |
| Connection                                   | 192.168.0.12                                                                                                    | 23           |
| Proxy<br>Telnet<br>Riogin<br>Serial & USB    | Connection type:<br>○ <u>R</u> aw ⊙ <u>T</u> elnet ○ Rlogin<br>Load, save or delete a stored session<br>Sav <u>e</u> d Sessions | ⊖ Serial     |
|                                              | Default Settings                                                                                                    | Load<br>Save |
|                                              | Close <u>w</u> indow on exit:<br>○ Always                                                                                       | clean exit   |

Figure 58 Opening a Telnet Connection

4. Click the **Open** button to open the connection window and start using the Telnet session.

If PuTTY is unable to connect the IP address you entered, it will show you an error message instead. If this happens, check the IP address and the connections, restart PuTTY, and try again.

# **List of Serial Commands**

All commands can be issued either in uppercase or lowercase. In the command examples, the keyboard input by the user is in **bold** type.

The notation <cr> refers to pressing the carriage return (**Enter**) key on your computer keyboard. Enter a <cr> to clear the command buffer before starting to enter commands.

In the tables below, the **bold** text in the brackets is the default setting.

| Command                              | Description                                    |
|--------------------------------------|------------------------------------------------|
| Command                              | Description                                    |
| R                                    | Start the continuous outputting                |
| S                                    | Stop the continuous outputting                 |
| INTV [ <b>0</b> 255 <b>S</b> /MIN/H] | Set the continuous output interval             |
|                                      | (for RUN mode)                                 |
| SEND [0 255]                         | Output the reading once                        |
| DSEND                                | Output the reading once from all connected     |
|                                      | transmitters (in STOP or POLL mode)            |
| SCOM                                 | Define a user-specific SEND command for one    |
|                                      | message output                                 |
| SMODE [STOP/SEND/RUN/                | Set the serial interface mode                  |
| POLL/MODBUS]                         |                                                |
| SDELAY                               | View or set user port (RS-232 or RS-485)       |
|                                      | answer minimum delay                           |
| SERI [baud p d s]                    | User Port settings (Default: 4800 E 7 1) baud: |
|                                      | 300 115200                                     |
| ADDR [0 255]                         | Set the transmitter address (for POLL and      |
|                                      | MODBUS modes)                                  |
| NET                                  | View or set networking parameters for LAN and  |
|                                      | WLAN interfaces                                |
| WLAN                                 | View or set wireless network parameters for    |
|                                      | WLAN interface                                 |
| OPEN [0 255]                         | Open a temporary connection to a POLL mode     |
|                                      | device                                         |
| CLOSE                                | Close the temporary connection (back to POLL   |
|                                      | mode)                                          |

Table 21Measurement Commands

#### Table 22Formatting Commands

| Command                 | Description                                  |
|-------------------------|----------------------------------------------|
| FORM                    | Set the output format of SEND and R          |
|                         | commands                                     |
| TIME                    | Set the time                                 |
| DATE                    | Set the date                                 |
| FTIME [ON/ <b>OFF</b> ] | Add time to SEND and R outputs               |
| FDATE [ON/ <b>OFF</b> ] | Add date to SEND and R outputs               |
| FST [ON/ <b>OFF</b> ]   | Add the state of probe heating and chemical  |
|                         | purge in connection with SEND and R          |
|                         | commands                                     |
| SCOM                    | Assign a new command name that works like    |
|                         | the SEND command                             |
| UNIT                    | Select the metric or non-metric output units |

| Command                 | Description                                                                                                    |
|-------------------------|----------------------------------------------------------------------------------------------------|
| DIR                     | Display recorded files                                                                                                    |
| PLAY [0 28] [START END] | Output recorded data file. Start and end times<br>can only be specified if the data logger module<br>is installed. The times must be given in the<br>following format:<br>yyyy-mm-dd hh:mm:ss |
| DSEL                    | Select data recording and display quantities (1 4).                                                                                                    |
| DELETE                  | Delete all data files, including the memory of the optional data logger module                                                                                                    |
| UNDELETE                | Recover the deleted files that have not been overwritten                                                                                                    |

Table 23Data Recording Commands

| Table 24 | <b>Chemical Purge Commands</b> |
|----------|--------------------------------|

| Command          | Description                                                |
|------------------|------------------------------------------------------------|
| PUR              | Set the automatic chemical purge                           |
| PURGE            | Start the manual chemical purge                            |
| RGLIMIT [ON/OFF] | Prevent chemical purge if sensor temperature is below 0 °C |

| Table 25 | Calibration | and Ad | iustment | Commands        |
|----------|-------------|--------|----------|-----------------|
|          |             |        |          | 0.0111110011010 |

| Command                  | Description                                       |
|--------------------------|---------------------------------------------------|
| CRH                      | Relative humidity calibration                     |
| СТ                       | Temperature calibration                           |
| CTA                      | Additional temperature probe calibration          |
| FCRH                     | Relative humidity calibration after sensor        |
|                          | change                                            |
| CTEXT                    | Give the text to calibration information field    |
| CDATE                    | Set the calibration date                          |
| ACAL                     | Analog output calibration                         |
| LC                       | Output the linear corrections in use              |
| LCI [ON/OFF]             | Activate or deactivate the linear offset or       |
|                          | offset/gain pressure corrections                  |
| LCI                      | Enter new linear offset and offset/gain pressure  |
|                          | corrections to the transmitter                    |
| MPC                      | Output the multipoint corrections in use for      |
|                          | pressure measurement                              |
| MPCI [ON/OFF]            | Activate or deactivate the multipoint corrections |
|                          | for pressure measurement                          |
| MPCI                     | Enter new multipoint corrections for pressure     |
|                          | measurement                                       |
| MPC RH                   | Multipoint correction for relative humidity       |
| [ON/OFF/LIST/INIT/CLEAR] |                                                   |
| OFFSET                   | Pressure one-point offset correction              |

#### Setting and Testing the Analog Outputs Table 26

| Command | Description                                  |
|---------|----------------------------------------------|
| AMODE   | View the analog output modes                 |
| ASEL    | Select the parameters for the analog outputs |
| ITEST   | Test the analog outputs                      |

| Command                 | Description                           |
|-------------------------|---------------------------------------|
| AERR                    | Change the analog error output values |
| AOVER [ON/ <b>OFF</b> ] | Extend analog output range by 10%     |

#### Table 27Setting and Testing the Relays

| Command | Description             |
|---------|-------------------------|
| RSEL    | Set and view the relays |
| RTEST   | Test the relays         |

#### Table 28Pressure Commands

| Command     | Description                                           |
|-------------|-------------------------------------------------------|
| PRES [hPa]  | Set the value for pressure compensations              |
| XPRES [hPa] | Set the value for pressure compensations, temporarily |
| PFIX        | Select pressure compensation using either a           |
|             | fixed value or using measured value                   |
| AVRG        | Set pressure average period                           |
| HHCP        | Set height offset for HCP calculation                 |
| HQNH        | Set height offset for QNH calculation                 |
| HQFE        | Set height offset for QFE calculation                 |
| PSTAB       | Set the pressure stability indicator                  |
| PDMAX       | Set the pressure difference limit                     |

#### Table 29GPS Commands

| Command | Description         |  |
|---------|---------------------|--|
| *0100P9 | Data output query   |  |
| *0200P9 | Data output query   |  |
| *9900P9 | Data output query   |  |
| *9900SN | Serial number query |  |

#### Table 30Other Commands

| Command          | Description                                 |
|------------------|---------------------------------------------|
| ?                | Output information about the device         |
| ??               | Output information about the device in POLL |
|                  | mode                                        |
| ALSEL            | Set display alarms                          |
| CON              | Set display contrast                        |
| ECHO [ON/OFF]    | Turn the serial interface echo ON/OFF       |
| ERRS             | List present transmitter errors             |
| FILT             | Set the result filtering                    |
| FIND             | All devices in POLL mode send their         |
|                  | addresses                                   |
| HELP             | List the currently available commands       |
| LIGHT            | Set the display backlight mode              |
| LOCK             | Lock the menu or disable the keypad         |
| MODBUS           | View Modbus diagnostic counters             |
| MODS             | View information about connected modules    |
| RHLIMIT [ON/OFF] | Limit highest value of RH output to 100%    |
| VERS             | Display the software version information    |
| XHEAT            | Sensor heating                              |

# Getting Measurement Message from Serial Line

#### **Starting Continuous Outputting**

#### R

Enter the **R** command to start the continuous output of measurements. The default output format depends on the quantities your transmitter supports. You can change the output message format and interval with the **FORM** and **INTV** commands. See sections FORM on page 103 and INTV on page 126.

Example:

>r P= 1021.6 hPa T= 23.2 'C RH= 5.8 %RH >

If a value is too long to fit to the allocated space in the output, or if there is an error in outputting the quantity, the value is displayed with stars '\*'.

Example:

RH=\*\*\*.\* %RH T= 31.0 'C

#### **Stopping Continuous Outputting**

#### S

Use the **S** command to end the **RUN** mode. After this command all other commands can be used. You can also press the **Esc** button or reset the transmitter to stop the outputting.

See command **SMODE** to change the default (power-up) operation mode.

#### **Outputting Reading Once**

#### SEND

Use the **SEND** command to output the reading once in **STOP** mode.

Example:

```
>send
P= 1021.6 hPa T= 23.3 'C RH= 5.7 %RH
>
```

#### Assign an Alias for the SEND Command

Use the **SCOM** command to assign a new command that works like the **SEND** command. The standard **SEND** command of the transmitter will always function normally whatever the **SCOM** definition may be. Command names are case-insensitive.

#### SCOM<cr>

Example (assigning the command **P** as an alias for the **SEND** command):

```
>scom
Send command : ? p
>p
P= 1021.4 hPa T= 23.2 'C RH= 5.7 %RH
>
```

You can remove the **SCOM** definition by pressing **Esc** when entering the command name:

```
>scom
Send command : p ? <esc>
>
```

#### **Outputting Reading Once From All Transmitters**

Use the **DSEND** command to output the reading once from all connected transmitters that are in STOP or POLL modes. In order to avoid data collisions, the transmitters will send their response after a suitable delay. The response includes the transmitters's address, followed by their measurement message.

**NOTE** The total execution time of the **DSEND** command depends on the bit rate of the serial port connection. At slow speeds, it will take a considerable amount of time for devices with large address number to respond. The delay will be the same even if there are no other devices at all.

#### DSEND<cr>

Example (transmitters with addresses 3 and 25 responding):

>dsend
 3 P= 1021.4 hPa T= 23.2 'C RH= 5.7 %RH
 25 P= 1021.3 hPa T= 21.2 'C RH= 8.2 %RH
>

# Communicating with a Transmitter in POLL Mode

## OPEN

When all transmitters on the RS-485 bus are in POLL mode the **OPEN** command sets one transmitter temporarily to STOP mode so that other commands can be entered.

OPEN [aa]<cr>

where

aa = Address of the transmitter  $(0 \dots 255)$ 

## CLOSE

The CLOSE command switches the transmitter back to the POLL mode.

Example:

>open 2 (opens the line to transmitter 2, other transmitters stay in POLL mode) >crh (for example, calibration performed) ... >close (line closed)

# **Formatting Serial Line Message**

**NOTE** Instead of using the **FTIME**, **FDATE** and **FST** commands described in this section, you can use the **FORM** command with modifiers TIME, DATE, and STAT. See section FORM on page 103.

## FTIME and FDATE

**FTIME** and **FDATE** commands will enable/disable output of time and date to the serial line. To add time to **R** and **SEND** outputs enter:

```
FTIME [x] < cr >
```

To add date to **R** and **SEND** outputs enter:

```
FDATE [x] < cr >
```

where

x = ON or OFF

Example:

```
>send
RH= 98.4 %RH T= 31.0 'C
>ftime on
Form. time : ON
>send
03:47:59 RH= 98.4 %RH T= 31.0 'C
>fdate on
Form. date : ON
>send
2004-07-05 03:48:03 RH= 98.4 %RH T= 31.0 'C
>
```

# **General Settings**

# **Changing Quantities and Units**

Use serial commands or the optional display/keypad to change quantities and units. For more information on available quantities and units, see Table 4 on page 22. For more information on optional quantities, see Table 5 on page 22.

| NOTE | Only the quantities selected when ordering the device can be selected as |
|------|--------------------------------------------------------------------------|
|      | display output quantities.                                               |

## Using Display/Keypad

To select the display output quantities.

- 1. Press any of the arrow buttons to open the **Main Menu**.
- 2. Select **Display**, press the right arrow button.
- 3. Select **Quantities**, press the right arrow button.
- 4. Select quantities by pressing the up/down arrow buttons. Confirm the selection by pressing the **SELECT** key. You can select 1 ... 4 display quantities at a time.
- 5. Press the **EXIT** key to return to the basic display.

To select the display unit:

- 1. Press any of the arrow buttons to open the Main Menu.
- 2. Select **Display**, press the right arrow button.
- 3. Select **Units** and press the right arrow button.
- 4. Select the display unit by pressing the up/down arrow buttons. Confirm the selection by pressing the **CHANGE** key. The unit changes from metric to non-metric or the other way round.
- 5. Press the **EXIT** key to return to the basic display.

**NOTE** Changing the display quantities/units (by using the display/keypad) has no effect on the serial output data.

## **Using Serial Line**

#### FORM

Use the serial line command **FORM** to change the format or select a certain quantities for the output commands **SEND** and **R**.

```
FORM [x] < cr >
```

where

x = Formatter string

The formatter string consists of quantities and modifiers. If no formatter string is entered, the command will display the currently active formatter string. Note that the hash symbol "#" is shown as a backslash "\" when viewing the current formatter string.

When entering the command, use the abbreviations of the quantities. For more information on quantities, see Table 4 on page 22, Table 5 on page 22, and Table 6 on page 22.

The modifiers are presented in Table 31 on page 104.

| Modifier | Description                                                       |
|----------|-------------------------------------------------------------------|
| x.y      | Length modifier (number of digits and decimal places)             |
| #t       | Tabulator                                                         |
| #r       | Carriage-return                                                   |
| #n       | Line feed                                                         |
| ""       | String constant                                                   |
| #xxx     | Special character, code "xxx" (decimal), for example #027 for ESC |
| U5       | Unit field and length (length optional)                           |
| ADDR     | Transmitter address [00255]                                       |
| ERR      | Error flags for P, T, Ta, RH [0000 1111], 0 = no error            |
| STAT     | Transmitter status in 7 character field, for example:             |
|          | N 0 no heating                                                    |
|          | h 115 probe heating active, power 115/255                         |
|          | H 159.0 purge heating active, temperature 159°C                   |
|          | S 115.0 purge cooling active, temperature 115°C                   |
|          | X 95.0 sensor heating active, temperature 95°C                    |
| SN       | Transmitter serial number                                         |
| TIME     | Time [hh:mm:ss]                                                   |
| DATE     | Date [yyyy-mm-dd]                                                 |
| OK       | Pressure stability indicator, two characters [OK or " "]          |
| CS2      | Modulus-256 checksum of message sent so far, ASCII encoded        |
|          | hexadecimal notation                                              |
| CS4      | Modulus-65536 checksum of message sent so far, ASCII              |
|          | encoded hexadecimal notation                                      |
| CSX      | NMEA xor-checksum of message sent so far, ASCII encoded           |
|          | hexadecimal notation                                              |
| A3H      | Pressure tendency [* or 08]                                       |

Table 31FORM Command Modifiers

Command **FORM** / will return the default output format. The default output format depends on the device configuration.

```
>form /
OK
>send
P= 1013.2 hPa T= 31.1 'C RH= 38.3 %RH
>
```

To output reading including pressure, temperature and relative humidity:

```
>form 6.1 "P=" P " " U6 3.1 "T=" T " " U3 3.1 "RH=" RH " "
U4 \r \n
OK
>send
P= 1033.7 hPa T= 22.2 'C RH= 38.3 %RH
```

The default output format includes the average value of the measured pressure (quantity P). If your PTU300 is equipped with two pressure transducers, you can add the individual pressure readings from the transducers to the output format (quantities P1 and P2):

```
>form 6.1 "P1=" P1 " " U6 6.1 "P2=" P2 " " U6 6.1 "P=" P "
" U6 3.1 "T=" T " " U3 3.1 "RH=" RH " " U4 \r \n
OK
>send
P1= 1008.9 hPa P2= 1009.1 hPa P= 1009.0 hPa T= 23.9 'C RH=
34.5 %RH
```

Other examples:

>form "RH=" 4.2 rh U5 #t "T=" t U3 #r #n
OK
>send
>RH= 14.98%RH T= 74.68'F
>form "Tfrost=" tdf U3 #t "Temp=" t U3 #r#n
OK
>send
>Tfrost= 36.0'C Temp= 31.0'C

#### UNIT

Use this command to select metric or non-metric output units. With the command you can also set P units.

#### UNIT [x] [y] < cr >

where

| x | = | M or N or P                             |
|---|---|-----------------------------------------|
| y | = | Pressure Units (see Table 6 on page 22) |

#### where

M = Metric units N = Non-metric units P = Pressure

Examples of changing the units:

```
>unit n
Output units : non metric
>unit m
Output units : metric
>unit p torr
P units : torr
>unit p hpa
P units : hPa
>
```

#### NOTE

This command changes both the serial output and display units to either metric or non-metric units. When you want to output both metric and non-metric units simultaneously on the display, select the display units later by using the display/keypad.

# Limit RH Output Range

Use the serial line command **RHLIMIT** if you want to strictly limit the allowed value of the relative humidity (RH) quantity to range 0 ... 100%. The limit is implemented on all outputs and the display. Other quantities are not affected, only RH. Note that seeing values above 100 %RH is useful for detecting condensation on the sensor, and possible measurement drift in very high humidities. For this reason, Vaisala recommends leaving this feature at the default setting (off).

RHLIMIT [ON/OFF]<cr>

where

ON = Allowed range of RH output is 0 ... 100 %. OFF = Allowed range of RH output is -5 ... 110 % (default).

Example (view current setting):

>rhlimit ?
RH limit 0...100: OFF
>

Example (enable RH limit):

>rhlimit on
RH limit 0...100: ON
>
## **Date and Time**

## Using Display/Keypad

If the optional Data Logger Module is installed, you can change the time and date using the display/keypad.

- 1. Press any of the arrow buttons to open the Main Menu.
- 2. Select **System** and press the ► arrow button to confirm your selection.
- 3. Select **Date and time** and press the  $\blacktriangleright$  arrow button.
- 4. Press the **SET** button to enter the adjustment mode, and use the arrow buttons to select and change the values.
- 5. You can also change the date and time formats that are shown in the graphs. The selected formats are only used in graphical display, they do not change the formats that are used in the serial communication.
- 6. Press **EXIT** to return to the basic display.

## **Using Serial Line**

To set time enter the **TIME** command. To set date enter the **DATE** command.

#### TIME<cr>

#### DATE<cr>

These time and date settings are shown on the timestamps of **PLAY** command. When you want to include time and date in the **R** and **SEND** commands, use the **FTIME** and **FDATE** commands.

Example:

| > <b>time</b><br>Time | : | 13:42:49 ? |   |
|-----------------------|---|------------|---|
| > <b>date</b><br>Date | : | 2007-05-31 | ? |

# **NOTE** If the optional Data Logger Module is not installed, time and date available on the serial ports (only) are cleared to 2000-01-01 00:00:00 at reset or at power failure.

## **NMEA** Data Format

The PTU300 transmitter can be used in connection with a GPS receiver. It responds to a GPS input command by outputting a single predefined NMEA format message or the transmitter serial number.

| NOTE | The pressure unit has to be set as <b>bar</b> when the NMEA data output format is used. |
|------|-----------------------------------------------------------------------------------------|
|      | The maximum length of FORM is 128 characters.                                           |

| NOTE | Check that the serial bus settings of the transmitter and those of the GPS |
|------|----------------------------------------------------------------------------|
|      | receiver are the same. A baud rate less than 9600 is recommended.          |

Example:

"\$PASHS,XDR,P,"1.5\_P\_",B,"\_SN\_",C,"\_3.2\_T\_",C,"\_SN\_",H,"\_RH\_",P,"\_S N\_#r #n

where

| "\$PASHS,XDR,P," | Text field \$PASHS,XDR,P, (P transducer type   |
|------------------|------------------------------------------------|
|                  | = pressure)                                    |
| 1.5              | Number field                                   |
| Р                | Pressure                                       |
| ",B,"            | Text field (B transmitter unit = Bar)          |
| SN               | Transmitter ID (serial number)                 |
| ",C,"            | Text field (C transducer type = temperature)   |
| 3.2              | Number field                                   |
| Т                | Temperature                                    |
| ",C,"            | Text field (C temperature unit = deg. Celcius) |
| SN               | Transmitter ID (serial number)                 |
| ",H,"            | Text field (H transducer type = humidity)      |
| RH               | Humidity                                       |
| ",P,"            | Text field (P humidity = % relative humidity)  |
| SN               | Transmitter ID (serial number)                 |
| #r #n            | CR LF                                          |
| _                | space                                          |
|                  |                                                |

Output format:

```
>send
$PASHS,XDR,P,0.99710,B,S1630001,C,22.47,C.S1630001,H,20.84,
P,S1660001
>
```

Example:

```
"$PASHS,XDR,P," 1.5_P_",B,,C,"_3.2_T_",C,,H,"_RH_",P,"_#r_#n_
```

Output format:

```
>send
$PASHS,XDR,P,1.01148,B,,C, 27.11,C,,H, 54.29,P,
>
```

## **GPS Commands**

The PTU300 transmitter responds to following GPS specific application commands.

```
*0100P9<cr>
```

Example:

```
>*0100P9
$PASHS,XDR,P,1.03384,B,A2100012,C,22.28,C,A2100012,H,39.65,
P,A2100012
>
```

\*0200P9<cr>

Example:

```
>*0200P9
$PASHS,XDR,P,1.01496,B,T5030004,C,24.42,C,T5030004,H,41.18,
P,T5030004
>
```

\*9900P9<cr>

Example:

```
>*9900P9
$PASHS,XDR,P,1.01496,B,T5030004,C,24.42,C,T5030004,H,41.18,
P,T5030004
>
```

\*9900SN<cr>

Example:

>**\*9900sn** A2100012

# **Pressure Compensation Settings**

The pressure has an effect on humidity calculations and accuracy. Therefore, accurate calculations can be achieved only when the process pressure is taken into consideration.

Note that conversions from mmHg and inHg are defined at 0  $^{\circ}$ C and for mmH<sub>2</sub>O and inH<sub>2</sub>O at 4  $^{\circ}$ C.

**NOTE** Pressure compensation is intended to be used in normal air only. When measuring in other gases, please contact Vaisala for further information.

## Using Display/Keypad

Use display/keypad to set the pressure compensation. To select the pressure unit using display/keypad see section Changing Quantities and Units on page 103.

- 1. Press any of the arrow buttons to open the **Main Menu**.
- 2. Select **Measuring** and press the right arrow button.
- 3. Select **Pressure compensation** and press the right arrow button.
- 4. Use the up/down arrow buttons to select either **Fixed: 1013.25hPa** or **Measured P** for pressure compensation.
- 5. Selecting **Measured P**: Press the **SELECT** key and then exit the menu.
- 6. Selecting **Fixed: 1013.25hPa**: Press the **SELECT** key, and then **SET**. You can move from a digit to another one by pressing the left/right arrow buttons. To change the unit, press the up/down arrow buttons.
- 7. Press the **OK** key and then exit the menu.

## **Using Serial Line**

## **PRES and XPRES**

Command **XPRES** must be used if the value is changed frequently (for example, by an automatic system that updates the value). Its value is not retained at reset, and when set to 0, last value set with **PRES** is used instead. Use the serial line and do the following:

PRES [aaaa.a]<cr>

#### **XPRES** [*aaaa.a*]<cr>

where

aaaa.a = Absolute process pressure (hPa)

Example:

| >pres      |                 |
|------------|-----------------|
| Pressure   | : 1013.00 hPa ? |
| >pres 1010 |                 |
| Pressure   | : 1010.00 hPa   |
| >          |                 |

| Table 32 | Conversion | <b>Factors for</b> | Pressure | Units |
|----------|------------|--------------------|----------|-------|
| Table 32 | Conversion | <b>Factors</b> for | Pressure | Unit  |

| From               | To: hPa    |
|--------------------|------------|
| mbar               | 1          |
| Pa N/m2            | 0.01       |
| mmHg torr          | 1.333224   |
| inHg               | 33.86388   |
| mmH₂O              | 0.09806650 |
| inH <sub>2</sub> O | 2.490889   |
| atm                | 1013.25    |
| at                 | 980.665    |
| bar                | 1000       |
| psia <sup>1)</sup> | 68.94757   |

1) psia = psi absolute.

Example:

29.9213 inHg = 29.9213 x 33.86388 = 1013.25 hPa

## PFIX

Use the **PFIX** command to select either P inputted or P measured.

- When PFIX is On, fixed PRES value is used
- When **PFIX** is Off, measured PRES value is used

### PSTAB

Use the **PSTAB** command to define the pressure stability indicator reflecting maximum allowed pressure difference between two successive averaged measurements. The user also has to define the **FORM** command to include the "OK" stability indicator field. The factory setting for the stability indicator level is 0.5 hPa.

Example:

>pstab Stab. indicator: OFF ? on Max P change : 0.5 ? 1.0

#### **PDMAX** [x] < cr >

where

x = Pressure reading

The **PDMAX** [x] command is used to define the maximum pressure difference between the pressure readings from two pressure transducers (P1 and P2). If the defined value is exceeded, the relevant digit in the ERR field will change from 0 to 1.

Crucial conditions for an acceptable measurement are:

Two transducers: P high - P low = Pd max limit/less than Pd max limit

The factory setting for Pdmax is 1.0 hPa.

Example of setting the limit to 0.5 hPa:

```
>pdmax
Max P diff. : 1.00 ? 0.5
```

Pdmax limit works as follows:

>**form 4.1 p1 " " p2 " " p " " u3 " " ERR #r#n** OK

Example: Maximum pressure difference is within the limit

>**send** 1034.2 1034.4 1034.3 hPa 0000

Example: Maximum pressure difference exceeds the limit

>**send** 1034.2 1035.4 \*\*\*\*\* hPa 1000

Use the **ERRS** command to analyze problems.

# **Data Filtering for Pressure**

Use the serial command **AVRG** to view and set the averaging time during which the individual pressure measurement samples are integrated to get an averaged reading. The averaging time is the total averaging time of the transmitter.

AVRG [x] < cr >

where

 $X = 1 \dots 60 \text{ s} (\text{default: } 1 \text{ s})$ 

Note that if the averaging time is defined to be long, the settling time at power-up will be long, too.

A minimum of one-second averaging time is recommended per each pressure transducer. These selections are used as the factory setting averaging times.

Example of setting the averaging time to 60 seconds (WMO averaging time for barometric pressure measurement):

```
>avrg
P1 average : 1 s ? 60
>
```

# Data Filtering for Humidity and Temperature

The data averaging filter setting for humidity and temperature is separate from the pressure filtering setting. You can change it using the display/keypad or on the serial line. There are three levels of filtering available. The lowest measurement noise is achieved with the extended filtering.

| Setting  | Filtering Level                                        |
|----------|--------------------------------------------------------|
| OFF      | No filtering (default setting).                        |
| STANDARD | Standard filtering. Approximately 13 s moving average. |
| EXTENDED | Extended filtering. Approximately 1 min average by     |
|          | default, but configurable on the serial line.          |

Table 33Filtering Levels for Humidity Temperature

## Using Display/Keypad

- 1. Press any of the arrow buttons to open the **Main Menu**.
- 2. Select **Measuring** by pressing the  $\blacktriangleright$  arrow button.
- 3. Select **Filtering** and press **CHANGE** to confirm your selection.
- 4. Select **Off/Standard/Extended** and press **SELECT** to confirm your selection.
- 5. Press **EXIT** to return to the basic display.

## **Using Serial Line**

Use the serial line command **FILT** to set the RH and T filtering level.

FILT [level] [extfactor]<cr>

where

level = Filtering level. The options are:

OFF (no filtering, default setting)
ON (standard filtering, approximately 13 s moving average)
EXT (extended filtering, approximately 1 min average by default but configurable by changing the extfactor)
Weighted average factor for extended filtering level

extfactor = Weighted average factor for extended filtering level. Range 0 ... 1, default 0.030.

> In extended filtering mode, the output is calculated based on the following formula: [(new result \* extfactor) + (old result \* (1.0 - extfactor))] This means that with extfactor value 1 the transmitter will take only the latest measurement into account, but with extfactor value 0.1 a new output is a combination of the previous output (90%) and the latest measurement (10%).

Example (enable standard filtering):

>filt on
Filter : ON
>

PTU300 can be set to compensate for HCP (height corrected pressure), QFE and QNH pressures used especially in aviation.

- HCP is a direct height correction to pressure (height difference between the barometer installation location and the level where the pressure is to be calculated, for example tower and ground).
- QFE is used to relay a barometric altimeter reading that can be used to calculate the altitude in relation to the QFE reference point (for example, runway). An altimeter set to QFE reads zero at the reference point level (for example, on the ground at the beginning of the runway).
- QNH is used to relay a barometric altimeter reading that can be used to calculate the elevation above mean sea level. The pressure is reduced to sea level.

To use HCP, QFE and QNH pressure compensations in PTU300 measurements, set the altitude and elevation offsets (in meters) with the hhcp, hqfe and hqnh commands.

For information on the calculation formulas used with HCP, QNH and QFE, see Calculation Formulas on page 207.

## HHCP

The **HHCP** command shows or sets (enter new value at prompt or keep current value by pressing **<cr>**) the altitude offset used for height corrected pressure. The valid range of HCP height is -30 ... +30 m.

Example:

```
>hhcp
HCP height : 0.0 m ?
>
```

## HQFE

The **HQFE** command displays or sets (enter new value at prompt or keep current value by pressing **<cr>**) the altitude offset used for QFE corrected pressure. The valid range of QFE height is -100 ... +100 m.

Example:

```
>hqfe
QFE height : 0.0 m ?
>
```

## HQNH

The **HQNH** command displays or sets (enter new value at prompt or keep current value by pressing **<cr>**) the elevation offset used for QNH corrected pressure. The valid range of QNH height is -100 ... +9999 m.

Example:

```
>hqnh
QNH height : 0.0 m ?
>
```

# **Device Information**

The device information contains current configuration; status and settings of the device. The information is available through the display/menu, as well. For more information, see Information Display on page 74.

When requesting the device information, the following information will be shown:

- Current sensor operation (for example, chemical purge), if any, in progress
- Present or past unacknowledged errors, if any
- Device identification; product name, version and serial number
- Current date and time (only shown if data logger module installed)
- Adjustment information (the latest date, user made adjustments)
- Measuring settings
- Information on chemical purge settings (when applicable)
- Display Alarm settings
- Serial interface information
- Network settings and status of the LAN and WLAN interfaces
- Analog output information
- Relay output information (when applicable)

## **Using Serial Line**

## ?

Use the serial line command ? to check the current transmitter configuration. Command ?? is similar but can also be used if the transmitter is in POLL mode.

Example:

| >?         |       |   |             |
|------------|-------|---|-------------|
| PTU300 / 3 | 3.01  |   |             |
| Serial num | lber  | : | A2150004    |
| Batch numb | ber   | : | A1450004    |
| Adjust. da | ate   | : | 2006-01-22  |
| Adjust. in | nfo   | : | (not set)   |
| Date       |       | : | 2006-02-27  |
| Time       |       | : | 14:00:57    |
| Serial mod | le    | : | RUN         |
| Baud P D S | 5     | : | 4800 E 7 1  |
| Output int | erval | : | 150 s       |
| Address    |       | : | 0           |
| Echo       |       | : | OFF         |
| Pressure   |       | : | 1013.25 hPa |
| Filter     |       | : | ON          |
| Ch1 output |       | : | 420mA       |
| Ch2 output |       | : | 420mA       |
| Ch1 P      | low   | : | 500.00 hPa  |
| Ch1 P      | high  | : | 1100.00 hPa |
| Ch2 T      | low   | : | -40.00 'C   |
| Ch2 T      | high  | : | 60.00 'C    |
| Module 1   |       | : | RELAY-1     |
| Module 2   |       | : | BARO-1      |
| >          |       |   |             |

## LIGHT

Use the **LIGHT** command to view or set the backlight mode of the display (optional). Issuing the command without specifying a mode shows the current backlight mode.

#### LIGHT [mode]<cr>

where

mode = Operating mode of the display backlight. The options are:

ON (backlight always on) OFF (backlight always off) AUTO (backlight automatically turns on and off when keypad is used)

Example:

>light
Backlight : OFF
>light auto
Backlight : AUTO
>

### HELP

Use the **HELP** command to list the commands.

Example:

| >help  |        |       |          |        |
|--------|--------|-------|----------|--------|
| ?      | ACAL   | ADDR  | AERR     | ALSEL  |
| ASEL   | AVRG   | CDATE | CLOSE    | CON    |
| CRH    | СТ     | CTEXT | DATE     | DELETE |
| DIR    | DSEL   | DSEND | ECHO     | ERRS   |
| FCRH   | FILT   | FORM  | HELP     | HHCP   |
| HQFE   | HQNH   | INTV  | ITEST    | LIGHT  |
| LOCK   | MODBUS | MODS  | MPC      | MPCI   |
| OFFSET | PDMAX  | PFIX  | PLAY     | PRES   |
| PSTAB  | PUR    | PURGE | R        | RESET  |
| SCOM   | SDELAY | SEND  | SERI     | SMODE  |
| SYSTEM | TEST   | TIME  | UNDELETE |        |
| UNIT   | VERS   | XHEAT | XPRES    |        |
| >      |        |       |          |        |

#### ERRS

Use the **ERRS** command to display transmitter error messages, see Error States on page 161 and Table 37 on page 162.

Example:

>**errs** No errors >

Example:

```
>errs
Error: E2 Humidity sensor open circuit.
>
```

### MODS

Use the **MODS** command to display information about the optional modules that are connected to the transmitter.

Example:

```
>mods
Module 1 : WLAN-1 (POST: release_82000941_J; FW:
Version 82000977_K1 10/16/2008)
Module 2 : LOGGER-1 (1024 MB; HW: B; SW: 5)
>
```

## VERS

Use the VERS command to display software version information.

Example:

```
>vers
PTU300 / 5.10
```

## **Resetting Transmitter using Serial Line**

#### RESET

Resets the device. The user port switches to start-up output mode selected with command **SMODE**.

# Locking Menu/Keypad using Serial Line

## LOCK

Use the **LOCK** command to prevent the user from entering the menu using the keypad, or to lock the keypad completely. You can optionally set a 4-digit PIN code, for example 4444.

If a PIN code has been set, the user will be prompted to enter the code when trying to access the menu. Entering the code correctly will disable the lock until the user returns back to the basic view.

#### LOCK [x] [yyyy] < cr >

where

| Х    | = | Keypad locking level, range 02. The options are:       |
|------|---|--------------------------------------------------------|
|      |   | 0 - No lock (enables full access)                      |
|      |   | 1 - Menu locked, but graphs are accessible             |
|      |   | 2 - Keypad completely disabled                         |
| уууу | = | 4-digit PIN code. The code can only be set when keypad |
|      |   | locking level is 1.                                    |
|      |   |                                                        |

Examples:

```
>lock 1 4444
Keyboard lock : 1 [4444]
>
>lock 1
Keyboard lock : 1
>
```

# **Serial Output Settings**

The communication settings for the user port can be changed via the serial line or by using the optional display/keypad. The communication settings for the service port are fixed and not changeable.

**NOTE** If a communication module (LAN, WLAN, or RS-422/RS-485 interface) has been installed, the user port is not accessible. Any changes to the settings are applied to the interface provided by the module, if applicable.

# **Using Display/Keypad**

- 1. Press any of the arrow buttons to open the **Main Menu**.
- 2. Select **Interfaces** and press the ► arrow button to confirm your selection.
- 3. Select Serial interface and press the ► arrow button to confirm your selection.
- Select Bit rate and Serial format by pressing the CHANGE button. Use the ▲ ▼ arrow buttons to select and press SELECT to confirm your selection.
- 5. Select the **Protocol** to be used by the serial output by pressing the **CHANGE** button. Select the option using the ▲ ▼ arrow buttons and press **SELECT**. This is the same serial mode setting that is changed by the **SMODE** serial command.
  - **RUN** mode continuously outputs the measurement message at the set interval. If you select the RUN mode, set the desired **RUN interval** also.
  - **POLL** mode enables multiple transmitters to share the same RS-485 line. If you select the POLL mode, select the **Device address** also, as each transmitter on the line must have an unique address.
  - In **STOP** mode, transmitter outputs the transmitter software version at reset or power-up and remains silent, waiting for commands.
  - The **SEND** mode is almost identical to the STOP mode. The only difference is that the transmitter outputs a measurement message at start-up, instead of software version.
  - In **MODBUS** mode, only Modbus protocol communication is available. See Chapter 5, Modbus, on page 151.
- 6. Select the **RUN interval** and the unit. Press **OK** to confirm.
- 7. Select the **Device address** and press **SET** to confirm.
- 8. Select ECHO, and press ON to turn to it on, OFF to turn it off.

9. Press **EXIT** to return to the basic display.

The new user port settings set using the display/keypad are effective immediately.

## **Using Serial Line**

**NOTE** You can use the serial commands to change/view the user port settings even if you are currently connected to the service port.

#### SERI

Use the **SERI** command to set the communication settings for the user port. Changed settings will be activated at next reset or power up.

**SERI** [b p d s] < cr >

where

- b = Bit rate (110, 150, 300, 600, 1200, 2400, 4800, 9600, 19200, 38400, 57600, 115200)
- p = Parity (n = none, e = even, o = odd)
- d = Data bits (7 or 8)
- s = Stop bits (1 or 2)

The settings can be changed one parameter at a time or all parameters at once.

Example (changing all parameters):

>**SERI 600 N 8 1** 600 N 8 1 >

Example (changing parity only):

>**SERI O** 4800 O 7 1

#### SMODE

Use the **SMODE** command to set the user port start-up operating mode.

SMODE [xxxx]<cr>

where

|         | STOL, SEND, KON, LOLL, OL MODDOS. |
|---------|-----------------------------------|
| Table 3 | Selection of Output Modes         |

| Mode   | Measurement Output                                                                         | Available Commands                                                                                                    |
|--------|--------------------------------------------------------------------------------------------|----------------------------------------------------------------------------------------------------|
| STOP   | Only with the <b>SEND</b> command.                                                         | All (default mode).                                                                                                    |
| SEND   | One measurement message automatically at start-up, then only with the <b>SEND</b> command. | All.                                                                                                    |
| RUN    | Automatic output.                                                                          | Only command S.                                                                                                    |
| POLL   | Only with the <b>SEND</b> [ <i>addr</i> ] command.                                         | SEND [addr] and OPEN [addr].<br>Other commands available after<br>opening a line to the transmitter<br>using the OPEN command.<br>Use with RS-485 buses where<br>multiple transmitters can share<br>the same line. |
| MODBUS | Must be read from the transmitter using Modbus protocol.                                   | Modbus protocol only; see<br>Chapter 5, Modbus, on page 151.                                                                                                    |

Selected output mode will be activated at next reset or power up.

### ADDR

Use the **ADDR** command to set the device address of the transmitter. Addresses are required for POLL mode and MODBUS mode (serial Modbus).

ADDR [aa]<cr>

where

aa = Device address of the transmitter, range 0 ... 255 (default = 0)

Example (changing the transmitter address from 0 to 52):

>**addr** Address : 0 ? **52** >

#### INTV

Use the **INTV** command to set the RUN mode output interval. The time interval is used only when the RUN mode is active. Setting the interval to zero enables the fastest possible output rate.

INTV [xxx yyy]<cr>

where

 $xxx = Delay, range 0 \dots 255.$ yyy = Unit: S, MIN or H.

Example (setting the output interval to 10 minutes):

```
>intv 10 min
Output interval: 10 min
>
```

#### SDELAY

With the **SDELAY** command you can set delay (response time) for user port, or view currently set delay value. Adjusting the delay may be needed when half-duplex communication (typically two-wire RS-485) is used.

The delay value corresponds to tens of milliseconds (for example, 5 = 0.050s minimum answer delay). The value can be set between 0 ... 254.

Example:

```
>sdelay
Serial delay : 0 ? 10
>sdelay
Serial delay : 10 ?
```

#### **ECHO**

Use the **ECHO** command to set the user port echo. The command either enables or disables echo of characters received.

#### ECHO [x] < cr >

where

x = ON (enabled, default) or OFF (disabled)

**NOTE** When using the RS-485 interface with a 2-wire connection, always disable echo. When using a RS-232, RS-422/485 4-wire connection, LAN, or WLAN, you can enable or disable it as you wish.

# **Data Recording**

Data recording function is always on and collects data automatically into the memory of the device. If the optional data logger module is installed, the transmitter uses it automatically. Recorded data do not disappear from the memory when the power is switched off. Collected data can be observed in a form of a graph in the graphical view of the display or it can be listed out by using the serial line or MI70 Link program.

# **Selecting Data Recording Quantities**

If the device is provided with the optional display, the recorded quantities are always those selected for the display. Up to four quantities can be recorded at a time. For instructions on how to select the display quantities with the keypad, see section Changing Quantities and Units on page 103.

## DSEL

Use the serial line command **DSEL** to select the quantities to be recorded if the transmitter is not equipped with display/keypad.

DSEL [xxx]<cr>

where

xxx = Data recording quantity. For more information on available quantities and units, see Table 4 on page 22. For more information on optional quantities, see Table 5 on page 22.

Example:

```
>dsel rh t tdf
RH T Tdf
>
```

Enter the command without parameters and press **ENTER** to display the current recording parameters.

# View Recorded Data

If the device is provided with the optional display, the graphical display shows the data of the selected quantities, one at a time. For details about graphical display, see section Graphic History on page 72.

You may also dump the logged data to the serial line in numeric form with the following commands.

### DIR

Use the serial line and enter the **DIR** command to check the available files.

Without the data logger module, the device records six files (six observation periods) for each selected quantity. The data logger raises the number of recorded files to seven for each quantity. Thus, the total amount of the files varies between 6 and 28. See Table 14 on page 72.

Select, for example, two quantities (P and T). The last column illustrates the number of data points that has been stored in the file.

Example (data logger module installed):

| > <b>d</b> : | ir   |                    |                   |       |               |
|--------------|------|--------------------|-------------------|-------|---------------|
|              | File | description        | Oldest data avail | lable | No. of points |
| 1            | Ρ    | (10 s intervals)   | 2007-05-30 08:26  | :50   | 13996800      |
| 2            | P    | (90 s intervals)   | 2007-05-30 05:25  | :30   | 1555200       |
| 3            | P    | (12 min intervals) | 2007-05-29 05:48  | :00   | 194400        |
| 4            | P    | (2 h intervals)    | 2007-05-19 02:00  | :00   | 19440         |
| 5            | P    | (12 h intervals)   | 2007-03-23 12:00  | :00   | 3240          |
| б            | P    | (3 d intervals)    | 2006-04-20 00:00  | :00   | 540           |
| 7            | P    | (12 d intervals)   | 2002-12-16 00:00  | :00   | 135           |
| 8            | Т    | (10 s intervals)   | 2007-05-30 08:26  | :50   | 13996800      |
| 9            | Т    | (90 s intervals)   | 2007-05-30 05:25  | :30   | 1555200       |
| 10           | Т    | (12 min intervals) | 2007-05-29 05:48  | :00   | 194400        |
| 11           | Т    | (2 h intervals)    | 2007-05-19 02:00  | :00   | 19440         |
| 12           | Т    | (12 h intervals)   | 2007-03-23 12:00  | :00   | 3240          |
| 13           | Т    | (3 d intervals)    | 2006-04-20 00:00  | :00   | 540           |
| 14           | Т    | (12 d intervals)   | 2002-12-16 00:00  | :00   | 135           |

#### Example (without data logger module):

| >d: | ir   |                    |                       |               |
|-----|------|--------------------|-----------------------|---------------|
|     | File | description        | Oldest data available | No. of points |
| 1   | Ρ    | (10 s intervals)   | 2008-04-11 23:41:10   | 135           |
| 2   | Ρ    | (90 s intervals)   | 2008-04-11 20:41:11   | 135           |
| 3   | Ρ    | (12 min intervals) | 2008-04-10 21:03:41   | 135           |
| 4   | Ρ    | (2 h intervals)    | 2008-03-31 18:03:41   | 135           |
| 5   | Ρ    | (12 h intervals)   | 2008-02-04 12:03:41   | 135           |
| 6   | Ρ    | (3 d intervals)    | 2007-03-04 00:03:41   | 135           |
| 7   | Т    | (10 s intervals)   | 2008-04-11 23:41:11   | 135           |
| 8   | Т    | (90 s intervals)   | 2008-04-11 20:41:11   | 135           |
| 9   | Т    | (12 min intervals) | 2008-04-10 21:03:41   | 135           |
| 10  | Т    | (2 h intervals)    | 2008-03-31 18:03:41   | 135           |
| 11  | Т    | (12 h intervals)   | 2008-02-04 12:03:41   | 135           |
| 12  | Т    | (3 d intervals)    | 2007-03-04 00:03:41   | 135           |
|     |      |                    |                       |               |

>

### PLAY

Use the **PLAY** command to output the selected file to the serial line. If the data logger module is installed, you can specify an interval to be outputted.

Data in the output is <TAB> delimited. This is compatible with most spreadsheet programs. Before giving the command, set the local date and time with **TIME** and **DATE** commands, if needed.

**PLAY** [x] [start date start time end date end time]<cr>

where

| Х          | = | Number of the data file that will be outputted, range 0 21.     |
|------------|---|-----------------------------------------------------------------|
|            |   | The numbers correspond to the output of the DIR command;        |
|            |   | refer to the example on page 128.                               |
|            |   | Selecting number 0 will output all data files.                  |
| start_date | = | Starting date of the interval to be outputted. Must be given in |
|            |   | the following format: yyyy-mm-dd.                               |
| start_time | = | Starting time of the interval to be outputted. Must be given in |
|            |   | the format hh:mm:ss or h:mm.                                    |
| end date   | = | Ending date of the interval to be outputted. Must be given in   |
| —          |   | the following format: yyyy-mm-dd.                               |
| end time   | = | Ending time of the interval to be outputted. Must be given in   |
| —          |   | the format hh:mm:ss or h:mm.                                    |

Example:

```
>play 3 2007-05-05 00:00:00 2007-05-06 00:00:00
RH (12 min intervals) 2007-05-05 00:00:00 121
                           trend
Date
               Time
                                   min
                                            max
yyyy-mm-dd hh:mm:ss %RH %1
2007-05-05 00:00:00 19.16 18.99
                                    %RH
                                            %RH
                                      19.33
2007-05-05 00:12:00 19.30
                               19.09
                                       19.55
2007-05-05 00:24:00 20.01
                               19.28
                                       21.17
2007-05-05 00:36:00 21.21
                               20.98
                                       21.44
2007-05-05 00:48:00 19.57
                               17.72
                                       21.11
2007-05-05 01:00:00 19.09
                               18.62
                                       19.84
. . .
```

You can use the *<***ESC***>* key to interrupt the output listing.

## NOTE

Output of large amounts of recorded data can result in huge data files and take a long time, up to several days for the entire memory of the data logger at 10 second resolution. To make it easier to process the data it is recommended to select the largest suitable data interval, and to specify the start and end times carefully.

# **Deleting the Recorded Files**

You can delete the recorded data files using the keypad/display, or the **DELETE** command on the serial line. The deletion is always done for all data; you cannot delete individual files.

Note that the transmitter automatically overwrites the old data when the memory is full, so manual deletion of the recorded files is not necessary in normal use.

To delete the data files using the keypad/display:

- 1. Press any of the arrow buttons to open the Main Menu.
- 2. Select **System** and press the right arrow button.
- 3. Select **Clear graph memories** by using the down arrow button. Press the **CLEAR** key. Confirm by pressing the **YES** key.

**CAUTION** This function clears the entire data history of the transmitter, including all graphs and the content of the optional data logger module.

## UNDELETE

Similarly to the **DELETE** command, the **UNDELETE** command is used without any arguments. It will recover all deleted data that has not been overwritten yet.

# **Analog Output Settings**

The analog outputs are set in the factory according to the order form. In case you want to change the settings, follow these instructions. See section Third Analog Output on page 54.

# **Changing Output Mode and Range**

Both output channels have their own DIP switch module with 8 switches, see the position in Figure 2 on page 25 (DIP switches for analog output settings.)

1. Select the current/voltage output, switch ON either of the switches, 1 or 2.

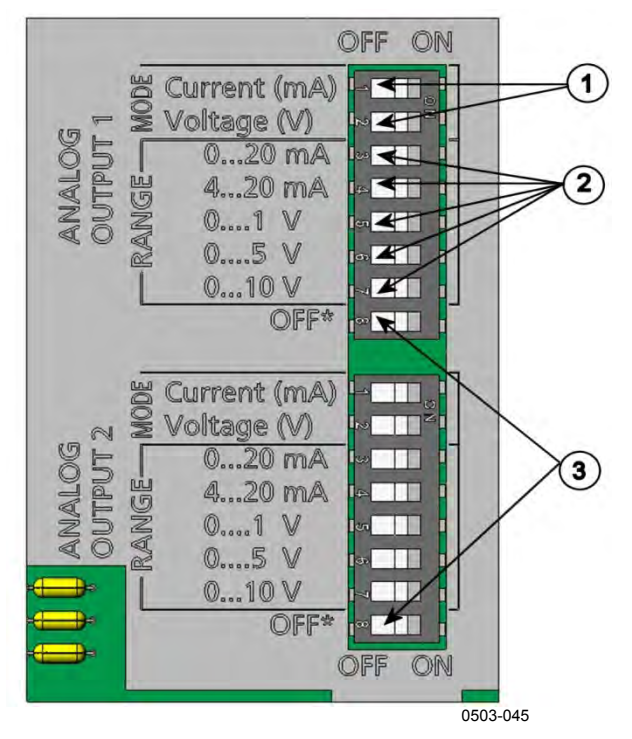

2. Select the range, switch ON one of the switches from 3 to 7.

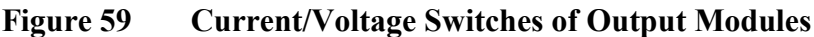

The following numbers refer to Figure 59 above:

- 1 = Current/voltage selection output switches (from 1 to 2)
- 2 = Current/voltage range selection switches (from 3 to 7) in analog output 1 and 2
- 3 = Switches for service use only. Keep in OFF position always.

**NOTE** Only set one mode and one range switch to ON for one output channel. The rest of the switches must remain OFF. Example:  $0 \dots 5$  V voltage output selected for channel 1 and  $4 \dots 20$  mA selected for channel 2.

|    | OFF | ON | Selection               |
|----|-----|----|-------------------------|
| -  |     |    |                         |
| N  |     |    | Voltage output selected |
| ယ  |     |    |                         |
| 4  |     |    |                         |
| ъ  |     |    |                         |
| 6  |     |    | 0 5 V selected          |
| 7  |     |    |                         |
| 8  |     |    |                         |
|    |     |    |                         |
| -  |     |    | Current output selected |
| N  |     |    |                         |
| ω  |     |    |                         |
| 4  |     |    | 4 20 mA selected        |
| сı |     |    |                         |
| 6  |     |    |                         |
| 7  |     |    |                         |
| œ  |     |    |                         |

# **NOTE** If you have customized the error output setting (**AERR**), check that the set error values are still valid after changing the output mode/range. See section Analog Output Fault Indication Setting on page 135.

# **Analog Output Quantities**

NOTE For best accuracy, pressure must always be output using Ch3, if available. Use the display/keypad to change and scale the analog output quantities. 1. Press any of the arrow buttons to open the Main Menu. 2. Select Interfaces and press the right arrow button. 3. Select Analog outputs and press the right arrow button. 4. Select Output 1/2/3 and press the right arrow button. 5. Select **Quantity** and press the **CHANGE** key. Select the quantity by using the up/down arrow buttons. Press the 6. **SELECT** key to confirm your selection. 7. Select Scale, lower limit, by pressing the up/down arrow buttons. Press the SET key. Adjust the lower limit value by pressing the arrow buttons up/down/left/right. Press the OK key to confirm your setting.

- 8. Select **Scale**, upper limit by pressing the up/down arrow buttons. Press the **SET** key. Adjust the upper limit value by pressing the arrow buttons up/down/left/right. Press the **OK** key to confirm your setting.
- 9. Press the **EXIT** key to return to the basic display.

#### AMODE/ASEL

Use the serial line to select and scale the analog output quantities. Check the analog output modes with the **AMODE** command.

#### AMODE <cr>

Example:

>amode Ch1 output : 0...1V Ch2 output : 0...1V >

Select and scale the quantities for the analog outputs with the command **ASEL**. Note that the optional quantities can be selected only if they have been selected when ordering the device.

ASEL [*xxx yyy zzz*]<cr>

where

| xxx | = | Quantity of channel 1                            |
|-----|---|--------------------------------------------------|
| ууу | = | Quantity of channel 2                            |
| ZZZ | = | Quantity of the optional analog output channel 3 |

Always enter the quantities for all outputs. For quantities and their abbreviations see Table 4, Table 5 and Table 6 on page 22.

Use the **ASEL** [*xxx yyy*] command as shown in the example below when using a device with two analog outputs.

Example:

```
>asel rh t p
Ch1 RH low : 0.00 %RH ?
Ch1 RH high : 100.00 %RH ?
Ch2 T low : -40.00 'C ?
Ch2 T high : 60.00 'C ?
Ch3 P low : 500.00 hPa ?
Ch3 P high : 1100.00 hPa ?
>
```

# **Analog Output Tests**

Use the display/keypad to test the operation of the analog outputs by forcing the outputs to known values. Measure then the outputs with a current/voltage meter.

- 1. Press any of the arrow buttons to open the Main Menu.
- 2. Select **System** and press the right arrow button.
- 3. Select **Diagnostics** and press the right arrow button.
- 4. Select **Analog output tests** and press the right arrow button.
- 5. Select one of the testing options Force 0%/50%/100% of scale. Press the TEST key. All outputs are tested simultaneously. The actual output value depends on the selected range.
- 6. Press the **OK** key to stop testing. Then press the **EXIT** key to return to the basic display.

## ITEST

Use the serial line to test the operation of the analog outputs. Use the **ITEST** command to force the analog outputs to entered values. The set values remain valid until you enter the command **ITEST** without parameters or RESET the transmitter.

ITEST [aa.aaa bb.bbb cc.ccc]<cr>

where

aa.aaa = Current or voltage value to be set for channel 1 (mA or V) bb.bbb = Current or voltage value to be set for channel 2 (mA or V) cc.ccc = Current or voltage value to be set for channel 3 (optional) (mA or V)

#### Example:

| >ite | >itest 20 5 |   |   |         |     |        |    |        |
|------|-------------|---|---|---------|-----|--------|----|--------|
| Ch1  | (Td         | ) | : | *       |     | 20.000 | mΑ | H'672A |
| Ch2  | (Т          | ) | : | *       |     | 5.000  | mA | H'34F9 |
| >ite | st          |   |   |         |     |        |    |        |
| Ch1  | (Td         | ) | : | -23.204 | ' C | 16.238 | mΑ | H'FFFE |
| Ch2  | ( T         | ) | : | 22.889  | ' C | 8.573  | mA | н'5950 |
| >    |             |   |   |         |     |        |    |        |

# **Analog Output Fault Indication Setting**

Factory default state for analog outputs during error condition is 0 V/0 mA. Please be careful when selecting the new error value. The error state of the transmitter should not cause unexpected problems in process monitoring.

Use the display/keypad to set the analog output fault indication.

- 1. Press any of the arrow buttons to open the Main Menu.
- 2. Select Interfaces and press the right arrow button.
- 3. Select **Analog Outputs** and press the right arrow button.
- 4. Select **Output 1/2/3** and press the right arrow button.
- 5. Select **Fault indication**. Press the **SET** key. Enter the fault indication value by using the arrow buttons. Press the **OK** key to confirm your setting. This value is outputted if a transmitter error occurs.
- 6. Press the **EXIT** key to return to the basic display.

## AERR

Use the serial line **AERR** command to change the error output.

#### AERR<cr>

Example:

```
>aerr
Ch1 error out : 0.000V ? 5.0
Ch2 error out : 0.000V ? 5.0
```

## NOTE

The error output value must be within a valid range of the output mode.

# **NOTE** The error output value is displayed only when there are minor electrical faults such as a humidity sensor damage. When there is a severe device malfunction, the error output value is not necessarily outputted.

# **Extend Analog Output Range**

Use the **AOVER** command to allow the analog output channels to exceed their specified range by 10%. The scaling of the parameter remains as before; the extra range is used for additional measurement range in the high end of the scale.

AOVER [ON/OFF]<cr>

Example:

```
>aover on
Extended output: ON
>
```

The following example illustrates how the analog output is affected. Channel 1 outputs RH with voltage output  $0 \dots 5 \text{ V} (0 \dots 100 \text{ \%RH})$ . After giving the **AOVER ON** command, the range is  $0 \dots 5.5 \text{ V} (0 \dots 110 \text{ \%RH})$ . Note that the 100 %RH point is still at 5 V.

# **Operation of Relays**

# **Quantity for Relay Output**

A relay monitors the quantity chosen for the relay output. Any of the quantities available can be chosen.

# Measurement-Based Relay Output Modes

## **Relay Setpoints**

When the measured value is in between the "above" and "below" values, the relay is passive. When choosing lower value as "above" value and higher value as "below" value, the relay is passive when the measured value is not between the setpoints. You can also set only one setpoint.

See Figure 60 on page 137 for illustrative examples of the different measurement-based relay output modes.

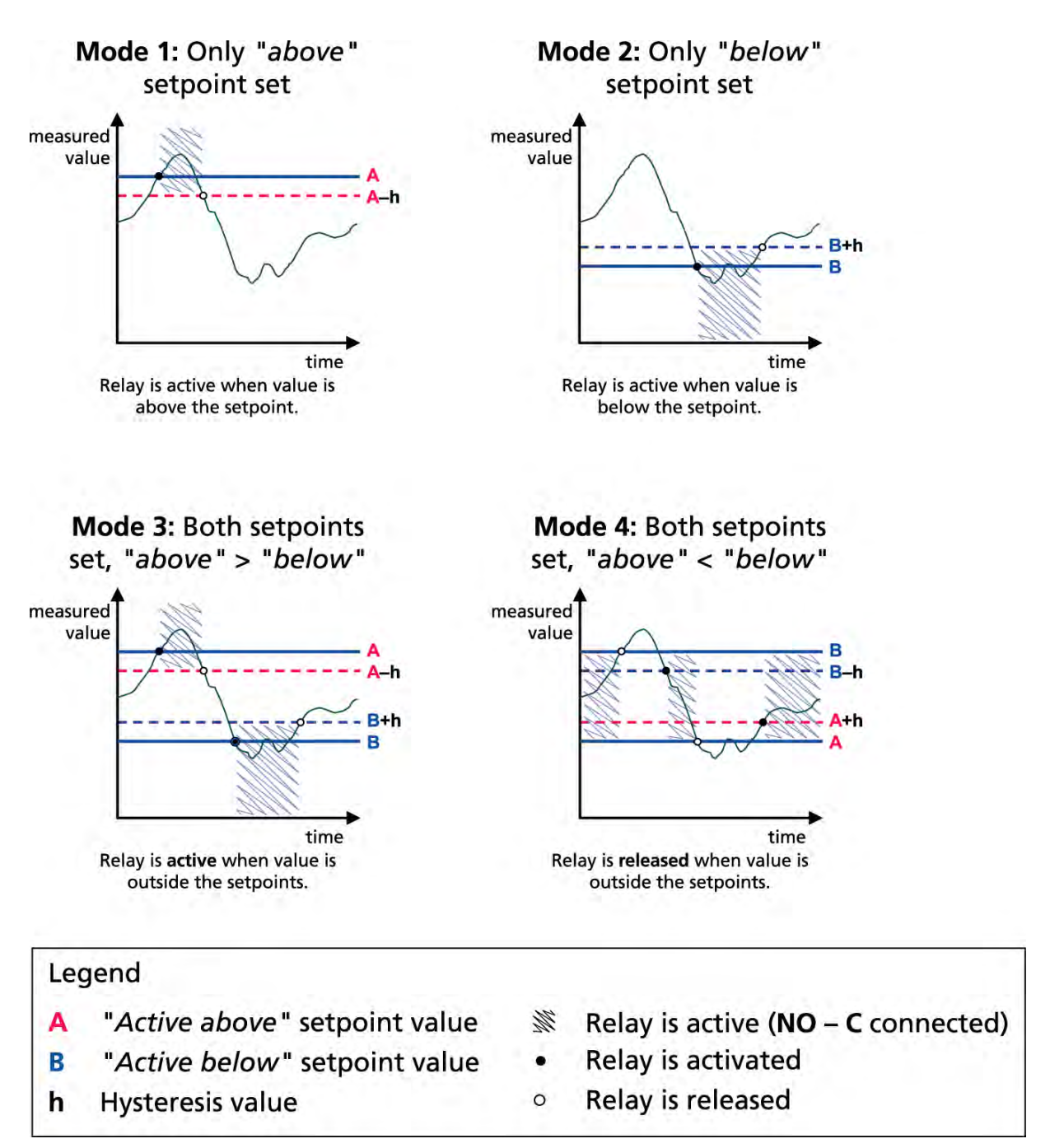

1102-007

Figure 60 Relay Output Modes

Mode 4 is usually used if an alarm needs to be triggered when the measured value exceeds a safe range. The relay is active when measurement is in range, and is released if the value goes out of range or the measurement fails.

| NOTE | If the measurement of the selected quantity fails or the transmitter loses |
|------|----------------------------------------------------------------------------|
|      | its power, the relay is released.                                          |

## **Hysteresis**

Hysteresis function is to prevent the relay switching back and forth when the measured value is near to the setpoint values.

Relay is activated when the measured value passes the exact value of the setpoint. When returning and passing the setpoint again relay is not released before the value reaches the setpoint increased/decreased by the hysteresis value.

Hysteresis should be smaller than difference of the setpoints.

Example:

When the 'active above' value is 60 %RH and the hysteresis value is 5 %RH, relay activates when the relative humidity reaches 60 %RH. As the humidity decreases, relay releases at 55 %RH.

**NOTE** If both setpoints are specified and "above" setpoint is lower than "below" setpoint, the hysteresis works in the opposite direction, that is, relay is **released** when the measured value passes the exact value of the setpoint.

# **Relay Indicating Transmitter Error Status**

You can set a relay to follow the operation status of the device. By selecting FAULT/ONLINE STATUS for output quantity a relay changes state on the basis of the operation status as follows:

#### FAULT STATUS

Normal operation: relay active (C and NO outputs are closed)

Not measuring state (error state or power off): relay released (C and NC outputs are closed)

#### **ONLINE STATUS**

Live measurement (data available): relay active (C and NO outputs are closed)

No live data (for example: error state, chemical purge or adjustment mode): relay released (C and NC outputs are closed)

See Figure 61 on page 139 for illustrative examples of the FAULT/ONLINE STATUSrelay output modes.

#### Analog output vs. "FAULT STATUS" relay

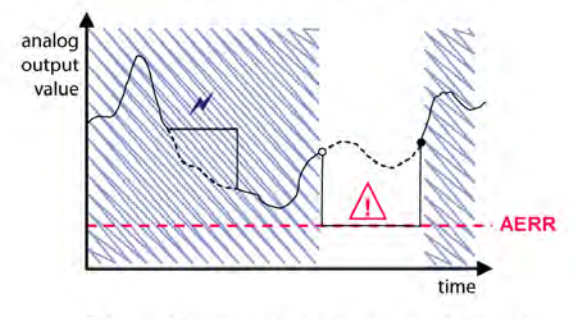

Relay is released in case of a measurement failure only.

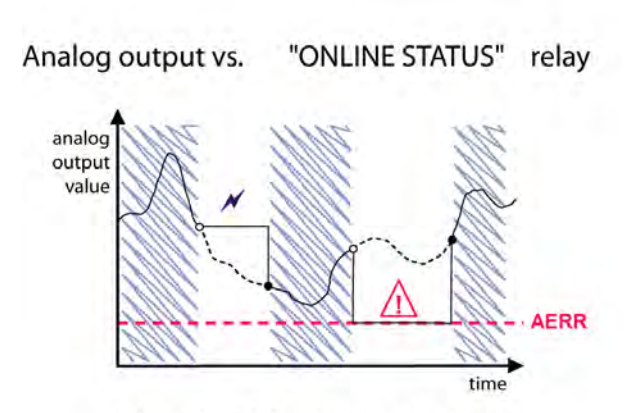

Relay is released when the output values are frozen, the adjustment mode is activated, or an instrument failure is detected

| Legenc   | l.                                                                          |
|----------|-----------------------------------------------------------------------------|
| AERR     | Analog output "fault indication" value set by user                          |
| ×        | Outputs frozen because of e.g. Purge                                        |
| $\wedge$ | Measurement failure because of e.g.<br>damaged sensor                       |
|          | True value of the measurement<br>parameter during the exceptional situation |
| M        | Relay active (NO – C connected)                                             |
| •        | Relay is activated                                                          |
| 0        | Relay is released                                                           |

1102-040

#### Figure 61 FAULT/ONLINE STATUS Relay Output Modes

FAULT/ONLINE STATUS relays are usually used in conjunction with an analog output to obtain validity information for the output value.

**NOTE** If transmitter loses its power, all status-based relays are released similarly to the case of an instrument failure.

| Criterion for<br>Relay Activation | Transmitter<br>Operation Status   | NC-C<br>Connected | NO-C<br>Connected |
|-----------------------------------|-----------------------------------|-------------------|-------------------|
| Not chosen                        |                                   | <b>~~~</b>        | -0'0-             |
|                                   | Power off                         | $\rightarrow$     | -0-0-             |
| <b>PH bolow 50 %</b> *            | Measured RH<br>above 50 %         | <b></b>           | -0-0-             |
| RH Delow 50 %                     | Measured RH<br>below 50 %         | -~~~~             |                   |
|                                   | Measured RH<br>above 50 %         | -~~~              | -0-0-             |
|                                   | Measured RH<br>below 50 %         |                   | -~~~              |
| Foult status                      | Measurement OK                    | -0'0-             | <b></b>           |
|                                   | Error active                      | -0-0-             | -0'0-             |
|                                   | Measurement live                  | -0'0-             | <b>~~</b>         |
| Online status                     | Purge or sensor<br>heating active | -0-0-             | -0'0-             |

Table 35Relay State Examples

\* Hysteresis has an effect when relay switching is based on live measurement. See section Hysteresis on page 138.

# **Enabling/Disabling Relays**

You can deactivate the relay outputs for example for service purposes of your system.

# **Setting Relay Outputs**

**NOTE** When you have only one relay module installed, its relays are called "relay 1" and "relay 2".

When you have two relay modules, the relays of the module connected to slot **MODULE 1** are called "relay 1" and "relay 2" and relays connected to slot **MODULE 2** are called "relay 3" and "relay 4".

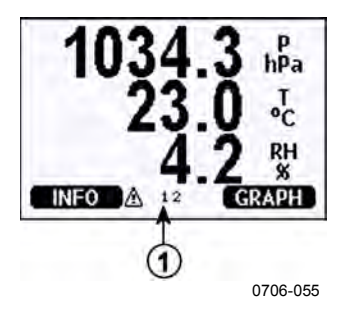

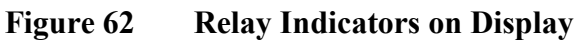

Number refers to Figure 62 above:

1 = Lists enabled relays. Activation state shown in black. Disabled relays are not shown.

Use the display/keypad to set the relay outputs.

- 1. Press any of the arrow buttons to open the **Main Menu**.
- 2. Select **Interfaces** and press the right arrow button.
- 3. Select **Relay outputs** and press the right arrow button.
- 4. Select **Relay 1/2/3/4**, press the right arrow button.
- 5. Select **Quantity**, press the **CHANGE** button. Select quantity by using the up/down arrow buttons. Confirm your selection by pressing the **SELECT** button.
- 6. Select Act. above/Act. below. Press the SET button. You may be asked, whether you want to modify the value or remove the setpoint. In this case, select MODIFY to adjust the value or REMOVE to clear the setpoint. Adjust numeric values by pressing the up/down/left/right arrow buttons. Confirm your selection by pressing the OK button.
- 7. Select **Hysteresis**. Press the **SET** key and adjust the value. Finally press the **OK** button.

8. Select **Relay enable**. Press the **ON/OFF** key to enable/disable the relay.

#### RSEL

Use the serial line to select the quantity, setpoints and hysteresis or enable/disable the relay outputs. Enter the **RSEL** command.

**RSEL** [q1 q2] < cr>

where

q1 = Quantity for the relay 1 or Fault/Online q2 = Quantity for the relay 2 or Fault/Online

Factory setting: All relays disabled.

Use the quantity abbreviations presented above. For quantities and their abbreviations and pressure units, see Table 4, Table 5, and Table 6 on page 22.

Example of window limit switch:

Selecting relay 1 to follow relative humidity measurement and relay 2 to follow temperature measurement. Two relay setpoints are set for both relays.

| >rse] | l rh | t      |       |      |    |    |
|-------|------|--------|-------|------|----|----|
| Rell  | RH   | above: | 0.00  | %RH  | ?  | 30 |
| Rell  | RH   | below: | 0.00  | %RH  | ?  | 40 |
| Rell  | RH   | hyst : | 0.00  | %RH  | ?  | 2  |
| Rell  | RH   | enabl: | OFF ? | ON   |    |    |
| Rel2  | Т    | above: | 0.00  | 'C 3 | 2  | 30 |
| Rel2  | Т    | below: | 0.00  | 'C 3 | 24 | 10 |
| Rel2  | Т    | hyst : | 0.00  | 'C 3 | 2  | 3  |
| Rel2  | Т    | enabl: | OFF ? | ON   |    |    |
| >     |      |        |       |      |    |    |

Example of normal limit switch:

Selecting relay 1 to follow relative humidity, relay 2 to follow temperature, relay 3 to follow dewpoint, and relay 4 to follow dewpoint. One setpoint is chosen for all the outputs.

```
>rsel rh t td td
Rell RH above: 60.00 %RH ? 70
Rell RH below: 70.00 %RH ? -
Rel1 RH hyst : 2.00 %RH ? 2
Rell RH enabl: ON ? on

      Rel2 T
      above: 50.00 'C ? 60

      Rel2 T
      below: 40.00 'C ? -

      Rel2 T
      hyst: 2.00 'C ? 2

      Rel2 T
      enabl: ON ? on

Rel3 Td above: 5.00 'C ? 10
Rel3 Td below: 0.00 'C ? -
Rel3 Td hyst : 1.00 'C ? 1
Rel3 Td enabl: OFF ? on
Rel4 Td
           above: 0.00 'C ? 20
Rel4 Td below: 0.00 'C ? -
Rel4 Td hyst : 0.00 'C ? 2
Rel4 Td enabl: OFF ? on
>
```

Example of using relay 1 as fault alarm: selecting relay 1 to follow the fault status and relay 2 to follow the temperature measurement.

```
>rsel fault t
Rel1 FAUL above: -
Rel1 FAUL below: -
Rel1 FAUL hyst : -
Rel1 FAUL enabl: ON ?
Rel2 T above: 0.00 'C ? 30
Rel2 T below: 0.00 'C ? -
Rel2 T hyst : 0.00 'C ? 2
Rel2 T enabl: OFF ? ON
>
```
#### **Testing Operation Of Relays**

Testing activates relays even if they are disabled.

Use the module push buttons to activate the relays. Press the **REL 1** or **REL 2** key to activate the corresponding relay.

| Relay is activated:     | led is lit     |
|-------------------------|----------------|
| Relay is not activated: | led is not lit |

Use the display/keypad to test the operation of relays.

- 1. Open the **Main Menu** by pressing any of the arrow buttons.
- 2. Select **System**, press the right arrow button.
- 3. Select **Diagnostics**, press the right arrow button.
- 4. Select **Relay tests**, press the right arrow button.
- 5. Select **Invert relay 1...**, press the **TEST** key. Now the selected relay output is forced to opposite state. Press the **OK** key to return to normal operation.
- 6. Press the **EXIT** key to return to the basic display.

#### RTEST

Use the serial line command RTEST to test the operation of the relays.

**RTEST** [*x1 x2 x3 x4*]<cr>

where

x = ON/OFF

Example: Activate and then release all four relays.

```
>rtest on on on on
ON ON ON ON
>
>rtest off off off off
OFF OFF OFF OFF
>
```

Enter the command RTEST without parameters to stop testing.

# **Sensor Functions**

#### **Chemical Purge (Optional)**

In some specific applications the sensor gain may decrease gradually due to an interference caused by a particular chemical present in the measured gas, for example. The decrease of sensor gain due to an interfering chemical and the effect of the chemical purge process are illustrated below, see Figure 63 on page 145. The sensor polymer absorbs the interfering chemical, and this reduces the ability of the polymer to absorb water molecules. Consequently, the sensor gain decreases. In chemical purge, heating the humidity sensor to a temperature level of approximately +160 °C for several minutes evaporates the interfering chemical.

The purge function starts with heating stage, continues with settling and when the temperature of the sensor is decreased the transmitter returns to normal mode. The whole cycle takes about 6 minutes.

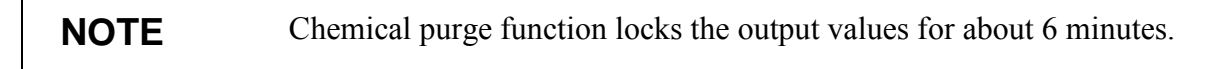

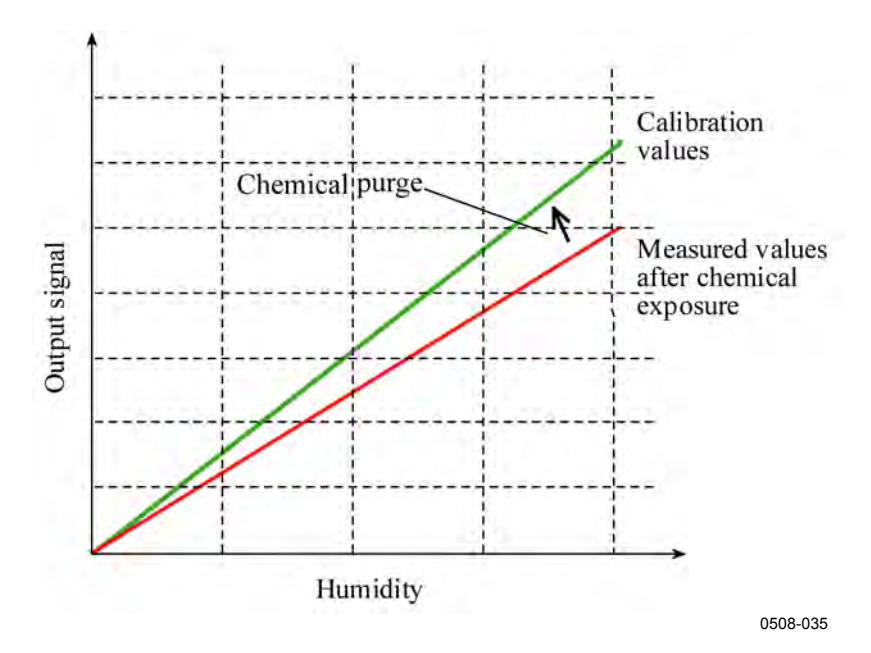

Figure 63 Decrease of Sensor Gain

Before starting the chemical purge, note the following:

- the sensor is protected with a PPS grid with stainless steel netting, a stainless steel sintered filter or with membrane SST filter

- the sensor temperature must be below 100 °C. At higher temperatures the chemicals evaporate spontaneously from the sensor and the chemical purge is not necessary.

#### Automatic Chemical Purge (Interval Purge)

When PTU300 leaves the factory the automatic chemical purge (if chosen) takes place repeatedly with the time intervals set in the factory. User can change the interval in which the purge takes place by using serial commands or with the optional display/keypad. This can be needed if the measuring environment contains high concentrations of interfering chemicals. The automatic chemical purge can also be turned off if necessary.

#### **Manual Chemical Purge**

The chemical purge should be performed always before calibration (see section Calibration and adjustment on page 165) or when there is a reason to believe that a sensor has become exposed to an interfering chemical. Make sure that the temperature of the sensor has come down to normal temperature before starting a calibration.

#### **Chemical Purge in Power Up**

Chemical purge (start-up purge) can be set to start within 10 seconds from the power-up of the device.

# **Starting and Configuring Chemical Purge**

#### **Using Buttons On Motherboard**

Start manual chemical purge by pressing simultaneously two **PURGE** buttons on the motherboard inside the transmitter for a few seconds. Indicator LED flashes until purge is complete (up to 6 minutes).

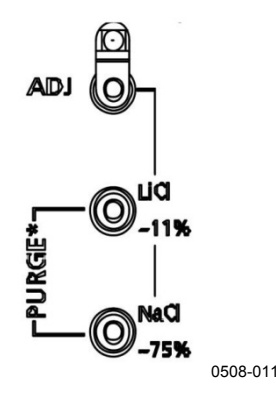

Figure 64 Purge Buttons on Motherboard

#### Using Display/Keypad (Optional)

Set the automatic and manual chemical purge by using the display/keypad.

- 1. Open the **Main Menu** by pressing any of the arrow buttons.
- 2. Select **Measuring**, press the right arrow button.
- 3. Select Chemical purge, press the right arrow button.

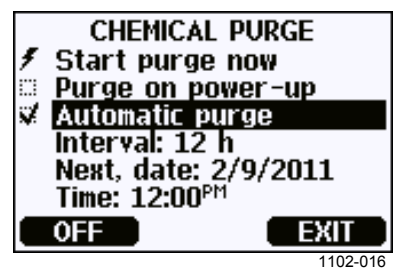

Figure 65 Chemical Purge Settings

- Start the chemical purge manually by selecting **Start purge now** and pressing START.
- Select **Purge on power-up** by using the arrow buttons. Press On/Off to turn the start-up purge on/off.
- Select Automatic purge and turn it on or off by pressing the **ON/OFF** key.
- Select **Interval** and press the **SET** key. Set the purge interval and the unit (hour/day) by using the arrow buttons. The interval must be set between 1 hour...10 days. Press the **OK** key.
- If you have the data logger module installed, you can also specify the **Date** and **Time** when the purge is performed next.
- 4. Press the **EXIT** key to return to the basic display.

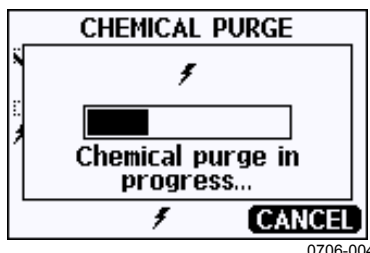

Figure 66 Performing Chemical Purge

#### **Using Serial Line**

#### PURGE

Use the **PURGE** command to start chemical purge immediately.

```
>purge
Purge started, press any key to abort.
```

The prompt '>' appears when the heating period is over. However, the transmitter outputs are locked to the values measured before performing chemical purge until the settling time is over.

#### PUR

With **PUR** command you can enable or disable automatic and power-up chemical purge and set the interval for automatic purge. If the sensor is exposed to chemicals it is recommended to have the chemical purge done at least once in 720 min (=12 hours). In applications where the chemical exposure is not likely, the interval can be longer.

If the transmitter has a data logger module installed, you can also set the starting date and time for the interval purge. After the set time has been reached, the interval purge will be performed at the set interval. This functionality can be used to make sure the chemical purge starts at a specific time of the day.

Do not change the settings for duration, settling, temperature or temperature difference unless instructed by Vaisala personnel.

Type **PUR** and press ENTER to proceed. Skip unchanged values by pressing ENTER. Input changed values in the format shown by the current value (for example, date and time). The maximum interval is 14400 minutes (=10 days).

Example (no data logger module installed):

```
>pur
Interval Purge : OFF ?
Interval : 600 min ?
Power-up Purge : OFF ?
Duration : 60 s ?
Settling : 240 s ?
Temperature : 180 'C ?
Temp. diff. : 0.5 'C ?
>
```

Example (with data logger module installed):

```
>pur
Interval Purge : OFF ?
Interval : 600 min ?
Next Purge date: 2011-02-09 ?
Next Purge time: 12:00:00 ?
Power-up Purge : OFF ?
Duration : 60 s ?
Settling : 240 s ?
Temperature : 180 'C ?
Temp. diff. : 0.5 'C ?
```

| NOTE | To activate the new interval settings immediately, reset the transmitter.                                                             |  |  |
|------|----------------------------------------------------------------------------------------------------|--|--|
| NOTE | When chemical purge in power-up is enabled wait about 6 min after                                                                     |  |  |
| NOTE | power-up before taking measurements. The output channels are locked<br>for the first operation minutes to the initial measured values |  |  |
|      | RGLIMIT                                                                                                    |  |  |

Use the **RGLIMIT** command to prevent the chemical purge in subzero temperatures.

RGLIMIT [ON/OFF]<cr>

where

ON = Chemical purge disabled in < 0 °C temperatures.OFF = Chemical purge allowed in < 0 °C temperatures.

Example (turn on the limiter and prevent purge in subzero temperatures):

```
>rglimit on
No purge if <0'C: ON
>
```

#### **Setting Sensor Heating**

This function is optionally available only in transmitters with HUMICAP<sup>®</sup>180 C sensor. It should be used only with the warmed probe.

The sensor heating is recommended for the high humidity environments where even small temperature differences can cause water to condense on the sensor. The sensor heating speeds up the recovery of the humidity sensor from condensation.

Sensor heating starts-up when the relative humidity of the measuring environment reaches the RH-value set by a user (RH-limit). The user can define the RH-sensor heating temperature as well as the duration of the heating.

After the heating cycle the humidity conditions are checked and new sensor heating is performed if the predefined conditions are reached again.

**NOTE** During the sensor heating the outputs are locked to the values measured before the heating cycle.

# Setting Humidity Sensor Heating using Display/Keypad

When the PTU300 leaves the factory the sensor heating follows the factory default values. You can enable/disable the function, change the RH-limit and define the heating temperature and duration of this function.

- 1. Open the **Main Menu** by pressing any of the arrow buttons.
- 2. Select **Measuring**, press the right arrow button.
- 3. Select Sensor heating, press the ON key.

#### **Using Serial Line**

#### **XHEAT**

Enables/disables the sensor heating.

#### **XHEAT** [*xx*]

where:

xx = ON / OFF

Example:

>xheat on
Extra heat : ON
>xheat off
Extra heat : OFF
>

To configure the sensor heating use the **XHEAT** command without parameters. Enter the values after question mark. The available ranges include the following:

Extra heat RH -limit (heating function0...100 %RH (default: 95 %RH)starts-up above the setpoint)5Extra heating temperature0...200 °C (default: 100 °C)Extra heating time0...255 s (default: 30 s)

Example:

>xheat
Extra heat : OFF
Extra heat RH : 95 ? 90
Extra heat temp: 100 ? 85
Extra heat time: 30 ? 10
>xheat on
Extra heat : ON
>

# CHAPTER 5

This chapter contains information that is needed when operating the transmitter using the Modbus protocol.

# **Overview of Modbus Protocol Support**

Modbus TCP (Ethernet Modbus)

The PTU300 transmitter can be accessed using the Modbus serial communication protocol. Support for Modbus protocol is available on all PTU300 transmitters as a standard feature from software version 5.10 onward. The supported Modbus variants and the connections they use are listed in Table 36 below.

LAN interface (optional module) WLAN interface (optional module)

| Table 30 Supported Modbus  | Supported Moddus Variants              |  |  |
|----------------------------|----------------------------------------|--|--|
| Supported Modbus Variant   | Connections                            |  |  |
| Modbus RTU (Serial Modbus) | RS-232 (standard User Port)            |  |  |
|                            | RS-422/485 interface (optional module) |  |  |

#### Table 36Supported Modbus Variants

The supported Modbus functions, registers, configuration options, and diagnostics are described in Appendix C, Modbus Reference, on page 211.

Note the following limitations of the Modbus implementation:

- Modbus TCP mode accepts only one TCP connection at a time. Design the system so that only one Modbus TCP client accesses the transmitter.
- Modbus TCP can process reliably only one Modbus transaction at a time. Reduce the polling rate of the client to avoid nested transactions.

# **Taking Modbus into Use**

To take the Modbus protocol into use on the PTU300, you must perform some configuration tasks using the built-in display and keypad (optional) or a PC connected to the serial line. For example, you can connect to the service port using the USB service cable (Vaisala order code: 219685). The transmitter must be powered from a suitable power supply during configuration.

Instructions for performing the configuration are provided in the following sections:

- Enabling Serial Modbus on page 153
- Enabling Ethernet Modbus on page 154

After configuring the transmitter, perform the transmitter installation and wiring according to the instructions in Chapter 3, Installation, on page 29.

The configuration instructions assume you are familiar with the use of the transmitter. Additional details on the display/keypad, service port use, and serial commands are available in other sections of this manual:

- The use of the display/keypad option is described in section Display/Keypad (Optional) on page 68.
- If this is the first time you are using the USB service cable, you can find detailed instructions in section Service Port Connection on page 84. You must install the required driver before using the service cable.
- Configuration of the LAN and WLAN interfaces is decribed in section LAN Communication on page 86.
- The serial commands available through the service port are described beginning from section List of Serial Commands on page 96.

# **Enabling Serial Modbus**

In addition to enabling the Modbus protocol in the device, Modbus over RS-232 or RS-485 needs the following software settings: serial bit rate, parity, number of stop bits, and Modbus device address.

# Using Display/Keypad (Optional)

- 1. Open the **Main Menu** by pressing any of the **V** ▲ **<** ▶ arrow buttons.
- 2. Navigate to Interfaces ► Serial Interface.
- 3. On the **Serial Interface** settings screen:
  - Enable the Modbus protocol.
  - Change the baud rate and parity if necessary.
  - Set the Modbus device address.

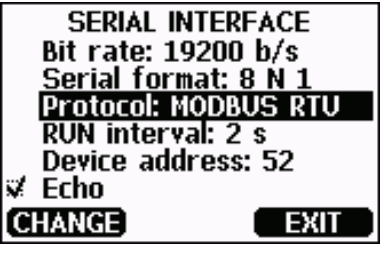

1101-033

Figure 67 Serial Interface Settings

4. After changing the settings, press the **EXIT** button. Modbus configuration is now complete, as configuration changes made with the display and keypad are effective immediately.

# **Using Serial Line**

- 1. Open the transmitter cover.
- 2. Connect power supply wiring (if not using the power supply module) and power up the transmitter.
- 3. Connect the USB service cable between a computer and the service port of the transmitter.
- 4. Start the Vaisala USB Instrument Finder program (which has been installed on the computer along with the USB service cable driver), and check the COM port that the cable is using.
- 5. Open a terminal program, and connect to the service port. The fixed serial line settings of the service port are 19200, 8, 1, N.

6. Use the **SMODE** command to enable the Modbus mode:

```
>smode modbus
Serial mode : MODBUS
>
```

7. If necessary, use the **SERI** command to check and/or change the serial interface settings for the User Port. For example, to set the User Port serial settings to 19200 N 8 1, issue the following command:

>seri 19200 N 8 1

```
NOTEThe number of data bits must always be 8 for Modbus RTU.Serial Modbus interface of the PTU300 does not work with baud rates<br/>115, 150, and 300 b/s.
```

8. Use the **ADDR** command to set the Modbus address of the transmitter. For example, to set the Modbus address to 52, issue the following command:

>addr 52

You must set a non-zero address or Modbus RTU will not work.

9. Modbus configuration is now complete. Reset or power cycle the transmitter to enable the Modbus mode, and proceed with the installation of the transmitter and the wiring of the serial interface.

# **Enabling Ethernet Modbus**

In addition to enabling the Modbus protocol in the device, Modbus TCP needs the following software settings: IP address, subnet mask, and default gateway address. Also network name (SSID) and security settings must be configured if wireless network is used.

# Using Display/Keypad (Optional)

- 1. Open the **Main Menu** by pressing any of the **▼**▲ **< >** arrow buttons.
- 2. Navigate to Interfaces ► Network Settings ► IP Configuration.
- 3. On the **IP Configuration** screen, set the network configuration settings, and exit to save the changes.

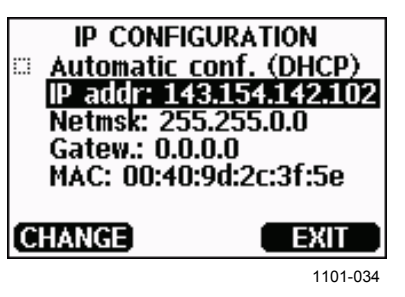

Figure 68 IP Configuration

- 4. Navigate back to the **Network Settings** menu. If you are using the WLAN interface, select **Wireless LAN Settings**.
- 5. On the **Wireless LAN Settings** screen, set the network name (SSID) and security options, and exit to save the changes.

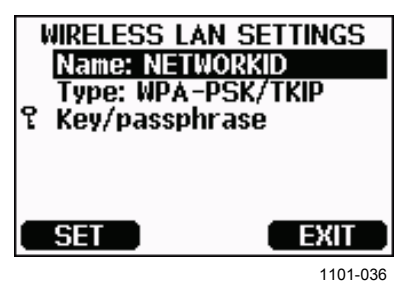

Figure 69 Wireless LAN Settings

- 6. Navigate back to the **Network Settings** menu. Select **Communication Protocol**.
- 7. On the **Communication Protocol** screen, enable the Modbus protocol. Press the **EXIT** button to save the changes.

Note that the device address setting is not relevant for Modbus TCP. In the Modbus mode, the transmitter will respond to all valid Modbus messages with any "unit identifier" value.

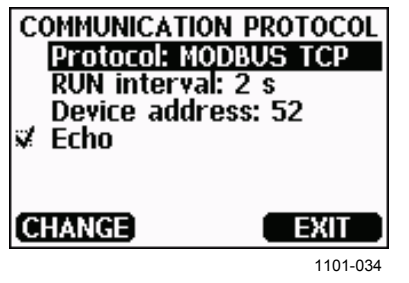

Figure 70 Communication Protocol

8. Modbus configuration is now complete, as configuration changes made with the display and keypad are effective immediately.

#### **Using Serial Line**

- 1. Open the transmitter cover.
- 2. Connect power supply wiring (if not using the power supply module) and power up the transmitter.
- 3. Connect the USB service cable between a computer and the service port of the transmitter.
- 4. Start the Vaisala USB Instrument Finder program (which has been installed on the computer along with the USB service cable driver), and check the COM port that the cable is using.
- 5. Open a terminal program, and connect to the service port. The fixed serial line settings of the service port are 19200, 8, 1, N.
- 6. Use the **SMODE** command to enable the Modbus mode:

```
>smode modbus
serial mode : MODBUS
>
```

7. Configure the networking parameters of the interface you are using:

**NOTE** After transmitter startup, it may take a few minutes for the network interface to become available for configuration.

a. Use the **NET** command to configure the networking parameters of both LAN and WLAN interface. You can, for example, enter the command without parameters and enter the settings as prompted:

```
>net
DHCP : ON ? OFF
IP address : 0.0.0.0 ? 143.154.142.102
Subnet mask : 0.0.0.0 ? 255.255.0.0
Default gateway: 0.0.0.0 ?
Web config. : ON ? OFF
Save changes (Y/N) ? y
OK
>
```

b. If you are using the WLAN interface, use the **WLAN** command to configure the network name (SSID) and security settings. For example:

```
>wlan
Network SSID : NAME ? NETWORKID
Type : OPEN ? WPA-PSK/TKIP
WPA-PSK phrase ? thequickbrownfox
Save changes (Y/N) ? y
OK
>
```

For a description of the available settings, see section Wireless LAN Configuration on page 89.

8. Modbus configuration is now complete. Reset or power cycle the transmitter to enable the Modbus mode, and proceed with the installation of the transmitter.

# **Diagnostic Modbus Counters**

PTU300 has diagnostic counters that can be used to pinpoint Modbus problems. The counters are always active when the Modbus protocol is enabled.

#### Viewing Counters using Display/Keypad

You can use the display/keypad option to view and clear the counters. Enter the Main Menu and navigate to System ► Diagnostics ► MODBUS Counters.

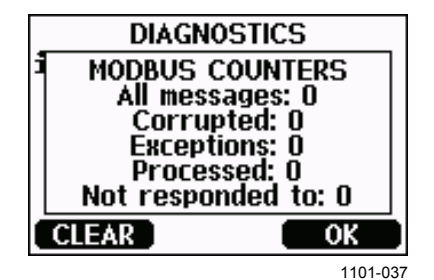

Figure 71 Modbus Counters

#### Viewing Counters using Service Port

Use the MODBUS command to view the counters:

#### MODBUS<cr>

Example:

```
>modbus
Bus messages : 0
Bus comm. error: 0
Bus exceptions : 0
Slave messages : 0
Slave no resp. : 0
Last message :
>
```

In addition to the diagnostic counters, the last message (received or transmitted) is shown in hexadecimal format. If the last message was a broadcast message, the suppressed response message is shown.

The last message displayed may be incomplete if there is active Modbus traffic while using the **MODBUS** command.

Modbus RTU only: If the last received message was rejected because of bad CRC checksum, the **MODBUS** command displays the message with corrected CRC (last two bytes updated).

To clear the counters, select again the Modbus mode with the **SMODE** command:

>smode modbus

# **Disabling Modbus**

If you stop using Modbus with the transmitter, set the transmitter to some other operating mode using the display/keypad option or the **SMODE** command.

For example, to return the transmitter to the RUN mode where the measurements are output at regular intervals, issue the following command through the service port:

>smode run

Alternatively, you can enter the **Main Menu** using the display/keypad option, and change the mode from the **Interfaces** submenu.

The other communication settings of the output interface (User Port, LAN interface, or WLAN interface) will remain as configured, but the Modbus protocol will be disabled.

# CHAPTER 6 MAINTENANCE

This chapter contains information that is needed in basic maintenance of the product

# **Periodic Maintenance**

# Cleaning

Clean the transmitter enclosure with a soft, lint-free cloth moistened with mild detergent.

# **Changing the Probe Filter**

- 1. Turn the filter counter-clockwise to loosen it.
- 2. Remove the filter from the probe. Be careful not to touch the sensor with the filter. Without the filter in place, the sensor is easily damaged handle the probe carefully.
- 3. Install a new filter on the probe. When using the stainless steel filter, take care to tighten the filter properly (recommended force 5 Nm).

New filters can be ordered from Vaisala, see section Spare Parts and Accessories on page 193.

# **Changing the Sensor**

Changing HUMICAP180 and HUMICAP180R humidity sensors is simple. If the transmitter has the chemical purge and/or warmed probe option which utilize the HUMICAP180C or HUMICAP180RC sensor, the change is more difficult as soldering is required to attach the pins of the integrated temperature sensor element. Vaisala recommends that you leave the replacement of HUMICAP180C and HUMICAP180RC sensors to Vaisala Service Centers, but spare parts are available if you want do it yourself. Soldering instructions are not provided.

Changing the sensor should be considered corrective maintenance, and it is not necessary in normal operation. If the accuracy of the transmitter does not seem to be within specification, it is more likely that the transmitter is in need of calibration and adjustment, and not sensor replacement. Refer to chapter Calibration and adjustment on page 165.

To replace the HUMICAP180 or HUMICAP180R sensor:

- 1. Remove the filter from the probe. See the instructions in section Changing the Probe Filter on page 159.
- 2. Remove the damaged sensor and insert a new one. Handle the new sensor by the plastic socket. DO NOT TOUCH THE SENSOR PLATE.
- 3. Perform a calibration and adjustment as instructed in section Relative Humidity Adjustment After Sensor Change on page 178.
- 4. Install a new filter on the probe. When using the stainless steel filter, take care to tighten the filter properly (recommended force 5 Nm).

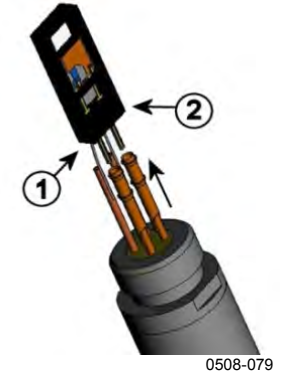

1 = Pull out the sensor 2 = Plastic socket

Figure 72 Changing the Sensor

#### **Error States**

In error state the affected quantities are not measured and the output is shown as follows:

- Analog channel outputs 0 mA or 0 V (you can use the serial line command **AERR** or display/keypad to change this fault indication value, see section Analog Output Fault Indication Setting on page 135.)
- Serial port outputs stars "\*\*\*" instead of measurement data.
- Display shows "----" instead of measurement data.
- Cover LED is blinking.
- Error indicator is shown on the display.

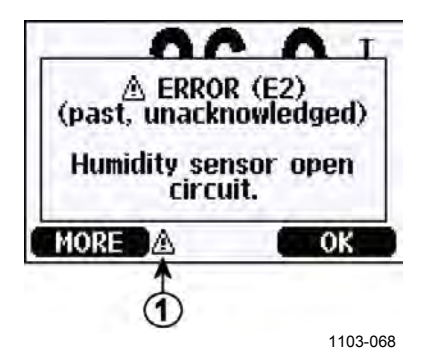

Figure 73 Error Indicator and Error Message

Number refers to Figure 73 above:

1 = Error indicator

The error indicator disappears when the error state is over and you have checked the error message. Press the **INFO** button to display the error message.

You can also check the error message via the serial interface by using the command **ERRS**. In case of constant error, please contact Vaisala, see section Technical Support on page 163.

| Error Code     | Error Message                      | Action                                       |
|----------------|------------------------------------|----------------------------------------------|
| FO             | Humidity sensor measurement        | Check the integrity of the humidity probe    |
|                | malfunction                        | and the probe cable. Clean the probe from    |
| F1             | Humidity sensor short circuit      | dirt, water, ice or other contaminants       |
| E1<br>F2       | Humidity sensor open circuit       | Check the integrity of the humidity probe    |
| E3             | Temperature sensor open circuit    | and the probe cable                          |
| F4             | Temperature sensor short circuit   | Check the integrity of the humidity probe    |
| E5             | Temperature measurement            | and the probe cable. Clean the probe from    |
| 20             | malfunction                        | dirt water, ice or other contaminants.       |
| E6             | Temperature sensor current leak.   | Check the integrity of the humidity probe    |
|                |                                    | and the probe cables. Clean the probes       |
|                |                                    | from dirt, water, ice or other contaminants. |
| E7             | Internal ADC read error            | Internal transmitter failure. Remove the     |
|                |                                    | transmitter and return the faulty unit to    |
|                |                                    | Vaisala Service.                             |
| E8             | Additional temperature sensor      | Check the integrity of the temperature       |
|                | short circuit                      | probe and the probe cable. Clean the         |
|                |                                    | probe cable from dirt, water, ice or other   |
|                |                                    | contaminants.                                |
| E9             | Checksum error in the internal     | Internal transmitter failure. Remove the     |
| <b></b>        | configuration memory               | transmitter and return the faulty unit to    |
| E10            | Internal EEPROM read error         | Vaisala Service.                             |
| E11            | Internal EEPROM write error        | <b>T (</b> (1)                               |
| E12 E13        | Add-on module 1 (or 2)             | I urn off the power and check the module     |
|                | Connection failure                 | connection. Turn on the power.               |
| E14            | Device internal temperature out of | Ensure that the operating temperature is     |
| E15            | Internal PAM memory or software    | Internal transmitter failure. Remove the     |
| E15            | checksum error                     | transmitter and return the faulty unit to    |
|                |                                    | Vaisala Service                              |
| E16 E17        | Pressure measurement failure in    | Disconnect power and check pressure          |
| 210 217        | add-on module slot 1or 2           | module connection.                           |
| E18            | Internal ADC reference voltage     | Internal transmitter failure. Remove the     |
|                | out of range                       | transmitter and return the faulty unit to    |
| E19            | Internal analog output reference   | Vaisala Service.                             |
|                | voltage out of range               |                                              |
| E20 E22        | Configuration switches for analog  | Check and re-set the switches, see page      |
|                | output 1/2/3 set incorrectly       | 55.                                          |
| E24 E25        | Internal error in add-on module    | Disconnect the power and check the           |
|                | 1 (or 2)                           | module connection.                           |
| E26            | Communication module installed     | Disconnect the power and change the          |
|                | in incorrect add-on module slot    | communication module to another module       |
|                |                                    | slot.                                        |
| E27            | Pressure out of valid range        | Check that assumed pressure is within        |
| <b>F00 F00</b> |                                    | measurement range for the transmitter.       |
| E28 E29        | Unknown/incompatible module        | Ensure that the module is compatible with    |
|                | Installed in add-on module slot 1  | the P10300.                                  |
| <b>F</b> 20    | (UI 2)                             | Internal transmitter failure. Demove the     |
| E30            | internal analog voltage out of     | Internal transmitter failure. Remove the     |
|                |                                    |                                              |
| F31            | Internal system voltage out of     | Check that the supply voltage is correct     |
|                | range                              | and the nower supply voltage is correct      |
|                |                                    | nower for the instrument                     |
|                |                                    |                                              |

Table 37Error Messages

This page intentionally left blank.

# CHAPTER 7 CALIBRATION AND ADJUSTMENT

The PTU300 is fully calibrated and adjusted as shipped from factory. Typical calibration interval is two years. Depending on the application it may be good to make more frequent checks. Calibration must be done always when there is a reason to believe that the device is not within the accuracy specifications.

When defining the calibration interval the long term specifications and the requirements of the customer must be taken into consideration. Contact Vaisala Service Centers for details.

Calibration and adjustment is carried out either by using the push buttons on the motherboard, through the serial port or with the optional display/keypad.

Vaisala portable instruments HM70 and HMI41 can also be used.

#### Pressure

The user can select a simple offset or a two-point offset and gain adjustment and use the LCI command for adjustment of pressure transducer. The MPCI command is used for the more sophisticated multipoint correction capability at up to eight pressure levels.

Check first what linear corrections the transmitter is currently using before attempt to readjust the transducer. As the previous linear corrections will disappear when new linear corrections are input, the user has to take into account the previous linear corrections when deciding about the new ones.

**NOTE** Entering new linear or multipoint corrections will always cancel the previous corrections. It is advisable to write down the previous linear and multipoint corrections so that they will not be lost by mistake.

| Function                        | Command     |
|---------------------------------|-------------|
| Linear corrections on/off       | LCI ON/OFF  |
| Entering linear corrections     | LCI         |
| Multipoint corrections on/off   | MPCI ON/OFF |
| Entering multipoint corrections | MPCI        |
| Calibration date                | CDATE       |

Table 38Adjustment and Calibration Commands

#### **Opening and Closing the Adjustment Mode**

- 1. Open the transmitter cover. The buttons needed in adjustment are on the left-hand side of the motherboard.
- 2. If the chemical purge option is available, it should be carried out always before RH calibration. To start chemical purge press simultaneously two **PURGE** push buttons (on the motherboard) for a few seconds. Red indicator LED flashes with short pulses until purge is complete (up to 6 minutes).
- 3. Press the **ADJ** button to open the adjustment mode.
- 4. Press the **ADJ** button again to close the adjustment mode.

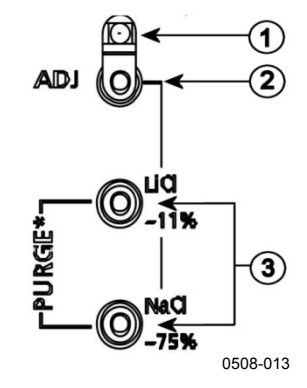

#### Figure 74 Adjustment and Purge Buttons

The following numbers refer to Figure 74 above:

- 1 = Indicator LED
- 2 = Adjustment button
- 3 = Press the purge buttons simultaneously to start chemical purge (if available)

Adjustment menu is displayed only when ADJ button (on the motherboard inside the transmitter) is pressed.

| ADJUSTMENT MENU (\$)<br>O Adjust RH measurement<br>O Adjust T measurement<br>O Adjust P measurement<br>O Adjust analog outputs |      |
|----------------------------------------------------------------------------------------------------|------|
| 1 PAdjustment into                                                                                                    |      |
| 0706                                                                                                    | -054 |

Figure 75 Adjustment Menu

| Table 39   | <b>Indicator Led Functions</b> |
|------------|--------------------------------|
| 1  and  5) | inuicator Leu runchons         |

| Indicator Led Function         | Description                |
|--------------------------------|----------------------------|
| LED off                        | Adjustment locked          |
| LED on                         | Adjustment available       |
| LED blinking evenly            | Measurement not stabilized |
| LED blinking with short pulses | Performing chemical purge  |

| NOTE | If using a warmed probe ( <b>PTU307 option</b> ), probe heating will be interrupted when <b>ADJ</b> button is pressed. Allow sufficient time for the probe to reach ambient temperature before starting the adjustment procedure. |
|------|----------------------------------------------------------------------------------------------------|
|      | probe to reach ambient temperature before starting the adjustment procedure.                                                                                                    |

| NOTE | Fixed pressure compensation value of 1013.25 hPa is used when in |
|------|------------------------------------------------------------------|
|      | adjustment mode                                                  |

# **Pressure Adjustment**

#### One-Point Adjustment Using Display/Keypad

- 1. Carry out the chemical purge (if available).
- 2. Press the ADJ button to open the ADJUSTMENT MENU.
- 3. Select Adjust P measurement, press the right arrow button.
- 4. Select **P**<sub>1</sub> adjustment. Press the **START** key.
- 5. Let the readings stabilize. Press the **READY** key when stabilized.
- 6. Enter the actual pressure of the reference used using the up/down arrow buttons. Press the **OK** key.
- 7. Press the **YES** key to perform the adjustment. Press the **OK** to return to the adjustment menu.

#### **One-Point Adjustment using Serial Line**

**NOTE** Making adjustments is possible only after adjustments are unlocked. To unlock the adjustment menu, press the ADJ button on the motherboard of the transmitter.

#### LCI

#### Use the LCI command

- to activate or deactivate the linear adjustment function
- to enter new linear offset and offset/gain pressure corrections to the transmitter
- to edit existing linear offset and offset/gain pressure corrections.

Key in the linear corrections for each pressure transducer separately.

**NOTE** The new linear corrections will always cancel the previous corrections as well as the valid date of calibration of the transmitter.

Example:

```
>lci
P1 linear adj. : OFF ? on
P1 l.reading : 0.000 ? 950
P1 l.correction: 0.000 ? 0.22
P1 2.reading : 0.000 ? 1120
P1 2.correction: 0.000 ? 0.15
```

#### LC

Use the **LC** command to view current status of the linear offset and offset/gain pressure corrections.

Example:

>lc
P1 linear adj. : ON
P1 l.reading : 950.000
P1 l.correction: 0.220
P1 2.reading : 1120.000
P1 2.correction: 0.150

#### MPCI

Use the MPCI command

- to activate or deactivate multipoint pressure adjustment function
- to enter new multipoint pressure measurement corrections
- to edit existing multipoint pressure measurement corrections.

First deactivate the previous pressure corrections by using the LCI OFF and/or MPC1 OFF commands. Precalibration of the transmitter then gives the required corrections.

When entering new multipoint corrections for pressure, always start at the low-pressure end and then go up the pressure range. Key in the multipoint corrections for each pressure transducer separately.

# **NOTE** The new multipoint corrections for pressure measurement will always cancel the previous corrections as well as the valid date of calibration of the transmitter.

Example:

| >mj | pci           |       |   |      |
|-----|---------------|-------|---|------|
| Ρ1  | multi adj. :  | OFF   | ? | on   |
| Ρ1  | 1.reading :   | 0.000 | ? | 900  |
| Ρ1  | 1.correction: | 0.000 | ? | 0.2  |
| P1  | 2.reading :   | 0.000 | ? | 950  |
| Ρ1  | 2.correction: | 0.000 | ? | 0.22 |
| P1  | 3.reading :   | 0.000 | ? | 1000 |
| Ρ1  | 3.correction: | 0.000 | ? | 0.27 |
| Ρ1  | 4.reading :   | 0.000 | ? | 1050 |
| Ρ1  | 4.correction: | 0.000 | ? | 0.31 |
| Ρ1  | 5.reading :   | 0.000 | ? | 1100 |
| Ρ1  | 5.correction: | 0.000 | ? | 0.32 |
| Ρ1  | 6.reading :   | 0.000 | ? | 1150 |
| Ρ1  | 6.correction: | 0.000 | ? | 0.33 |
| Ρ1  | 7.reading :   | 0.000 | ? | 1200 |
| Ρ1  | 7.correction: | 0.000 | ? | 0.34 |
| Ρ1  | 8.reading :   | 0.000 | ? |      |
| P1  | 8.correction: | 0.000 | ? |      |

#### MPC

Use the **MPC** command to view current status of the multipoint pressure measurement corrections.

Example:

#### >mpc

| Ρ1 | multi adj. :  | ON       |
|----|---------------|----------|
| Ρ1 | 1.reading :   | 900.000  |
| Ρ1 | 1.correction: | 0.200    |
| Ρ1 | 2.reading :   | 950.000  |
| Ρ1 | 2.correction: | 0.220    |
| Ρ1 | 3.reading :   | 1000.000 |
| Ρ1 | 3.correction: | 0.270    |
| Ρ1 | 4.reading :   | 1050.000 |
| Ρ1 | 4.correction: | 0.310    |
| Ρ1 | 5.reading :   | 1100.000 |
| Ρ1 | 5.correction: | 0.320    |
| Ρ1 | 6.reading :   | 1150.000 |
| Ρ1 | 6.correction: | 0.330    |
| Ρ1 | 7.reading :   | 1200.000 |
| Ρ1 | 7.correction: | 0.340    |
| Ρ1 | 8.reading :   | 0.000    |
| Ρ1 | 8.correction: | 0.000    |
| >  |               |          |

# **Relative Humidity Adjustment**

#### **Using Push Buttons**

A simple push-button adjustment is carried out by using two relative humidity references: 11 %RH (LiCl) and 75 %RH (NaCl). The three buttons needed for the adjustment are located on the motherboard, at the upper left corner of the transmitter.

1. Carry out the chemical purge (if available).

#### LiCl reference

- 2. Press the **ADJ** button (see Figure 74 on page 166) to open the adjustment mode. The indicator LED starts flashing.
- 3. Remove the filter from the probe and insert the probe into a measurement hole of the 11 %RH (LiCl) in the humidity calibrator HMK15. Use the adapter fitting for the PTU307 probe.
- 4. Wait at least 30 minutes for the sensor to stabilize (the indicator LED is lit continuously). Adjustment cannot be done if the conditions are not stabilized (indicator LED is flashing).
- 5. When the indicator LED is lit continuously press the LiCl~11% button to adjust the 11 %RH condition. After adjustment transmitter returns to normal operation mode (indicator LED is unlit).

#### NaCl reference

- 6. When adjusting in the second reference 75 %RH, press the **ADJ** button to open the adjustment mode. The indicator LED starts flashing.
- 7. Insert the probe into a measurement hole of the 75 %RH (NaCl) reference chamber of the humidity calibrator HMK15. Use the adapter fitting for the PTU307 probe.
- 8. Wait at least 30 minutes for the sensor to stabilize (the indicator LED is lit continuously). Adjustment cannot be done if the conditions are not stabilized (indicator LED is flashing).
- 9. Press the NaCl~75% button to adjust the 75 %RH condition. After adjustment transmitter returns to normal operation mode (indicator LED is unlit).

#### **Using Display/Keypad**

Note that the difference between the two humidity references must be at least 50 %RH.

- 1. Carry out the chemical purge (if available).
- 2. Press the ADJ button (opens the ADJUSTMENT MENU).
- 3. Select Adjust RH measurement, press the right arrow button.
- 4. Select 1-point/ 2-point adjustment. Press the START key.
- 5. Select the reference as guided by the display, press the **SELECT** key.

| POINT 1 RE                                                     | FERENCE TYPE                                                              |
|----------------------------------------------------------------|---------------------------------------------------------------------------|
| □ Other (<br>□ N₂ cham<br>□ LiCl cha<br>□ NaCl ch<br>□ KSO4 ch | enter value)<br>ber (~0%)<br>mber (~11%)<br>amber (~75%)<br>namber (~97%) |
| SELECT                                                         | CANCEL                                                                    |
|                                                                | 0706-005                                                                  |

Figure 76 Selecting Point 1 Reference Type

- 6. Remove the filter from the probe and insert the probe into a measurement hole of the dry end reference chamber (for example, LiCl: 11 %RH in the humidity calibrator HMK15.) Use the adapter fitting for the PTU307 probe.
- 7. Wait at least 30 minutes for the sensor to stabilize. Follow the stabilization from the **GRAPH** display.
- 8. Press the **READY** key when stabilized. If you have chosen the **Other** reference value, enter now the reference value by using the arrow buttons.

When carrying out the 2-point adjustment proceed to the next adjustment point and carry out the procedure as described in the previous steps.

- 9. Press **YES** to confirm the adjustment. Press the **OK** key to return to the adjustment menu.
- 10. Press the **EXIT** key to close the adjustment mode and return to the basic display. Before closing the adjustment mode, feed the adjustment information into the device, see section Feeding Adjustment Information on page 182.

# **Using Serial Line**

Note that the difference between the two humidity references must be at least 50 %RH.

- 1. Connect the PTU300 to a PC. See section Serial Line Communication on page 83. Open a terminal program.
- 2. Carry out the chemical purge (if available).
- 3. Press the **ADJ** button.
- 4. Remove the filter from the probe and insert the probe into a measurement hole of the dry end reference chamber (for example, LiCl: 11 %RH in the humidity calibrator HMK15). Use the adapter fitting for the PTU307 probe.
- 5. Enter the CRH command and press ENTER.

>crh

- 6. Wait at least 30 minutes for the sensor to stabilize.
- 7. Type C and press ENTER a few times to check if the reading is stabilized.
- 8. When the reading is stabilized, give the reference humidity after the question mark and press **ENTER**.

>crh

RH : 11.25 Ref1 ? c RH : 11.25 Ref1 ? c RH : 11.25 Ref1 ? c RH : 11.24 Ref1 ? c RH : 11.24 Ref1 ? c RH : 11.24 Ref1 ? 11.3 Press any key when ready ...

- 9. Now the device is waiting for the high end reference. Insert the probe into a measurement hole of the high end reference chamber (for example,. NaCl: 75 %RH chamber in the humidity calibrator HMK15). Use the adapter fitting for the PTU307 probe. Press any key when ready.
- 10. Let the probe stabilize for about 30 minutes. You can follow the stabilization by typing C and pressing ENTER.

When stabilized, type the high end reference value after the question mark and press ENTER.
 >crh

```
RH :
        11.25 Ref1 ? c
RH :
        11.24 Ref1 ? c
       11.24 Ref1 ? 11.3
RH :
Press any key when ready ...
RH :
        75.45 Ref2 ? c
        75.57 Ref2 ? c
RH :
        75.55 Ref2 ? c
RH :
  :
        75.59 Ref2 ? 75.5
RH
OK
>
```

- 12. OK indicates that the adjustment has succeeded and the new calibration coefficients are calculated and stored. Enter the adjustment information (date and text) to the memory of the transmitter, see the commands CTEXT and CDATE.
- 13. Press the **ADJ** button on the motherboard to close the adjustment mode.
- 14. Take the probe out of the reference conditions and replace the filter.

#### Multipoint Relative Humidity Adjustment Using Serial Line

You can use the **MPC RH** command (introduced in software version 5.14) to perform a multipoint adjustment to the relative humidity measurement. Due to the linear response of the HUMICAP<sup>®</sup> sensor, the standard two point humidity adjustments are recommended for all users. Use multipoint correction only if:

- You have a requirement to adjust the relative humidity measurement in 3 ... 8 adjustment points.
- You are interested in a narrow range of measurement and want to optimize the RH measurement performance for that range.

Multipoint humidity adjustment works by means of a correction table that holds 3 ... 8 adjustment points. The idea is that for every point, you enter the RH reading that the transmitter shows, and the correct humidity reference value. You can select any references points in range 0 ... 100 %RH, but Vaisala recommends that the difference between the lowest and highest reference point is at least 50 %RH.

# **NOTE** Multipoint adjustment is applied "on top" of the standard user-made two point relative humidity adjustment (done with CRH command, pushbuttons, or display). It is recommended that before you start using the MPC RH command, you clear the existing humidity adjustment. This is done as part of the example multipoint adjustment procedure provided here.

#### **MPC RH Command Syntax**

MPC RH [function]<cr>

where

function = Desired function. The options are:

ON – Enable multipoint correction.
OFF – Disable multipoint correction.
LIST – Show correction table.
INIT – Start entering values in correction table.
CLEAR – Remove all values from correction table and disable multipoint correction.

#### **Example Multipoint Adjustment Procedure**

- 1. Connect the PTU300 to a PC. See section Serial Line Communication on page 83. Open a terminal program.
- 2. Issue the PURGE command to carry out the chemical purge, and wait for six minutes for it to complete. Transmitters without the chemical purge feature will not respond to the command.

```
>purge
Purge started, press any key to abort...
```

- 3. Press the **ADJ** button on the component board.
- 4. View the currently applied standard user adjustment offset and gain using the L command. If offset is zero and gain is one (example shown below), no user correction is applied:

| L        |                                           |                                                   |
|----------|-------------------------------------------|---------------------------------------------------|
| I offset | :                                         | 0.0000000E+00                                     |
| I gain   | :                                         | 1.0000000E+00                                     |
| offset   | :                                         | 0.0000000E+00                                     |
| gain     | :                                         | 1.0000000E+00                                     |
|          | L<br>I offset<br>I gain<br>offset<br>gain | L<br>I offset :<br>I gain :<br>offset :<br>gain : |

5. If some RH offset or gain is applied, write down the adjustment and then clear it by writing zero to RH offset and one to RH gain using the LI command:

| >li       |   |                   |   |
|-----------|---|-------------------|---|
| RH offset | : | 0.001300000E+00 ? | 0 |
| RH gain   | : | 1.04000000E+00 ?  | 1 |
| T offset  | : | 0.0000000E+00 ?   |   |
| T gain    | : | 1.0000000E+00 ?   |   |
|           |   |                   |   |

6. You must now prepare a list of 3 ... 6 correction points using a humidity generator or salt solutions (for example, using the HMK15 Humidity Calibrator). You must measure the transmitter's RH reading at each point, and make a note of the reference RH reading. Here is an example list for a four-point correction:

Table 40Example List for Multipoint Correction

|              | 1 1                   |           |
|--------------|-----------------------|-----------|
| Point Number | Transmitter's Reading | Reference |
| 1            | 12.2 %RH              | 11 %RH    |
| 2            | 34 %RH                | 33 %RH    |
| 3            | 75.5 %RH              | 75 %RH    |
| 4            | 97.3 %RH              | 97 %RH    |

To start, remove the filter from the probe and insert the probe into a measurement hole of the driest reference chamber you intend to use. Proceed from low to high humidity. Remember to allow at least 30 minutes for the sensor to stabilize at each point.

- 7. When done preparing the list, remove the probe from the last measurement chamber and re-attach the filter.
- 8. On the serial line, issue the **MPC RH INIT** command and start entering the readings and reference points from the list you prepared in step 6. When you have no more points to enter, press enter to save the points.
  - >mpc rh init
    1 Reading : ? 12.2
    1 Reference: ? 11
    2 Reading : ? 34
    2 Reference: ? 33
    3 Reading : ? 75.5
    3 Reference: ? 75
    4 Reading : ? 97.3
    4 Reference: ? 97
    5 Reading : ?

Mpc points saved.

9. Issue the MPC RH LIST command to verify the list you entered:

| >mpc | rh list |           |            |
|------|---------|-----------|------------|
| MPC  |         | : OFF     |            |
| #    | Reading | Reference | Correction |
| 1    | 12.20   | 11.00     | -1.20      |
| 2    | 34.00   | 33.00     | -1.00      |
| 3    | 75.50   | 75.00     | -0.50      |
| 4    | 97.30   | 97.00     | -0.30      |
|      |         |           |            |

10. If you are satisfied with the correction list, enable multipoint correction by issuing the command **MPC RH ON**.

>mpc rh on

11. Multipoint adjustment of relative humidity is now complete.

# Relative Humidity Adjustment After Sensor Change

# **Using Display/Keypad**

When using the optional display/keypad, follow the instructions in section Using Display/Keypad on page 172 on page but select **Adj. for new RH sensor** (instead of **1-point/2-point adjustment**).

# **Using Serial Line**

After sensor change, carry out the procedure as described in previous sections. Just replace the **CRH** command with the **FCRH** command.

#### FCRH

Example:

```
>fcrh
RH : 1.821.ref ? 0
Press any key when ready...
RH : 74.22 2.ref ? 75
OK
>
```

The OK indicates that the calibration has succeeded.

# **Temperature Adjustment**

# **Using Display/Keypad**

- 1. Press the **ADJ** button on the motherboard to open the **ADJUSTMENT MENU**. If using a warmed probe for measuring, probe heating will be interrupted when **ADJ** button is pressed. Wait some time for the probe to reach ambient temperature.
- 2. Select Adjust T measurement (or TA measurement for additional probe) press the right arrow button.
- 3. Select 1-point/ 2-point adjustment. Press the START key.
- 4. Remove the filter from the probe and insert the probe into the reference temperature.
- 5. Wait at least 30 minutes for the sensor to stabilize. Follow the stabilization from the **GRAPH** display.
- 6. Press the **READY** key when stabilized. Give the reference temperature using the arrow buttons.

When carrying out the 2-point adjustment, proceed to the next adjustment point and carry out the procedure as described in the previous items. Please note that the difference between the two temperature references must be at least 30 °C.

- 7. Press the **OK** key. Then press **YES** to confirm the adjustment.
- 8. Press the **OK** key to return to the adjustment menu.
- 9. Press the **EXIT** key to close the adjustment mode and return to the basic display
## **Using Serial Line**

- 1. Press the **ADJ** button on the motherboard to open the adjustment mode. If using a warmed probe for measuring, probe heating will be interrupted when **ADJ** button is pressed. Wait some time for the probe to reach ambient temperature.
- 2. Remove the probe filter and insert the probe into the reference temperature.
- 3. Enter the command **CT** or (**CTA** for additional T probe) and press **ENTER**.
- 4. Type C and press ENTER a few times to check if the reading is stabilized. Let the reading stabilize, give the reference temperature after the question mark and press ENTER three times.

When having another reference temperature (2-point calibration) press **ENTER** only twice and insert the probe to the second reference. When the reading is stabilized, give the second reference temperature after the question mark and press **ENTER**. Note that the difference between the two temperature references must be at least 30 °C.

Example (1-point adjustment):

```
>ct
т :
       16.06 Refl ? c
   :
т
       16.06 Refl ? c
т :
       16.06 Refl ? c
т :
       16.06 Refl ? c
т :
       16.06 Refl ? c
т :
       16.06 Ref1 ? 16.0
Press any key when ready ...
T : 16.06 Ref2 ?
OK
>
```

- 5. **OK** indicates that the calibration has succeeded. Give the calibration information (date and text) to the transmitter's memory; see the serial commands **CTEXT** and **CDATE**.
- 6. Press the **ADJ** button on the motherboard to close the adjustment mode.
- 7. Take the probe out of the reference conditions and replace the filter.

# Analog Output Adjustment (Ch1 and Ch2)

In the analog output calibration the analog output is forced to the following values:

- Current output: 2 mA and 18 mA
- Voltage output: 10 % and 90 % of the range

Connect PTU300 to a calibrated current/voltage meter in order to measure either current or voltage depending on the selected output type.

# **NOTE** Normally, analog output Ch3 does not need to be adjusted once it has left from the factory. However, if accuracy of the unit is suspected, it is advisable to return the unit to Vaisala for re-adjustment/calibration.

## Using Display/Keypad

- 1. Press the ADJ button to open the ADJUSTMENT MENU.
- 2. Select Adjust analog outputs, press the right arrow button.
- 3. Select the output to be adjusted **Adjust analog output 1/2**, press the **START** key.
- 4. Measure the first analog output value with a multimeter. Give the measured value by using the arrow buttons. Press the **OK** key.
- 5. Measure the second analog output value with a multimeter. Give the measured value by using the arrow buttons. Press the **OK** key.
- 6. Press the **OK** key to return to the adjustment menu.
- 7. Press the **EXIT** key to close the adjustment mode and to return to the basic display.

## **Using Serial Line**

Enter the ACAL command and type the multimeter reading for each case. Continue by pressing ENTER.

### ACAL

Example (current outputs):

| >aca⊥ |    |        |        |
|-------|----|--------|--------|
| Ch1   | I1 | (mA) ? | 2.046  |
| Ch1   | I2 | (mA) ? | 18.087 |
| Ch2   | I1 | (mA) ? | 2.036  |
| Ch2   | I2 | (mA) ? | 18.071 |
| >     |    |        |        |

# **Feeding Adjustment Information**

This information is shown on the device information fields. Ssee section Device Information on page 118.

# **Using Display/Keypad**

- 1. If you are not in the adjustment menu, press the **ADJ** button on the motherboard (opens the **ADJUSTMENT MENU**).
- 2. Select Adjustment info, press the right arrow button.
- 3. Select **Date**, press the **SET** key. Enter date by using the arrow buttons. Press the **OK** key.
- 4. Select **i**, press the **SET** key. Enter information text including 17 characters at maximum. Use the arrow buttons. Press the **OK** key.
- 5. Press the **EXIT** key to return to the basic display.

# **Using Serial Line**

### CTEXT

Use the **CTEXT** command to enter text to the adjustment information field.

Example:

```
>ctext
Adjust. info : (not set) ? HMK15
>
```

### CDATE

Use the **CDATE** command to enter date to adjustment information field. Set the adjustment date in format YYYY-MM-DD.

Example:

```
>cdate
Adjust. date : (not set) ? 2006-01-22
>
```

# **CHAPTER 8 TECHNICAL DATA**

This chapter provides the technical data of the product.

# **Specifications**

## Performance

### **Barometric Pressure**

| Pressure range   |                                | 500 1100 hPa,                  | 50 1100 hPa        |
|------------------|--------------------------------|--------------------------------|--------------------|
| Accuracy         | 500 1100 hPa,                  | 500 1100 hPa                   | 50 1100 hPa        |
|                  | Class A                        | Class B                        |                    |
| Linearity        | ±0.05 hPa                      | ±0.10 hPa                      | ±0.20 hPa          |
| Hysteresis*      | ±0.03 hPa                      | ±0.03 hPa                      | ±0.08 hPa          |
| Repeatability*   | ±0.03 hPa                      | ±0.03 hPa                      | ±0.08 hPa          |
| Calibration      |                                |                                |                    |
| uncertainty**    | ±0.07 hPa                      | ±0.15 hPa                      | ±0.20 hPa          |
| Accuracy         |                                |                                |                    |
| at +20 °C***     | ±0.10 hPa                      | ±0.20 hPa                      | ±0.30 hPa          |
| Temperature      |                                |                                |                    |
| dependence****   | ±0.1 hPa                       | $\pm 0.1$ hPa                  | ±0.3 hPa           |
| Total accuracy   |                                |                                |                    |
| (-40 +60 °C/     |                                |                                |                    |
| -40 +140 °F)     | ±0.15 hPa                      | ±0.25 hPa                      | ±0.45 hPa          |
| Long-term        |                                |                                |                    |
| stability/year   | $\pm 0.1$ hPa                  | $\pm 0.1$ hPa                  | ±0.2 hPa           |
| Response time    |                                |                                |                    |
| (100 % response) | )                              |                                |                    |
| one sensor       | 2 s•                           | 1 s•                           | 1 s•               |
| Pressure units   | hPa, mbar,                     | kPa, Pa, inHg, mmH20, mi       | mHg, torr, psia    |
| *                | Defined as $\pm 2$ standard d  | eviation limits of endpoint    | non-linearity      |
|                  | by $\pm 2$ standard d          | ability error and calibration  | non-inicarity,     |
| **               | Defined as $+2$ standard de    | eviation limits of accuracy of | of the working     |
|                  | standard including traceat     | vility to NIST                 | in the working     |
| ***              | Defined as the root sum of     | f the squares (RSS) of endr    | oint non-linearity |
|                  | hysteresis error repeatabi     | lity error and calibration up  | certainty at       |
|                  | room temperature               | inty error and canoration and  | leentanity at      |
| ***              | Defined as $\pm 2$ standard de | eviation limits of temperature | re dependence      |
|                  | over the operating temper      | ature range                    | te dependence      |
|                  | e in operating temper          |                                |                    |

### **Relative Humidity**

| Measurement range<br>Accuracy (including non-linearity,<br>hysteresis and repeatability) |                                     | 0100 %RH                                                 |
|------------------------------------------------------------------------------------------|-------------------------------------|----------------------------------------------------------|
| with                                                                                     | HUMICAP®180                         | for typical applications                                 |
|                                                                                          | HUMICAP®180C                        | for applications with chemical purge and/or warmed probe |
|                                                                                          | at +15 25 °C                        | $\pm 1$ %RH (090 %RH)                                    |
|                                                                                          |                                     | ± 1.7 %RH (90100 %RH)                                    |
|                                                                                          | at -20+40 °C                        | $\pm (1.0 + 0.008 \text{ x reading}) \% \text{RH}$       |
|                                                                                          | at -40+ 60 °C                       | $\pm (1.5 \pm 0.015 \text{ x reading}) \% \text{RH}$     |
| with                                                                                     | HUMICAP®180R                        | for applications with demanding chemical environment     |
|                                                                                          | at -10+40 °C                        | $\pm$ (1.0 + 0.01 x reading) %RH                         |
|                                                                                          | at -40+60 °C                        | $\pm (1.5 + 0.02 \text{ x reading}) \% \text{RH}$        |
| Factory                                                                                  | calibration uncertainty (+20 °C)    |                                                          |
| 2                                                                                        |                                     | ±0.6 %RH (040 %RH)                                       |
|                                                                                          |                                     | ±1.0 %RH (4097 %RH)                                      |
|                                                                                          |                                     | (Defined as $\pm 2$ standard deviation limits.           |
|                                                                                          |                                     | Small variations possible, see also calibration          |
|                                                                                          |                                     | certificate.)                                            |
| Respons                                                                                  | e time (90 %) at 20 °C in still air |                                                          |
|                                                                                          |                                     | 8 s with grid filter                                     |
|                                                                                          |                                     | 20  s with grid + steel netting filter                   |
|                                                                                          |                                     | 40 s with sintered filter                                |

### **Temperature (+ Operating Pressure Ranges)**

| Operating ressure Kanges |              |              |              |                 |  |  |  |  |  |  |
|--------------------------|--------------|--------------|--------------|-----------------|--|--|--|--|--|--|
| Variable                 | PTU 301      | PTU303       | PTU 307      | PTU30T**        |  |  |  |  |  |  |
| Housing *                | -40+60 °C    | -40+60 °C    | -40+60 °C    | -40+60 °C       |  |  |  |  |  |  |
| (barometric              | (-40+140 °F) | (-40+140 °F) | (-40+140 °F) | (-40+140 °F)    |  |  |  |  |  |  |
| pressure                 |              |              |              |                 |  |  |  |  |  |  |
| measurement              |              |              |              |                 |  |  |  |  |  |  |
| limit)                   |              |              |              |                 |  |  |  |  |  |  |
| Probe*                   | -40+60 °C    | -40+80 °C    | -40+180 °C   | -70+180 °C      |  |  |  |  |  |  |
| (operational limit       | (-40+140 °F) | (-40+176 °F) | (-40+356 °F) | (-94+356 °F) ** |  |  |  |  |  |  |
| when measuring           |              |              |              |                 |  |  |  |  |  |  |
| RH or T)                 |              |              |              |                 |  |  |  |  |  |  |
| Accuracy at              | ± 0.2 °C     | ± 0.2 °C     | ± 0.2 °C     | ± 0.1 °C        |  |  |  |  |  |  |
| +20 °C (+68 °F)          | (± 0.4 °F)   | (± 0.4 °F)   | (± 0.4 °F)   | (± 0.18 °F)     |  |  |  |  |  |  |
| Temperature              | °C, °F       | °C, °F       | °C, °F       | °C, °F          |  |  |  |  |  |  |
| units                    |              |              |              |                 |  |  |  |  |  |  |

# Table 41PTU301, 303, 307 and 30T Temperature and<br/>Operating Pressure Ranges

\* Note that the operational temperature limits of the PTU303, PTU307 and PTU30T probes are higher than for the PTU300 transmitter itself. The transmitter's temperature limit is based on the upper temperature limit for barometric pressure measurement,  $+60^{\circ}C$  (140°F).

\*\* PTU30T is used for T and P measurements only, RH measurement not in use.

Accuracy over temperature range (see graph below):

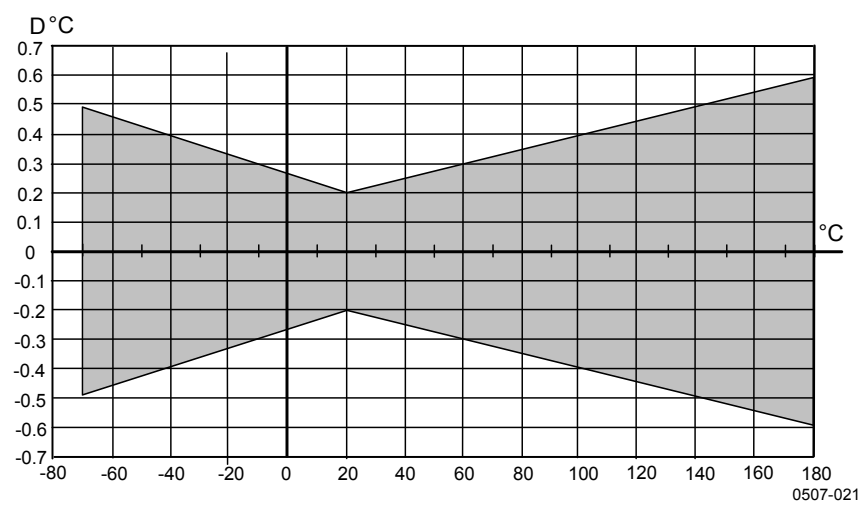

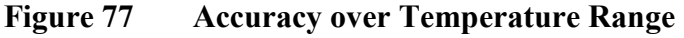

Temperature sensor

Pt 100 RTD 1/3 Class B IEC 751

#### **Optional Temperature Probe**

Temperature measurement range: Typical accuracy: Sensor: Cable length: Pressure tight: Probe material:

-70...+ 180 °C (-94...+356 °F) 0.1 °C (0.18 °F) Pt100 PRT DIN IEC 751 class 1/4 B 2 m, 5 m, and 10 m up to 7 bar stainless steel

#### **Calculated Variables**

| (Typical Tanges)        |                       |                       |                       |  |  |  |  |  |
|-------------------------|-----------------------|-----------------------|-----------------------|--|--|--|--|--|
| Variable                | PTU 301               | PTU303                | PTU 307               |  |  |  |  |  |
| Dewpoint<br>temperature | -20+60 °C             | -20+80 °C             | -20+100 °C            |  |  |  |  |  |
| Mixing ratio            | 0160 g/kg dry air     | 0500 g/kg dry air     | 0500 g/kg dry air     |  |  |  |  |  |
| Absolute<br>humidity    | 0160 g/m <sup>3</sup> | 0500 g/m <sup>3</sup> | 0500 g/m <sup>3</sup> |  |  |  |  |  |
| Wet bulb<br>temperature | 060 °C                | 0+100 °C              | 0+100 °C              |  |  |  |  |  |
| Enthalpy                | -40+1500 kJ/kg        | -40+1500 kJ/kg        | -40+1500 kJ/kg        |  |  |  |  |  |
| Water vapor pressure    | 0 1000 hPa            | 0 1000 hPa            | 0 1000 hPa            |  |  |  |  |  |

Table 42Calculated Variables (Typical Ranges)

## **Accuracies of Calculated Variables**

Accuracies of the calculated variables depend on the calibration accuracy of the humidity and temperature sensors; here the accuracies are given for  $\pm 2$  %RH and  $\pm 0.2$  °C.

### Accuracy of Dewpoint Temperature °C

|       | Relative humidity |      |      |      |      |      |      |      |      |      |
|-------|-------------------|------|------|------|------|------|------|------|------|------|
| Temp. | 10                | 20   | 30   | 40   | 50   | 60   | 70   | 80   | 90   | 100  |
| -40   | 1.86              | 1.03 | 0.76 | 0.63 | 0.55 | 0.50 | 0.46 | 0.43 | _    | _    |
| -20   | 2.18              | 1.19 | 0.88 | 0.72 | 0.62 | 0.56 | 0.51 | 0.48 | —    |      |
| 0     | 2.51              | 1.37 | 1.00 | 0.81 | 0.70 | 0.63 | 0.57 | 0.53 | 0.50 | 0.48 |
| 20    | 2.87              | 1.56 | 1.13 | 0.92 | 0.79 | 0.70 | 0.64 | 0.59 | 0.55 | 0.53 |
| 40    | 3.24              | 1.76 | 1.27 | 1.03 | 0.88 | 0.78 | 0.71 | 0.65 | 0.61 | 0.58 |
| 60    | 3.60              | 1.96 | 1.42 | 1.14 | 0.97 | 0.86 | 0.78 | 0.72 | 0.67 | 0.64 |
| 80    | 4.01              | 2.18 | 1.58 | 1.27 | 1.08 | 0.95 | 0.86 | 0.79 | 0.74 | 0.70 |
| 100   | 4.42              | 2.41 | 1.74 | 1.40 | 1.19 | 1.05 | 0.95 | 0.87 | 0.81 | 0.76 |
| 120   | 4.86              | 2.66 | 1.92 | 1.54 | 1.31 | 1.16 | 1.04 | 0.96 | 0.89 | 0.84 |
| 140   | 5.31              | 2.91 | 2.10 | 1.69 | 1.44 | 1.26 | 1.14 | 1.05 | 0.97 | 0.91 |
| 160   | 5.80              | 3.18 | 2.30 | 1.85 | 1.57 | 1.38 | 1.24 | 1.14 | 1.06 | 0.99 |

### Accuracy of Mixing Ratio g/kg (Ambient Pressure 1013 mbar)

|       | Relati | ve humi | dity   |       |       |       |        |        |       |       |
|-------|--------|---------|--------|-------|-------|-------|--------|--------|-------|-------|
| Temp. | 10     | 20      | 30     | 40    | 50    | 60    | 70     | 80     | 90    | 100   |
| -40   | 0.003  | 0.003   | 0.003  | 0.003 | 0.003 | 0.004 | 0.004  | 0.004  | _     | _     |
| -20   | 0.017  | 0.018   | 0.019  | 0.021 | 0.022 | 0.023 | 0.025  | 0.026  | _     | _     |
| 0     | 0.08   | 0.09    | 0.09   | 0.10  | 0.10  | 0.11  | 0.11   | 0.12   | 0.13  | 0.13  |
| 20    | 0.31   | 0.33    | 0.35   | 0.37  | 0.39  | 0.41  | 0.43   | 0.45   | 0.47  | 0.49  |
| 40    | 0.97   | 1.03    | 1.10   | 1.17  | 1.24  | 1.31  | 1.38   | 1.46   | 1.54  | 1.62  |
| 60    | 2.68   | 2.91    | 3.16   | 3.43  | 3.72  | 4.04  | 4.38   | 4.75   | 5.15  | 5.58  |
| 80    | 6.73   | 7.73    | 8.92   | 10.34 | 12.05 | 14.14 | 16.71  | 19.92  | 24.01 | 29.29 |
| 100   | 16.26  | 21.34   | 28.89  | 40.75 | 60.86 | 98.85 | 183.66 | 438.56 | _     | _     |
| 120   | 40.83  | 74.66   | 172.36 | _     | —     | —     | _      |        |       | —     |

### Accuracy of Wet Bulb Temperature °C

|       | Relat | ive hum | idity |      |      |      |      |      |      |      |
|-------|-------|---------|-------|------|------|------|------|------|------|------|
| Temp. | 10    | 20      | 30    | 40   | 50   | 60   | 70   | 80   | 90   | 100  |
| -40   | 0.20  | 0.20    | 0.20  | 0.20 | 0.20 | 0.20 | 0.20 | 0.20 | _    | _    |
| -20   | 0.21  | 0.21    | 0.22  | 0.22 | 0.22 | 0.22 | 0.23 | 0.23 | _    |      |
| 0     | 0.27  | 0.28    | 0.28  | 0.29 | 0.29 | 0.29 | 0.30 | 0.30 | 0.31 | 0.31 |
| 20    | 0.45  | 0.45    | 0.45  | 0.44 | 0.44 | 0.44 | 0.43 | 0.43 | 0.42 | 0.42 |
| 40    | 0.84  | 0.77    | 0.72  | 0.67 | 0.64 | 0.61 | 0.58 | 0.56 | 0.54 | 0.52 |
| 60    | 1.45  | 1.20    | 1.03  | 0.91 | 0.83 | 0.76 | 0.71 | 0.67 | 0.63 | 0.60 |
| 80    | 2.23  | 1.64    | 1.32  | 1.13 | 0.99 | 0.89 | 0.82 | 0.76 | 0.72 | 0.68 |
| 100   | 3.06  | 2.04    | 1.58  | 1.31 | 1.14 | 1.01 | 0.92 | 0.85 | 0.80 | 0.75 |
| 120   | 3.85  | 2.40    | 1.81  | 1.48 | 1.28 | 1.13 | 1.03 | 0.95 | 0.88 | 0.83 |
| 140   | 4.57  | 2.73    | 2.03  | 1.65 | 1.41 | 1.25 | 1.13 | 1.04 | 0.97 | 0.91 |
| 160   | 5.25  | 3.06    | 2.25  | 1.82 | 1.55 | 1.37 | 1.24 | 1.13 | 1.05 | 0.99 |

### Accuracy of Absolute Humidity g/m<sup>3</sup>

|       | Relat | ive hum | idity |       |       |       |       |       |      |      |
|-------|-------|---------|-------|-------|-------|-------|-------|-------|------|------|
| Temp. | 10    | 20      | 30    | 40    | 50    | 60    | 70    | 80    | 90   | 100  |
| -40   | 0.004 | 0.004   | 0.005 | 0.005 | 0.005 | 0.006 | 0.006 | 0.006 | _    | _    |
| -20   | 0.023 | 0.025   | 0.027 | 0.029 | 0.031 | 0.032 | 0.034 | 0.036 | —    | —    |
| 0     | 0.10  | 0.11    | 0.12  | 0.13  | 0.13  | 0.14  | 0.15  | 0.15  | 0.16 | 0.17 |
| 20    | 0.37  | 0.39    | 0.41  | 0.43  | 0.45  | 0.47  | 0.49  | 0.51  | 0.53 | 0.55 |
| 40    | 1.08  | 1.13    | 1.18  | 1.24  | 1.29  | 1.34  | 1.39  | 1.44  | 1.49 | 1.54 |
| 60    | 2.73  | 2.84    | 2.95  | 3.07  | 3.18  | 3.29  | 3.40  | 3.52  | 3.63 | 3.74 |
| 80    | 6.08  | 6.30    | 6.51  | 6.73  | 6.95  | 7.17  | 7.39  | 7.61  | 7.83 | 8.05 |
| 100   | 12.2  | 12.6    | 13.0  | 13.4  | 13.8  | 14.2  | 14.6  | 15.0  | 15.3 | 15.7 |
| 120   | 22.6  | 23.3    | 23.9  | 24.6  | 25.2  | 25.8  | 26.5  | 27.1  | 27.8 | 28.4 |
| 140   | 39.1  | 40.0    | 41.0  | 42.0  | 43.0  | 44.0  | 45.0  | 45.9  | 46.9 | 47.9 |
| 160   | 63.5  | 64.9    | 66.4  | 67.8  | 69.2  | 70.7  | 72.1  | 73.5  | 74.9 | 76.4 |

# Dewpoint Temperature (PTU307 Warmed Probe Option)

Find the intersection of the dewpoint temperature curve and the dewpoint difference reading (process temperature-dewpoint temperature) on the x-axis and read the accuracy in dewpoint measurement on the y-axis.

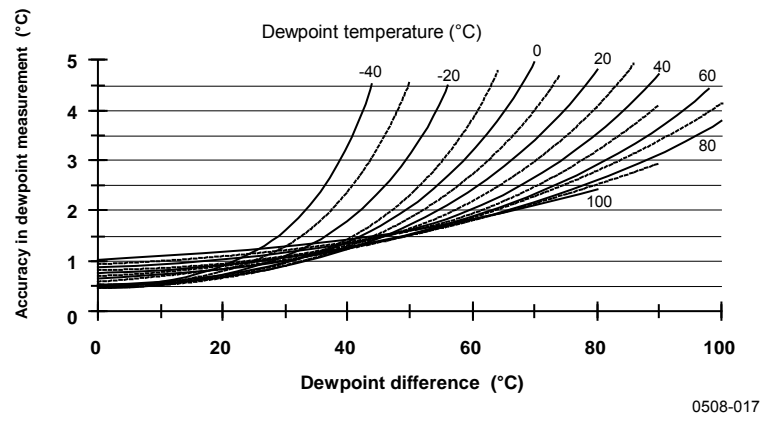

Figure 78 Accuracy in Dewpoint Measurement

### **Operating Conditions**

| Operating  | temperature range               |                                                                                |
|------------|---------------------------------|--------------------------------------------------------------------------------|
| 1 C        | for humidity measurement        | -70 +180 °C (-94 +356 °F) see probe specifications                             |
|            | for transmitter body electronic | es -40 +60 °C (40 +140°F)                                                      |
|            | with display                    | 0 +60 °C (+32 +140°F)                                                          |
| Storage te | emperature                      |                                                                                |
| U          | without display                 | -55 +80 °C (-67 +176 °F)                                                       |
|            | with display                    | -40 +80 °C (-40 +176 °F)                                                       |
| Electroma  | agnetic compatibility           | EN61326-1: Electrical equipment for measurement, control, and laboratory use – |
|            |                                 | EMC requirements – for use in industrial                                       |
|            |                                 | locations                                                                      |

#### **Inputs and Outputs**

| Operatin  | g voltage                                                         | 10 35 VDC               | , 24 VAC             |  |  |
|-----------|-------------------------------------------------------------------|-------------------------|----------------------|--|--|
|           | with optional power supply module                                 | 100 240 VAC, 50/60 Hz   |                      |  |  |
| Start-up  | time after power-up                                               | 3 s                     |                      |  |  |
| Power co  | onsumption at 20 °C (Uin 24VDC)                                   |                         |                      |  |  |
|           | RS-232                                                            | max 28 mA               |                      |  |  |
|           | Uout 3 x 01V / 05V / 010V                                         | max 33 mA               |                      |  |  |
|           | Iout 3 x 020 mA                                                   | max 63 mA               |                      |  |  |
|           | display and backlight                                             | + 20 mA                 |                      |  |  |
|           | during chemical purge                                             | + 110 mA max            | ĸ                    |  |  |
|           | during probe heating (PTU307)                                     | + 120 mA max            | ĸ                    |  |  |
| Settling  | time at power-up (one sensor)                                     |                         |                      |  |  |
|           | class A                                                           | 4 s                     |                      |  |  |
|           | class B                                                           | 3 s                     |                      |  |  |
| Analog o  | outputs                                                           |                         |                      |  |  |
|           | current output                                                    | 0 20 mA, 4              | 20 mA                |  |  |
|           | voltage output                                                    | 0 1 V, 0 5              | 5 V, 0 10 V          |  |  |
| Humidit   | y and temperature                                                 |                         |                      |  |  |
|           | Accuracy of analog outputs at 20 °C                               | $\pm 0.05$ % full scale |                      |  |  |
|           | Temperature dependency of the                                     |                         |                      |  |  |
|           | analog outputs                                                    | ± 0.005 %/°C            | full scale           |  |  |
| Pressure  |                                                                   |                         |                      |  |  |
|           |                                                                   | 5001100 hPa             | a 501100 h           |  |  |
|           | Accuracy of analog outputs at 20 °C Temperature dependency of the | 0.30 hPa                | 0.4 hPa              |  |  |
|           | analog outputs                                                    | 0.6 hPa                 | 0.75 hPa             |  |  |
| External  | loads                                                             |                         |                      |  |  |
|           | current ouputs                                                    | RL < 500 ohm            | 1                    |  |  |
|           | 0 1V output                                                       | RL > 2 kohm             |                      |  |  |
|           | 0 5V and 0 10V outputs                                            | RL > 10 kohm            | l                    |  |  |
| Wire siz  | e                                                                 | 0.5 2.5 mm <sup>2</sup> | <sup>2</sup> (AWG 20 |  |  |
|           |                                                                   | stranded wires          | recommende           |  |  |
| Digital o | utputs                                                            | RS-232                  |                      |  |  |
|           |                                                                   | RS-422/485 (d           | optional)            |  |  |
|           |                                                                   | LAN (optional           | l)                   |  |  |
|           |                                                                   | WLAN (option            | nal)                 |  |  |
| Proto     | pcols                                                             | ASCII comma             | nds                  |  |  |
|           |                                                                   |                         |                      |  |  |

Relay outputs (optional) Display (optional)

Menu languages

x 28 mA x 33 mA x 63 mA 0 mA 10 mA max 20 mA max 20 mA, 4 ... 20 mA 1 V, 0 ... 5 V, 0 ... 10 V .05 % full scale .005 %/°C full scale ...1100 hPa 50...1100 hPa 0.4 hPa 0 hPa hPa 0.75 hPa < 500 ohm > 2 kohm > 10 kohm  $\dots 2.5 \text{ mm}^2$  (AWG 20  $\dots 14$ ) anded wires recommended -232 -422/485 (optional) N (optional) AN (optional) CII commands Modbus RTU Modbus TCP 0.5 A, 250 VAC, SPDT LCD with backlight, graphic trend display Chinese, English, Finnish, French, German, Japanese, Russian, Spanish, Swedish

#### **Mechanics**

| Cable bushing                                       | M20x1.5 For cable diameter $\frac{11}{100}$ |  |  |  |
|-----------------------------------------------------|---------------------------------------------|--|--|--|
| Conduit fitting                                     | 1/2"NPT                                     |  |  |  |
| User cable connector (optional)                     | M12 series 8- pin (male)                    |  |  |  |
| option 1                                            | with plug (female) with 5 m /               |  |  |  |
|                                                     | 16.4 ft black cable                         |  |  |  |
| option 2                                            | with plug (female) with screw               |  |  |  |
|                                                     | terminals                                   |  |  |  |
| Probe cable diameter                                |                                             |  |  |  |
| PTU303 80°C                                         | 6.0 mm                                      |  |  |  |
| Other probes                                        | 5.5 mm                                      |  |  |  |
| Probe tube material                                 |                                             |  |  |  |
| PTU301                                              | Chromed ABS plastic                         |  |  |  |
| Other probes                                        | AISI 316L                                   |  |  |  |
| Housing material                                    | G-AlSi 10 Mg (DIN 1725)                     |  |  |  |
| Housing classification                              |                                             |  |  |  |
| Without display                                     | IP 66 (NEMA 4X)                             |  |  |  |
| With display and keypad                             | IP 65 (NEMA 4X)                             |  |  |  |
| Transmitter weight (with probe, cable, and modules) | 1.0 3.0 kg (2.2 6.6 lb)                     |  |  |  |

#### Standard Probe Cable Lengths and Approximate Table 43 Transmitter Weight (in kg/lb)

| Probe Type | Probe Cable Length |         |         |         |
|------------|--------------------|---------|---------|---------|
|            | 2 m                | 5 m     | 10 m    | 20 m    |
| PTU303     | 1.1/2.4            | 1.2/2.6 | 1.5/3.3 | 2.1/4.5 |
| PTU307     | 1.2/2.6            | 1.3/2.9 | 1.5/3.3 | 2.1/4.5 |

### **Technical Specifications of Optional Modules**

#### **Power Supply Module**

Operating voltage Connections

Bushing Operating temperature Storage temperature

UL file number

#### **Analog Output Module**

Outputs

 $\begin{array}{c} \text{Operating temperature range} \\ \text{Power consumption} \\ U_{out} 0...1 V \\ U_{out} 0...5 V / 0...10 V \\ I_{out} 0... 20 \text{ mA} \end{array}$ 

External loads current outputs Max load + cable loop resistance 0....1 V 0...5 V and 0... 10 V

Storage temperature range 3-pole screw terminal max wire size

### **Relay Module**

Operating temperature range Operating pressure range Power consumption at 24 V Contacts SPDT (change over), for example, Contact arrangement Form C Imax Imax Safety standard for the relay component Storage temperature range 3-pole screw terminal / relay max wire size 100 ... 240 VAC 50/60 Hz screw terminals for 0.5 ... 2.5 mm<sup>2</sup> wire (AWG 20 ... 14) for 8 ... 11 mm diameter cable -40 ... +60 °C (-40 ... +140 °F) -40 ... +70°C (-40 ... +158 °F)

E249387

0 ... 20 mA, 4 ... 20 mA, 0 ... 1 V, 0 ... 5 V, 0 ... 10 V -40 ... +60 °C (-40 ... +140 °F)

max 30 mA max 30 mA max 60 mA

-55 ... +80 °C (-67 ... +176 °F)

1.5 mm<sup>2</sup> (AWG16)

-40 ... +60 °C (-40 ... +140 °F) 500 ... 1300 mmHg max 30 mA

0.5 A 250 VAC 0.5 A 30 VDC IEC60950 UL1950 -55 ... +80 °C (-67 ... +176 °F)

2.5 mm<sup>2</sup> (AWG14)

#### **RS-485 Module**

Operating temperature range Operating modes

Operating speed max Bus isolation Power consumption at 24V External loads standard loads Storage temperature range Max wire size

#### LAN Interface Module

Operating temperature range Storage temperature range Operating humidity range Power consumption at 24V Ethernet type Connector IPv4 address assignment Protocols Max number of Telnet/Modbus clients

#### **WLAN Interface Module**

Operating temperature range Storage temperature range Operating humidity range Power consumption at 24V Supported standards Connector IPv4 address assignment Protocols Max number of Telnet/Modbus clients Security

#### **Data Logger Module**

Operating temperature range Storage temperature range Power consumption at 24V Logged parameters

Logging interval Maximum logging period Logged points Accuracy of the clock Battery lifetime at -40 ... +30 °C (-40 ... +86 °F) at +30 ... +60 °C (+86 ... +140 °F) -40 ... +60 °C (-40 ... +140 °F) 2-wire (1-pair) half duplex 4-wire (2-pair) full duplex 115.2 kbaud 300VDC max 50 mA

32 RL> 10kohm -55 ... +80 °C (-67 ... +176 °F) 1.5 mm<sup>2</sup> (AWG16)

-40 ... +60 °C (-40 ... +140 °F) -40 ... +85 °C (-40 ... +185 °F) 5 ... 95 %RH max 60 mA 10BASE-T 100BASE-TX 8P8C (RJ45) DHCP (automatic), static Telnet, Modbus TCP 1

-20 ... +60 °C (-4 ... +140 °F) -40 ... +85 °C (-40 ... +185 °F) 5 ... 95 %RH max 80 mA 802.11b RP-SMA DHCP (automatic), static Telnet, Modbus TCP 1 WEP 64/128, WPA2/802.11i

-40 ... +60 °C (-40 ... +140 °F) -55 ... +80 °C (-67 ... +176 °F) max 10 mA up to four with trend/min/max values for each 10 s (fixed) 4 years 5 months 13.7 million points / parameter better than ±2 min/year

7 years 5 years

# **Spare Parts and Accessories**

| Table 44 | <b>Spare Parts and</b> | <b>Accessories</b> |
|----------|------------------------|--------------------|
|----------|------------------------|--------------------|

| Description                                   | Order Code   |  |
|-----------------------------------------------|--------------|--|
| MODULES                                       |              |  |
| Relay module                                  | RELAY-1      |  |
| Analog Output Module                          | AOUT-1T      |  |
| Isolated RS-485 Module                        | RS485-1      |  |
| Power Supply Module                           | POWER-1      |  |
| Galvanic Isolation Module                     | DCDC-1       |  |
| SENSORS                                       | ·            |  |
| HUMICAP180                                    | 15778HM      |  |
| HUMICAP180R                                   | HUMICAP180R  |  |
| HUMICAP180C                                   | 229011SP     |  |
| HUMICAP180RC                                  | HUMICAP180RC |  |
| PT100 Sensor                                  | 10429SP      |  |
| FILTERS                                       | ·            |  |
| PPS Plastic Grid with Stainless Steel Netting | DRW010281SP  |  |
| PPS Plastic Grid Filter                       | DRW010276SP  |  |
| Sintered Filter AISI 316L                     | HM47280SP    |  |
| Stainless Steel Filter                        | HM47453SP    |  |
| Stainless Steel Filter with Membrane          | 214848SP     |  |
| TRANSMITTER MOUNTING ACCESSORIES              | ·            |  |
| Wall Mounting Plate (plastic)                 | 214829       |  |
| Probe Holder Plate                            | 226252       |  |
| Installation Kit for Pole or Pipeline         | 215108       |  |
| Rain Shield with Installation Kit             | 215109       |  |
| DIN Rail Installation Kit                     | 211477       |  |
| DIN Rail Clips with                           | 215094       |  |
| Installation Plate                            |              |  |
| Panel Mounting Frame                          | 216038       |  |
| PROBE MOUNTING ACCESSORIES                    |              |  |
| Swagelok for 12mm Probe 3/8" ISO Thread       | SWG12ISO38   |  |
| Swagelok for 12mm Probe 1/2" ISO Thread       | SWG12ISO12   |  |
| Swagelok for 12mm Probe 1/2" NPT Thread       | SWG12NPT12   |  |
| Swagelok for 6mm Probe 1/2" ISO Thread        | SWG6ISO12    |  |
| Swagelok for 6mm Probe 1/8" ISO Thread        | SWG6ISO18    |  |
| Swagelok for 6mm Probe 1/8" NPT Thread        | SWG6NPT18    |  |
| Cable Gland and AGRO, for PTU303/307          | HMP247CG     |  |
| Duct Installation Kit for PTU303/307          | 210697       |  |
| Duct Installation Kit for Temperature Probe   | 215003       |  |
| CONNECTION CABLES                             |              |  |
| Serial Interface Cable                        | 19446ZZ      |  |
| USB-RJ45 Serial Interface Cable               | 219685       |  |
| Connection Cable for HM70                     | 211339       |  |
| HMI41 Connection Cable with RJ45 Connector    | 25917ZZ      |  |

| Description                                      | Order Code |  |  |  |
|--------------------------------------------------|------------|--|--|--|
| OUTPUT CABLES FOR 8-PIN CONNECTOR                |            |  |  |  |
| Connection Cable 5m 8-pin M12 Female, Black      | 212142     |  |  |  |
| Female Connector 8-pin M12 with Screw            | 212416     |  |  |  |
| Terminals                                        |            |  |  |  |
| Male Connector 8-pin M12 with Cable and          | 214806SP   |  |  |  |
| Adapter                                          |            |  |  |  |
| CABLE BUSHINGS                                   |            |  |  |  |
| Cable Gland M20x1.5 for 811mm Cable              | 214728SP   |  |  |  |
| Conduit Fitting M20x1.5 for NPT1/2 Conduit       | 214780SP   |  |  |  |
| Dummy Plug M20x1.5                               | 214672SP   |  |  |  |
| WINDOWS SOFTWARE                                 |            |  |  |  |
| MI70 Link display software and RJ45 to D9 cable  | 215005     |  |  |  |
| MI70 Link display software and USB cable         | 219916     |  |  |  |
| OTHER                                            |            |  |  |  |
| HMK15 Calibration Adapter for 12 mm Probes       | 211302SP   |  |  |  |
| with >7 mm Sensor Pins                           |            |  |  |  |
| HMK15 Calibration Adapter for 12 mm Probes       | 218377SP   |  |  |  |
| with <3 mm Sensor Pins                           |            |  |  |  |
| Solar Radiation Shield for PTU303/307/30T        | DTR502B    |  |  |  |
| Meteorological Installation Kit                  | HMT330MIK  |  |  |  |
| Enclosure spare kit: hexagonal cover screws (4x) | 238509     |  |  |  |
| and hinge with attachment screws                 |            |  |  |  |

# **Dimensions (mm/inch)**

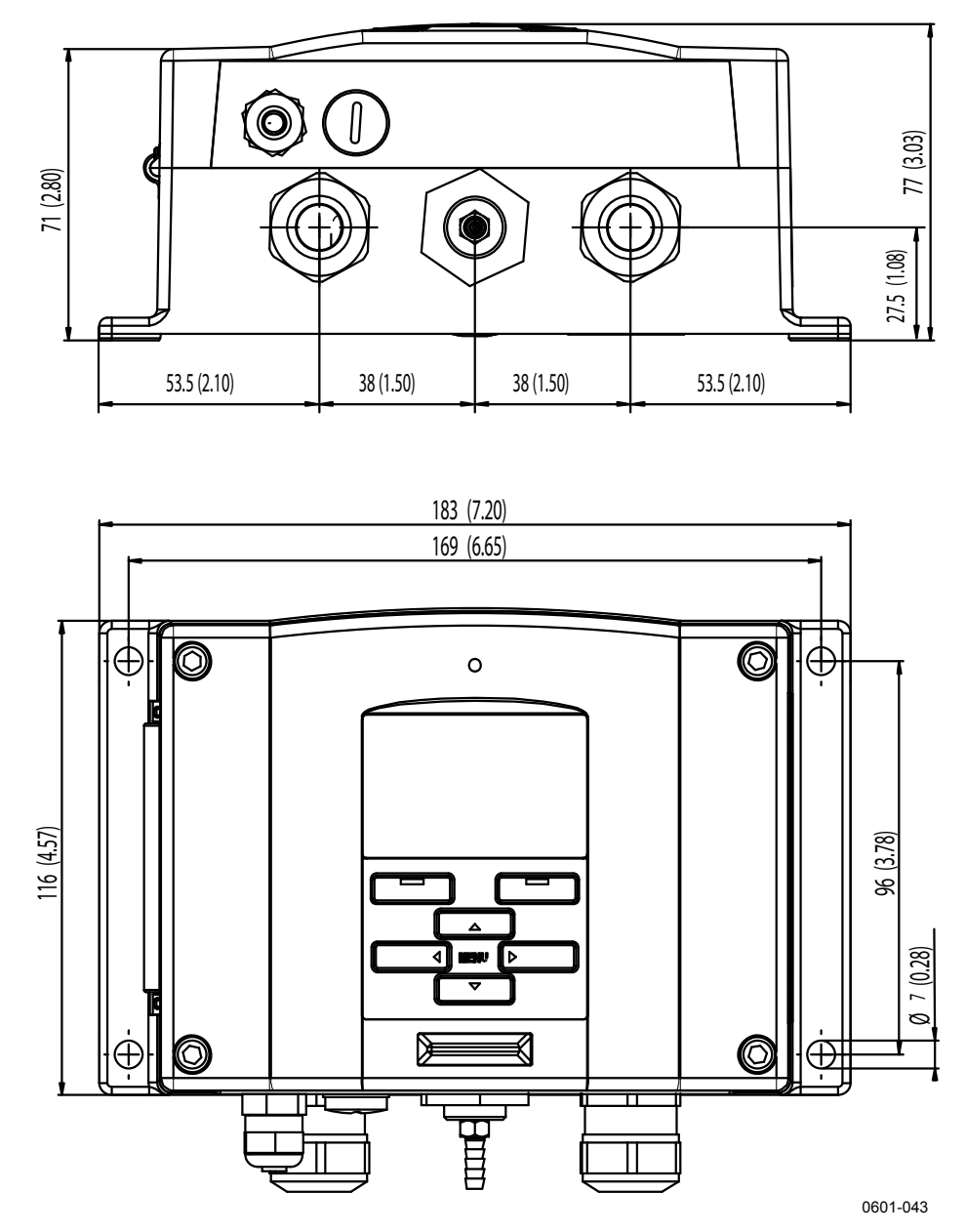

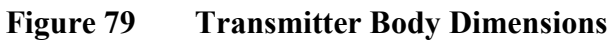

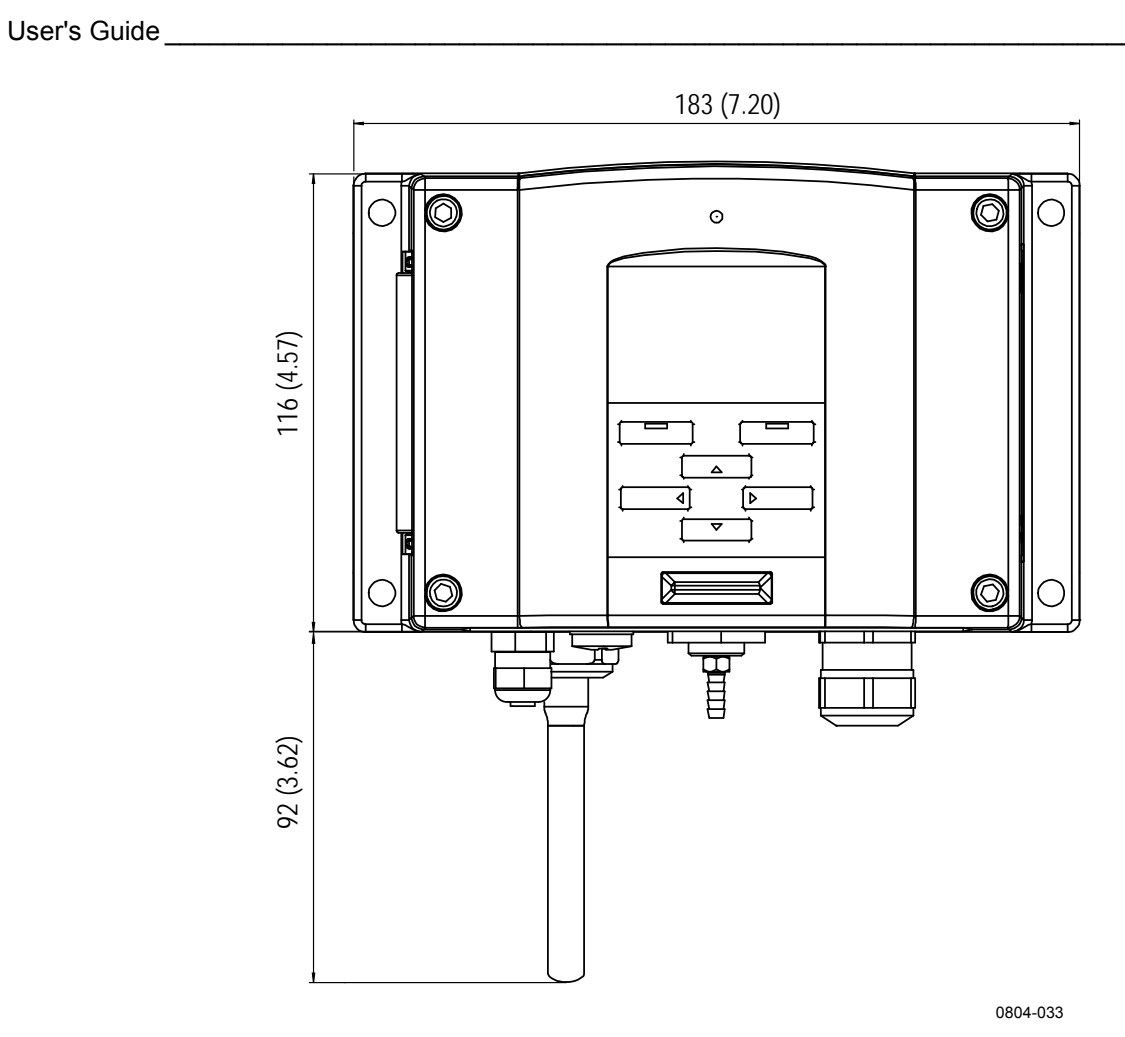

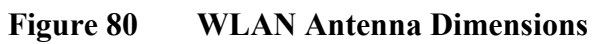

**PTU301** 

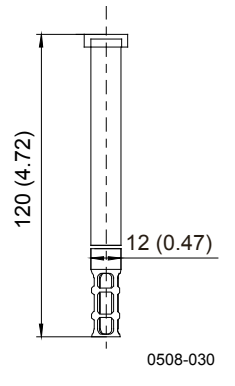

Figure 81 **PTU301 Fixed Probe Dimensions** 

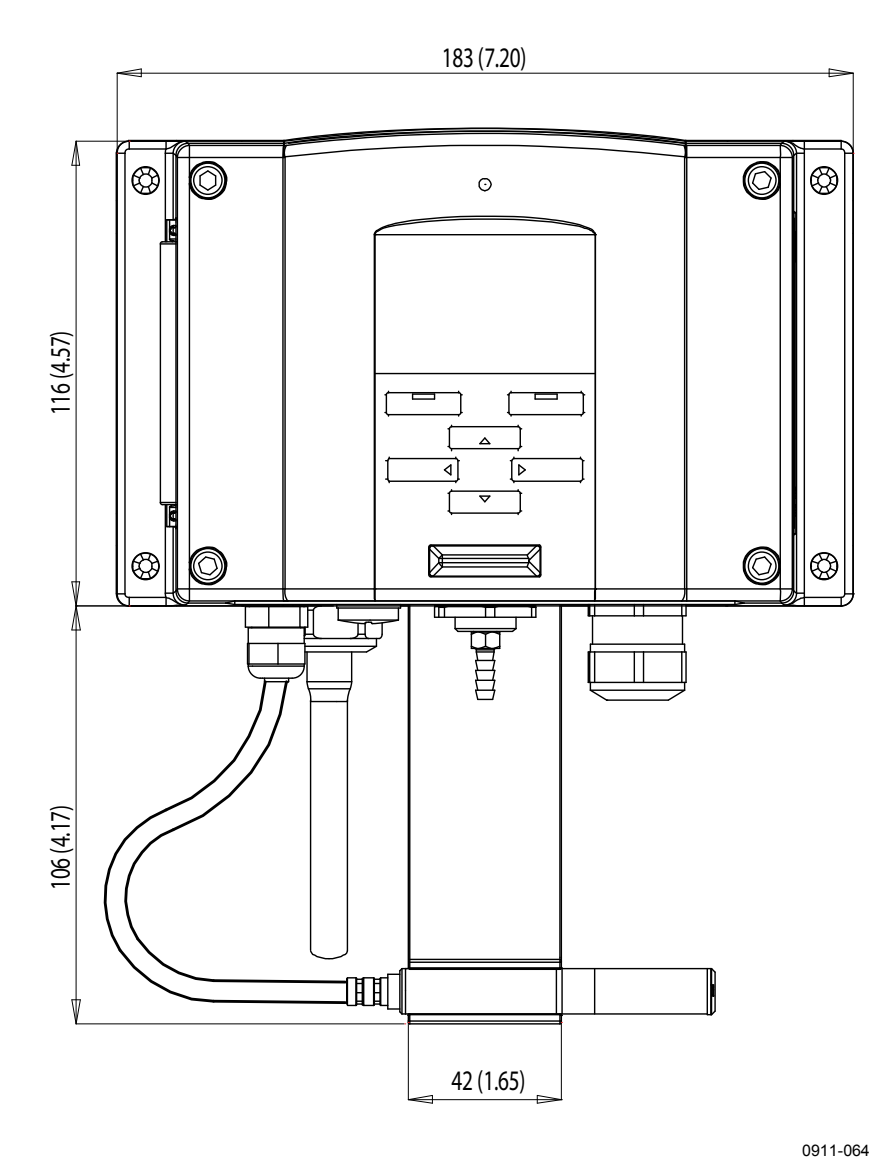

Figure 82 **PTU301 Short Cable Probe Dimensions** 

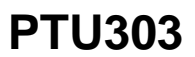

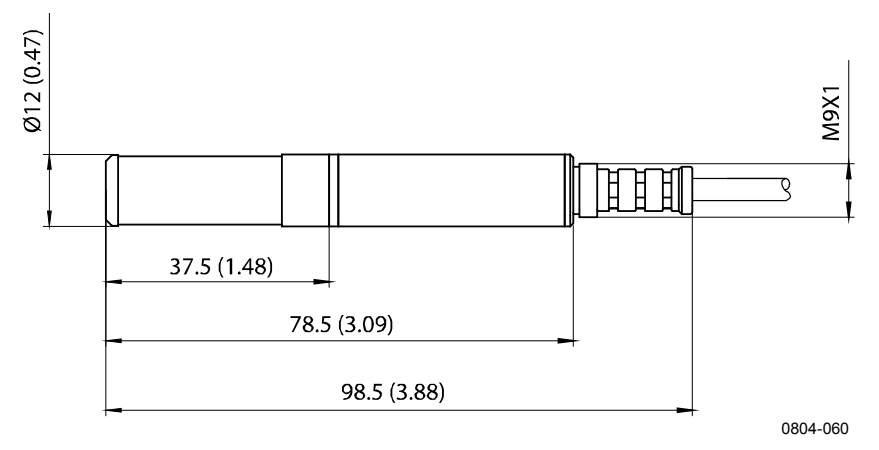

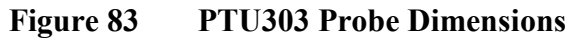

PTU307

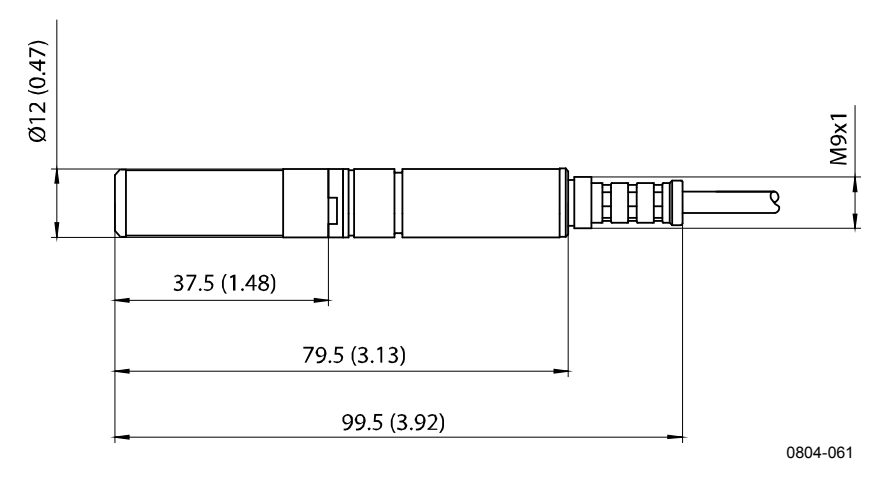

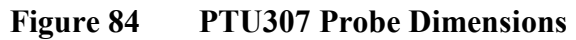

# **Temperature Probe**

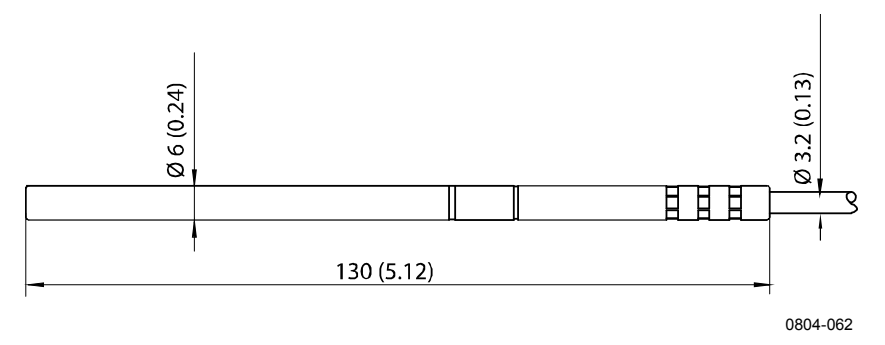

Figure 85 Optional Temperature Probe Dimensions

# APPENDIX A **PROBE INSTALLATION KITS AND INSTALLATION EXAMPLES**

# Duct installation kits (for PTU303/307)

Duct installation kit includes a flange, a sealing ring, a supporting bar and probe attaching part for the probe and screws for attaching the flange to the duct wall. Vaisala order codes: 210697 (for PTU303 and PTU307), and 215003 for temperature probe.

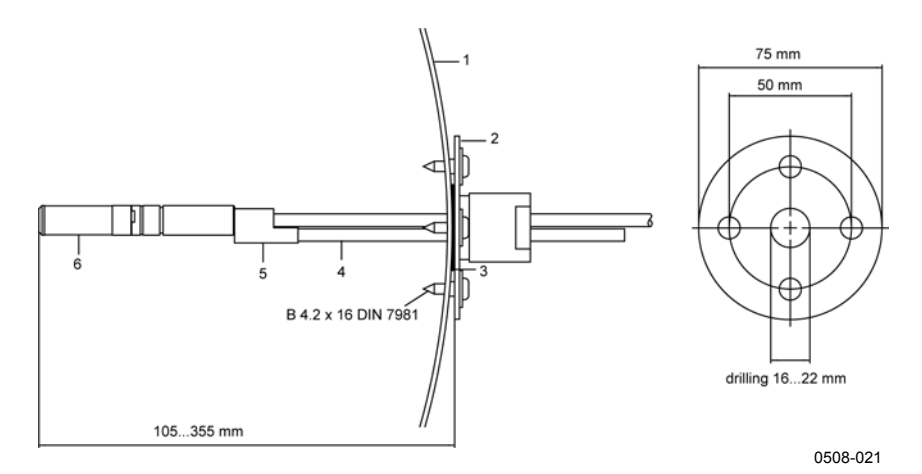

Figure 86 Duct Mounting Installation Kit

The following numbers refer to Figure 86 above:

- 1 =Duct wall
- 2 = Flange

5

- 3 =Sealing ring
- 4 = Supporting bar
  - = Probe attaching part (to be fixed with the supporting bar)
- 6 = Relative humidity probe

#### NOTE

When the temperature difference between the duct and the air outside the duct is remarkable, the supporting bar must be installed as deep in the duct as possible. This prevents errors caused by the heat conduction in the bar and cable.

# Duct Installation Kit for Temperature Probe (for PTU307)

Vaisala duct installation kit for the T-probe includes flange, supporting bar, probe attaching part, sealing ring and the fixing screws (4 pcs). Vaisala order code: 215003.

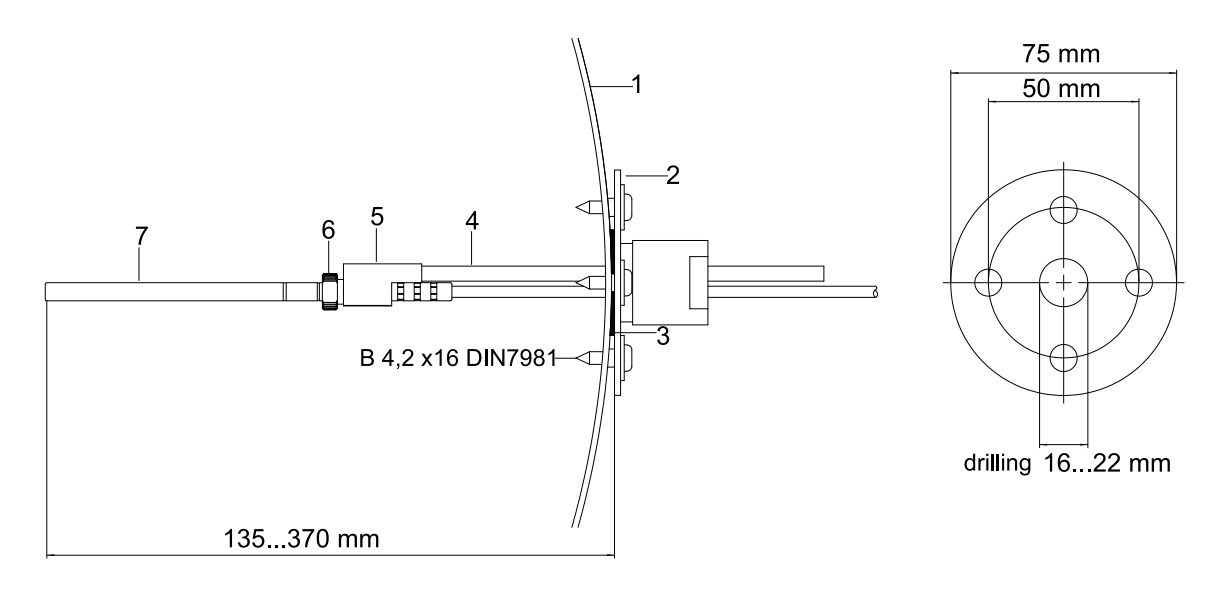

0507-019

#### Figure 87 Duct Mounting Installation Kit for T-Probe

The following numbers refer to Figure 87 above

- 1 =Duct wall
- 2 = Flange
- 3 =Sealing ring
- 4 = Supporting bar
- 5 = Probe support (to be fixed to the supporting bar)
- 6 = Retainer bushing (to be fixed to the probe support)
- 7 = Temperature probe (to be fixed to the retainer bushing)

# Pressure Tight Swagelok Installation Kits (For PTU307)

### **RH Probe Installation**

Swagelok installation kit for the relative humidity probe includes Swagelok connector with ISO3/8" or NPT1/2" thread. Vaisala order codes: SWG12ISO38 or SWG12NPT12.

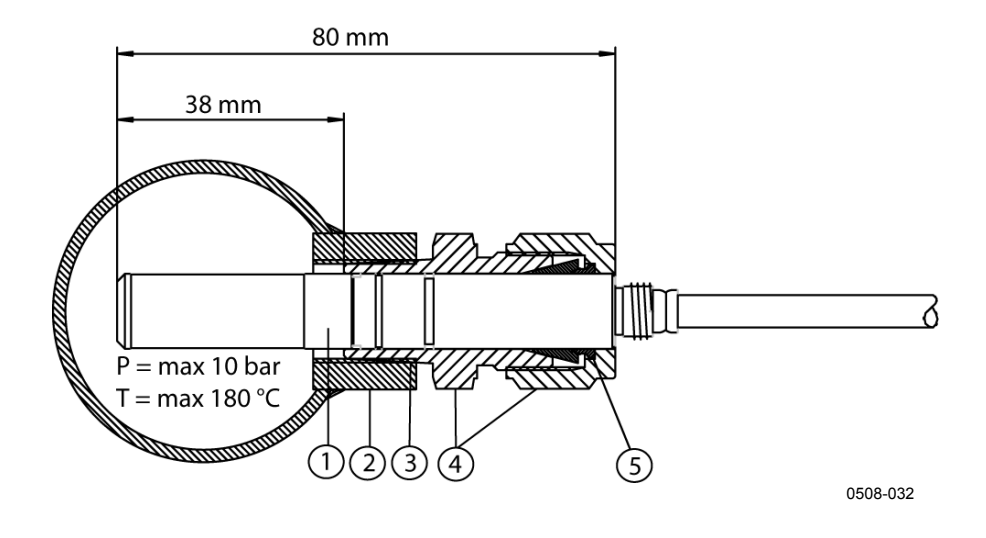

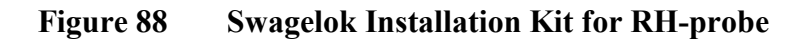

The following numbers refer to Figure 88 above:

- 1 = Relative humidity probe
- 2 = Duct connector
- 3 = ISO3/8" or NPT1/2" thread
- 4 = Swagelok connector
- 5 = Ferrules

## **Temperature Probe Installation**

Swagelok installation kit for T-probe includes Swagelok connector with either ISO1/8" or NPT1/8" thread. Vaisala order codes: SWG6ISO18 or SWG6NPT18.

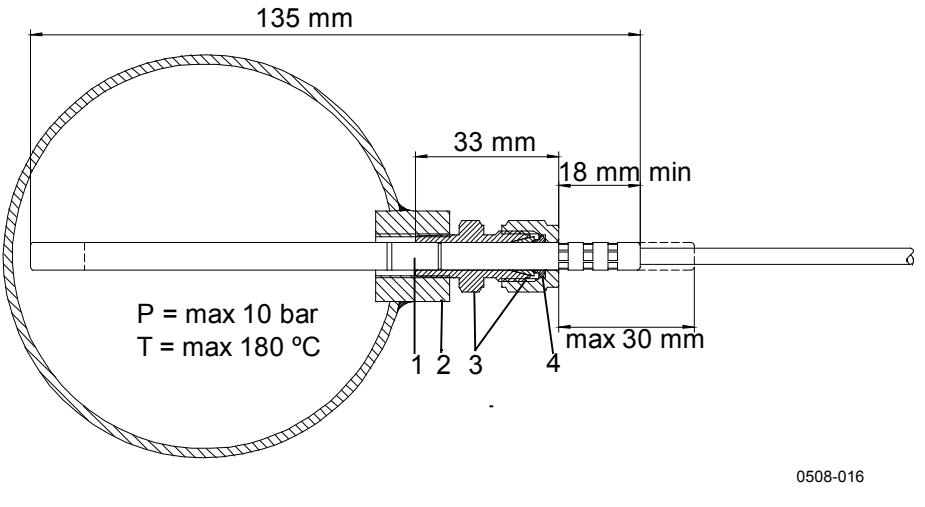

Figure 89 Swagelok Installation Kit for T-Probe

The following numbers refer to Figure 89 above

- 1 = T-probe
- 2 = Duct connector
- 3 =Swagelok connector
- 4 = Ferrules

# **Examples of Vapor Tight Installations with Cable Gland**

## **RH-Probe Installations (for PTU303/307)**

Cable gland AGRO is available from Vaisala (order code: HMP247CG.)

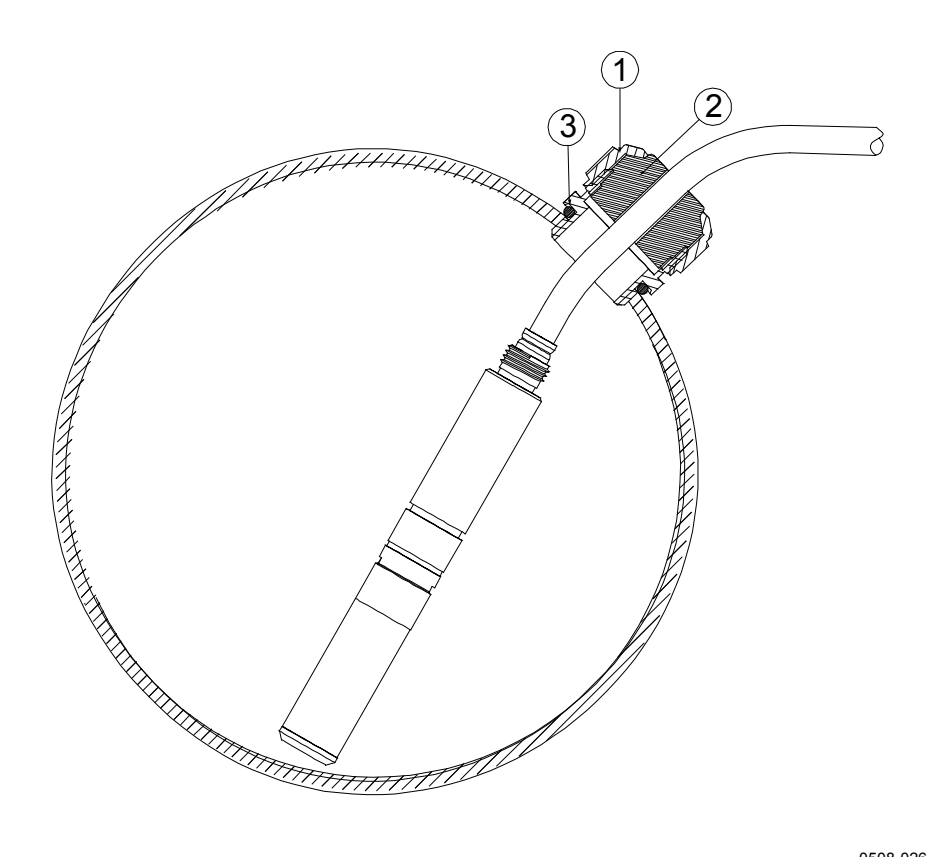

0508-026

#### Figure 90 **Cable Installation with Cable Gland**

The following numbers refer to Figure 90 above

- 1 = Nut (to be tightened to the body)
- 2 = Seal
- 3 Body and O-ring =

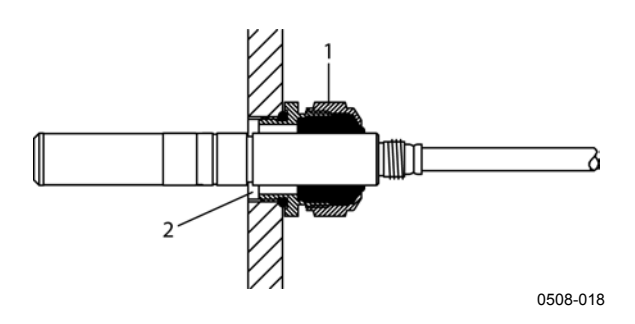

#### Figure 91 Probe Installation with Cable Gland

Probe installation with a cable gland is not available from Vaisala.

The following numbers refer to Figure 91 above

- 1 = AGRO 1160.20.145 (T= -40 ... +100 °C) Not available from Vaisala.
- 2 = In pressurized places, use a locking ring (example: 11x 1 DIN471).

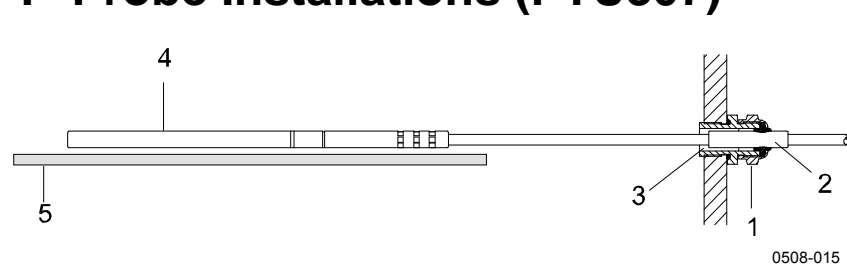

### T- Probe Installations (PTU307)

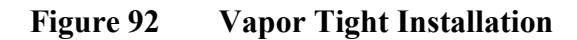

Vapor Tight Installation is not available from Vaisala.

The following numbers refer to Figure 92 above:

- 1 = Cable gland. For example AGRO 1100.12.91.065 (T= -25 ... +200 °C)
- 2 = In pressurized processes, use a locking ring (example: 6x 0.7 DIN471)

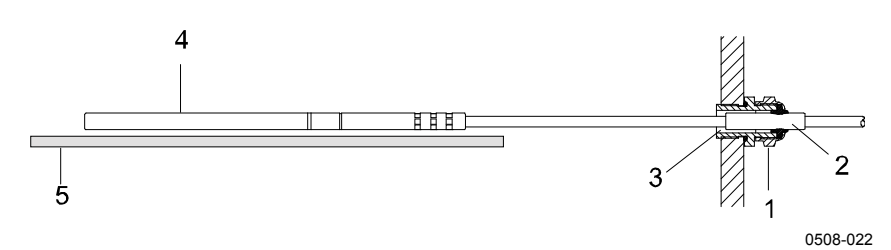

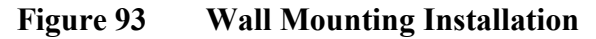

Wall Mounting Installation is not available from Vaisala.

The following numbers refer to Figure 93 above:

- 1 = Cable gland. For example AGRO 1100.12.91.065
- 2 = Compacted PTFE sleeve
- 3 = Silicon glue between the PTFE sleeve and the cable
- 4 = Temperature probe
- 5 = Recommended support to keep the probe in horizontal position

# **Meteorological Installation Kit (for PTU307)**

The Vaisala Meteorological Installation Kit HMT330MIK with a static pressure head enables the PTU307 to be installed outdoors to obtain reliable measurements for meteorological purposes. For more information, see HMT330MIK brochure and order form.

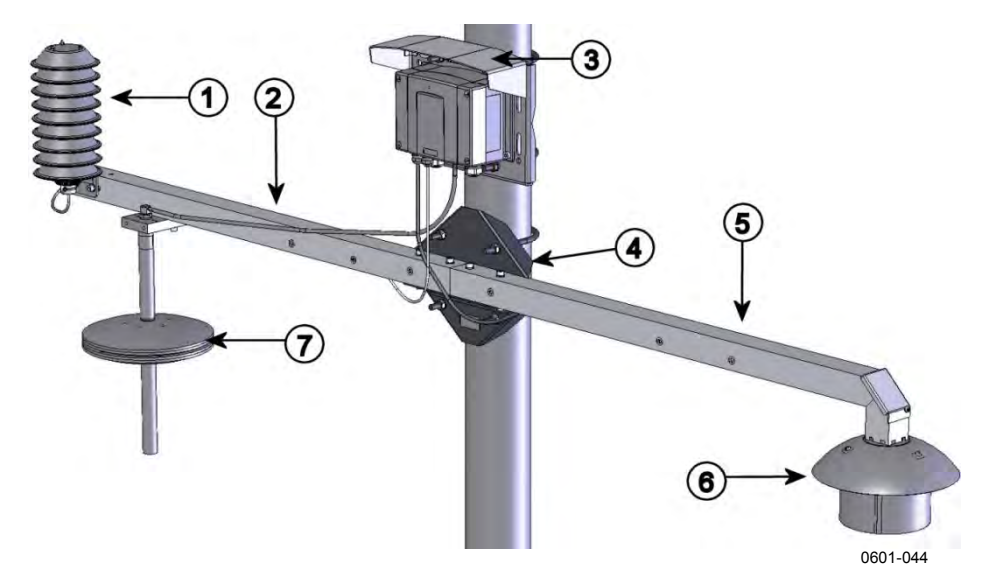

#### Figure 94 Meteorological Installation Kit for Outdoor Installation

The following numbers refer to Figure 94 above:

- 1 = Radiation shield for the additional T-probe or humidity probe
- 2 = T support bar
- 3 = Transmitter mounting plate
- 4 = Pole mounting plate for support bars
- 5 = Td support bar
- 6 = Radiation shield for the warmed humidity probe
- 7 =Static pressure head

# **APPENDIX B CALCULATION FORMULAS**

This Appendix contains the formulas used for the calculated output quantities.

The PTU300 series transmitters measure relative humidity and temperature. From these values dewpoint, mixing ratio, absolute humidity and enthalpy in normal pressure are calculated using the following equations:

Dewpoint:

$$T_d = \frac{T_n}{\frac{m}{\log\left(\frac{Pw}{A}\right)} - 1} \tag{1}$$

 $P_w$  is the water vapor pressure. The parameters A, m, and  $T_n$  depend on temperature according to the following table:

| t                   | Α      | m      | Tn     |
|---------------------|--------|--------|--------|
| <0 °C <sup>1)</sup> | 6.1134 | 9.7911 | 273.47 |
| 0 50 °C             | 6.1078 | 7.5000 | 237.3  |
| 50 100 °C           | 5.9987 | 7.3313 | 229.1  |
| 100 150 °C          | 5.8493 | 7.2756 | 225.0  |
| 150 180 °C          | 6.2301 | 7.3033 | 230.0  |

1) Used for frostpoint calculation if the dewpoint is negative

Mixing ratio:

$$x = 621.99 \times \frac{P_w}{p - P_w}$$
(2)

Absolute humidity:

$$a = 216.68 \cdot \frac{P_w}{T} \tag{3}$$

Enthalpy:

$$h = (T - 273.15) \cdot (1.01 + 0.00189 \cdot x) + 2.5 \cdot x \tag{4}$$

The water vapor saturation pressure  $P_{ws}$  is calculated by using two equations (5 and 6):

$$\Theta = T - \sum_{i=0}^{3} C_i T^i$$
<sup>(5)</sup>

where:

$$T = \text{temperature in K} 
C_i = \text{coefficients} 
C_0 = 0.4931358 
C_1 = -0.46094296 * 10^{-2} 
C_2 = 0.13746454 * 10^{-4} 
C_3 = -0.12743214 * 10^{-7}$$

$$\ln P_{ws} = \sum_{i=-1}^{3} b_i \Theta^i + b_4 \ln \Theta$$
(6)

where:

$$b_i = \text{coefficients}$$
  

$$b_{-1} = -0.58002206 * 10^4$$
  

$$b_0 = 0.13914993 * 10^1$$
  

$$b_1 = -0.48640239 * 10^{-1}$$
  

$$b_2 = 0.41764768 * 10^{-4}$$
  

$$b_3 = -0.14452093 * 10^{-7}$$
  

$$b_4 = 6.5459673$$

The water vapor pressure is calculated using:

$$P_{w} = RH \cdot \frac{P_{ws}}{100} \tag{7}$$

Parts per million by volume is calculated using:

$$ppm_{\nu} = 10^6 \cdot \frac{P_{\omega}}{\left(p - P_{\omega}\right)} \tag{8}$$

Symbols:

$$T_d = \text{dewpoint temperature (°C)}$$
  

$$P_w = \text{water vapor pressure (hPa)}$$
  

$$P_{ws} = \text{water vapor saturation pressure (Pa)}$$
  

$$RH = \text{relative humidity (%)}$$
  

$$x = \text{mixing ratio (g/kg)}$$
  

$$p = \text{atmospheric pressure (hPa)}$$
  

$$A = \text{absolute humidity (g/m3)}$$
  

$$T = \text{temperature (K)}$$
  

$$h = \text{enthalpy (kJ/kg)}$$

Height compensated pressure values (QFE, QNH, and HCP) are calculated using the following equations:

$$QFE = p \cdot \left( 1 + \frac{h_{QFE} \cdot g}{R \cdot T} \right)$$
(9)

where:

p = measured air pressure  $h_{QFE} = \text{height difference between the barometer and the reference}$  evel (m)  $g = 9.81 (m/s^2)$  R = 287 (J/kg/K) T = temperature (K)

$$QNH = QFE \cdot e^{\frac{h_{QNH} \cdot g}{R \cdot \left(T_0 + \frac{\alpha \cdot h_{QNH}}{2}\right)}}$$
(10)

where:

$$h_{QNH}$$
 = station elevation (m)  
 $g = 9.81 \text{ (m/s^2)}$   
 $R = 287 \text{ (J/kg/K)}$   
 $T_0 = 288.15 \text{ (K)}$   
 $\alpha = -0.0065 \text{ (K/m)}$ 

$$HCP = p - 0.1176 \cdot h_{HCP} \tag{11}$$

where:

p = measured air pressure  $H_{HCP}$  = height difference between the barometer and the reference level (m)

# APPENDIX C MODBUS REFERENCE

This appendix describes the Modbus functions and data of the transmitter.

## **Function Codes**

PTU300 supports all Modbus conformance class 0 and class 1 function codes defined in Open Modbus/TCP Specification, Release 1.0.

| Function Code         | Name                          | Notes   |
|-----------------------|-------------------------------|---------|
| 01 (0x01)             | Read Coils                    | Class 1 |
| 02 (0x02)             | Read Discrete Inputs          | Class 1 |
| 03 (0x03)             | Read Holding Registers        | Class 0 |
| 04 (0x04)             | Read Input Registers          | Class 1 |
| 05 (0x05)             | Write Single Coil             | Class 1 |
| 06 (0x06)             | Write Single Register         | Class 1 |
| 07 (0x07)             | Read Exception Status         | Class 1 |
| 08 (0x08)             | Diagnostics                   |         |
| 15 (0x0F)             | Write Multiple Coils          | Class 2 |
| 16 (0x10)             | Write Multiple Registers      | Class 0 |
| 22 (0x16)             | Mask Write Register           | Class 2 |
| 23 (0x17)             | Read/Write Multiple Registers | Class 2 |
| 43 / 14 (0x2B / 0x0E) | Read Device Identification    |         |

Table 45Supported Function Codes

Class 0 function codes are enough to access all measurement data and configuration settings of the PTU300 transmitter. In addition, all class 1 and some class 2 commands are also supported giving better compatibility and allowing more efficient communication when needed.

Modbus diagnostic and device identification data can be read out only with the function codes dedicated for those purposes (08 and 43 / 14).

# **Register Map**

All data available via the Modbus interface is grouped in six contiguous blocks of registers as described in Table 46 below.

| Address  | Data Format           | Description                  |
|----------|-----------------------|------------------------------|
| 00010068 | 32-bit IEEE float     | Measurement data (read-only) |
| 02570290 | 16-bit signed integer |                              |
| 05130517 | Bit field             | Status registers (read-only) |
| 07690790 | 32-bit IEEE float     | Configuration settings       |
| 10251035 | 16-bit signed integer |                              |
| 12811288 | Bit field             | Configuration flags          |

Table 46PTU300 Modbus Register Blocks

The addresses are 1-based decimal Modbus data model addresses without the first digit (e.g. 0xxxx, 1xxxx, 3xxxx, or 4xxxx). Subtract 1 to get address field values used in Modbus Protocol Data Unit (PDU).

The register map is the same for all Modbus function codes. For example, function codes 03 and 04 return exactly same result, as do 01 and 02.

Function codes 01 and 02 return 0 if the corresponding register has value 0x0000 and 1 if the register is non-zero. Writing with function codes 05 or 15 effectively writes value 0x0000 or 0x0001 in the register(s).

# **Data Encoding**

All numeric values are available both in 32-bit IEEE floating point and 16-bit signed integer formats.

### **32-Bit Floating Point Format**

Floating point values are represented in standard IEEE 32-bit floating point format. Least-significant 16 bits of floating point numbers are placed at the smaller Modbus address as specified in Open Modbus TCP Specification, Release 1.0. This is also known as "little-endian" or "Modicon" word order.

**NOTE** Despite the specification, some Modbus masters may expect "big-endian" word order (most-significant word first). In such case, you must select "word-swapped" floating point format in your Modbus master for PTU300 Modbus registers.

A "quiet NaN" value is returned for unavailable values. Writing any NaN or infinite value is silently ignored. A quiet NaN is, for example, 0x7FC00000; however, the master should understand any NaN value.

# **NOTE** A complete 32-bit floating point value should be read and written in a single Modbus transaction (e.g. function codes 05, 06, and 22 do not have an effect on floating point values).

#### **16-Bit Integer Format**

16-bit integer values are scaled to include the necessary decimals (see corresponding register table for the scaling factor). Negative values (when applicable) are represented in 2's complement (65535 = -1, 65534 = -2, etc.).

# **NOTE** Measurement parameters with normally positive values (for example, 0 ... 100 %RH) may occasionally return small negative values because of measurement inaccuracy. These negative values are returned as large 16-bit integer values (2's complement).

If the scaled value does not fit in the range 0...65535 (16-bit range), the value is "wrapped" to the range by adding or subtracting 65536 as many times as needed. For example, barometric pressure values are usually around 1013.25 hPa, which is displayed in 16-bit format as 35789 (same as -29747). You will need to add suitable offset to the 16-bit data in the Modbus master to get valid value out:

35789 + 65536 = 101325

However, most of the measurement data values do not need any offset.

A zero 16-bit value is returned for unavailable values. There is no way to distinguish missing values from actual zero values if the zero value is included in the valid measurement range of the parameter.

# **NOTE** If your Modbus master supports 32-bit floating point values, always use them instead of 16-bit integer registers.

The use of 16-bit integer values is not recommended in critical applications because you cannot distinguish true zero values from zero values generated by measurement failures.

In addition to this, 2's complement makes negative values look like large positive values, which must be taken into account when utilizing the 16-bit register values.

When writing 16-bit values in configuration registers, they are always processed as signed integers in the range of -32768...+32767. You shall use the floating point registers to write values outside this 16-bit signed

integer range. Maximum writable value is 32767 also for configuration registers that do not accept negative values.

| Fable 47N        | leasurement Data R | rement Data Registers |                  |  |  |
|------------------|--------------------|-----------------------|------------------|--|--|
| Name             | Float              | Integer               | Unit             |  |  |
| RH               | 00010002           | 0257 (×0.01)          | %                |  |  |
| Т                | 00030004           | 0258 (×0.01)          | °C               |  |  |
| Ta               | 00050005           | 0259 (×0.01)          | °C               |  |  |
| T <sub>d</sub>   | 00070008           | 0260 (×0.01)          | °C               |  |  |
| T <sub>d/f</sub> | 00090010           | 0261 (×0.01)          | °C               |  |  |
| а                | 00150016           | 0264 (×0.01)          | g/m³             |  |  |
| Х                | 00170018           | 0265 (×0.01)          | g/kg             |  |  |
| Tw               | 00190020           | 0266 (×0.01)          | °C               |  |  |
| H <sub>2</sub> O | 00210022           | 0267 (×1)             | ppm <sub>v</sub> |  |  |
| p <sub>w</sub>   | 00230024           | 0268 (×0.1)           | hPa              |  |  |
| p <sub>ws</sub>  | 00250026           | 0269 (×0.1)           | hPa              |  |  |
| Η                | 00270028           | 0270 (×0.01)          | kJ/kg            |  |  |
| ΔΤ               | 00310032           | 0272 (×0.01)          | C°               |  |  |
| Р                | 00430044           | 0278 (×0.01)          | hPa              |  |  |
| QNH              | 00450046           | 0279 (×0.01)          | hPa              |  |  |
| QFE              | 00470048           | 0280 (×0.01)          | hPa              |  |  |
| HCP              | 00490050           | 0281 (×0.01)          | hPa              |  |  |
| P <sub>3h</sub>  | 00510052           | 0282 (×0.01)          | hPa              |  |  |
| P <sub>1</sub>   | 00530054           | 0283 (×0.01)          | hPa              |  |  |
| P <sub>2</sub>   | 00550056           | 0284 (×0.01)          | hPa              |  |  |
| H <sub>2</sub> O | 00650066           | 0289 (×1)             | ppm <sub>w</sub> |  |  |
| P <sub>3h</sub>  | 00670068           | 0290 (×1)             |                  |  |  |
| WMO tendency     | code               |                       |                  |  |  |

**Measurement Data (Read-Only)** 

Available measurements depend on the instrument configuration. Values may be unavailable also in case of device failure. Read status registers or exception status outputs to check for failures.

#### NOTE Only real-time data can be read from the instrument. Data that is recorded in the transmitter's memory (internal memory or data logger module) cannot be read through Modbus.

# **Status Registers (Read-Only)**

| Table 48 | Status | Registers |
|----------|--------|-----------|
|          |        |           |

| Name                   | Address | Description                                                                                                    |
|------------------------|---------|----------------------------------------------------------------------------------------------------|
| Fault status           | 0513    | 1 = No errors                                                                                                    |
| Online status          | 0514    | 1 = Online data available                                                                                                    |
| Pressure stability     | 0515    | 1 = OK                                                                                                    |
| Error code (bits 150)  | 0516    | Bit field that represents the                                                                                                    |
| Error code (bits 3116) | 0517    | error codes listed in Table 37<br>on page 162. Active errors are<br>set to 1. For example, if bit 14<br>is set to 1, error code E14 is<br>active. |

Error information can retrieved also with function code 08, sub-function 02.

# **NOTE** Basic status information of the PTU300 transmitter is also available with the Read Exception Status function code 07. For details, see section Exception Status Outputs on page 216.

## **Configuration Registers**

Configuration parameter registers are used to configure the measurement. Writing out-of-range values is silently ignored.

| 0                            |          | 5             |              |
|------------------------------|----------|---------------|--------------|
| Name                         | Float    | Integer       | Valid Range  |
| Pressure setting default     | 07690770 | 1025 (×1)     | 09999 hPa    |
| value                        |          |               |              |
| Pressure setting             | 07710772 | 1026 (×1)     | 09999 hPa    |
| temporary value              |          |               |              |
| Chemical purge interval      | 07730774 | 1027 (×1)     | 102880 min   |
| Molecular weight for         | 07750776 | 1028 (×0.001) | 0999.999     |
| ppm <sub>w</sub> calculation |          |               | g/mol        |
| QNH height                   | 07810782 | 1031 (×0.1)   | -100 +9999 m |
| QFE height                   | 07830784 | 1032 (×0.1)   | ±100 m       |
| HCP height                   | 07850786 | 1033 (×0.1)   | ±30 m        |
| Maximum pressure             | 07870788 | 1034 (×0.01)  | 010 hPa      |
| change                       |          |               |              |
| Maximum pressure             | 07890790 | 1035 (×0.01)  | 010 hPa      |
| difference                   |          |               |              |

Table 49Configuration Parameter Registers

If you modify the pressure setting repeatedly, modify the temporary value at register 0771...0772 (1026) instead of the permanent setting at register 0769...0770 (1025). Set the temporary value to zero to return to the default pressure setting.
Non-metric units are not available on Modbus. If they are needed, calculate the conversion outside the transmitter.

Configuration flags are used to select some basic options of the instrument and to manually start the sensor operations.

| Name                            | Address | Description                |
|---------------------------------|---------|----------------------------|
| Standard filtering on/off       | 1281    | 1 = Filtering on           |
| Extended filtering on/off       | 1282    | 1 = Extended filtering on  |
| Automatic chemical purge on/off | 1283    | 1 = Automatic purge on.    |
|                                 |         | See configuration register |
|                                 |         | 07730774 (1027).           |
| Start-up chemical purge on/off  | 1284    | 1 = Start-up purge on      |
| Chemical purge in progress      | 1285    | 1 = Purge in progress      |
|                                 |         | (write 1 for manual start) |
| Sensor heating on/off           | 1287    | 1 = Sensor heating on      |
|                                 |         | (optional feature)         |
| Pressure compensation           | 1288    | 0 = Measured, 1 = Fixed    |

Table 50Configuration Flag Registers

Flags 1281 and 1282 are mutually exclusive.

The pressure compensation value is set with configuration registers 0769...0770 (1025) or 0771...0772 (1026).

Some of the configuration registers might not have an effect depending on the instrument model and configuration.

Other configuration settings are not usually needed and are not available using the Modbus interface. The service cable must be used to change other configuration settings if needed.

## **Exception Status Outputs**

Exception status outputs (read with function code 07) tell the summary of the PTU300 transmitter status as described in Table 51 below.

| Output   | Name               | Description               |
|----------|--------------------|---------------------------|
| 0 (0x01) | Fault status       | 1 = No errors             |
| 1 (0x02) | Online status      | 1 = Online data available |
| 2 (0x04) | Pressure stability | 1 = OK                    |

Table 51PTU300 Exception Status Outputs

Status information is available also with register access; see section Status Registers (Read-Only) on page 215.

# **Diagnostic Sub-Functions**

PTU300 supports some of the Modbus diagnostic functions described in the Modbus Application Protocol Specification V1.1b. These diagnostic functions are accessed with function code 08. See Table 52 below for details.

| 00 (0x00) Return Query Data                                                              |     |
|------------------------------------------------------------------------------------------|-----|
| 01 (0x01) Restart Communications Cancels the "Listen Only" mo<br>Option                  | de. |
| Data field must be set to "00                                                            | 00" |
| for Restart Communications                                                               |     |
| Option. Sub-Function 01 with                                                             |     |
| data field "FF 00" is rejected.                                                          |     |
| 02 (0x02) Return Diagnostic Register Non-zero if there are active                        |     |
| transmitter errors.                                                                      |     |
| For same error information, s                                                            | ee  |
| status registers 0516 and 051                                                            | 7.  |
| The value of the Diagnostic                                                              |     |
| Register is a logical OR of the                                                          | se  |
| two status registers.                                                                    |     |
| 04 (0x04) Force Listen Only Mode Puts device "off-line"                                  |     |
| 10 (0x0A) Clear Counters and Diagnostic Register cannot be                               | ;   |
| Diagnostic Register cleared                                                              |     |
| 11 (0x0B) Return Bus Message Count   Lotal number of messages se<br>on the bus/interface | en  |
| 12 (0x0C) Return Bus Communication Number of messages with ba                            | d   |
| Error Count Modbus RTU CRC or Modbus                                                     | 5   |
| TCP frame                                                                                |     |
| 13 (0x0D) Return Bus Exception Error Number of Modbus exception                          |     |
| Count responses sent                                                                     |     |
| 14 (0x0E) Return Slave Message Count Number of Modbus message                            | 5   |
| processed                                                                                |     |
| 15 (0x0F) Return Slave No Response Number of Modbus message                              | 6   |
| Count received without sending a                                                         |     |
| response. This happens for                                                               |     |
| received broadcast messages                                                              | 5   |
| DTLI300 is in the "Listen Only"                                                          | ,   |
| mode                                                                                     |     |

Table 52PTU300 Modbus Diagnostics

Although Modbus Diagnostics are standardized only for serial line devices, PTU300 supports the same diagnostic functions also on Modbus TCP.

#### NOTE

Resetting, powering up the transmitter, or reselecting the Modbus mode (by serial command or with the user interface) resets all Modbus diagnostic counters and cancels any "Listen Only" mode.

# **Device Identification Objects**

PTU300 Modbus conforms to the extended identification level defined in the Modbus Application Protocol Specification V1.1b. Both stream access and individual access to the objects is supported.

| Object Id | Object Name       | Description                                                                    |
|-----------|-------------------|--------------------------------------------------------------------------------|
| 0x00      | VendorName        | "Vaisala"                                                                      |
| 0x01      | ProductCode       | Product code (e.g. "PTU300")                                                   |
| 0x02      | MajorMinorVersion | Software version (e.g. "5.10")                                                 |
| 0x03      | VendorUrl         | "http://www.vaisala.com/"                                                      |
| 0x04      | ProductName       | Product name of the instrument                                                 |
| 0x80      | SerialNumber      | Serial number (e.g. "D0920002")                                                |
| 0x81      | CalibrationDate   | Date of the last calibration<br>(e.g. "2011-02-07", empty if not<br>available) |
| 0x82      | CalibrationText   | Information text of the last calibration (empty if not available)              |

Table 53PTU300 Modbus Device Identification

## **Exception Responses**

Exception responses from the transmitter are according to the Modbus Application Protocol Specification V1.1b.

 Table 54
 PTU300 Modbus Exception Responses

| Code | Name                 | Reason                      |
|------|----------------------|-----------------------------|
| 01   | ILLEGAL FUNCTION     | Unsupported function code   |
| 02   | ILLEGAL DATA ADDRESS | Address out of valid ranges |
| 03   | ILLEGAL DATA VALUE   | Otherwise invalid request   |

Accessing unavailable (unsupported or temporarily missing) registers inside ranges specified in Table 47 does not generate an exception. "Unavailable" value (a quiet NaN for floating point data or 0x8000 for integer data) is returned instead. An exception is generated only for any access outside the register blocks defined in section Register Map on page 212.

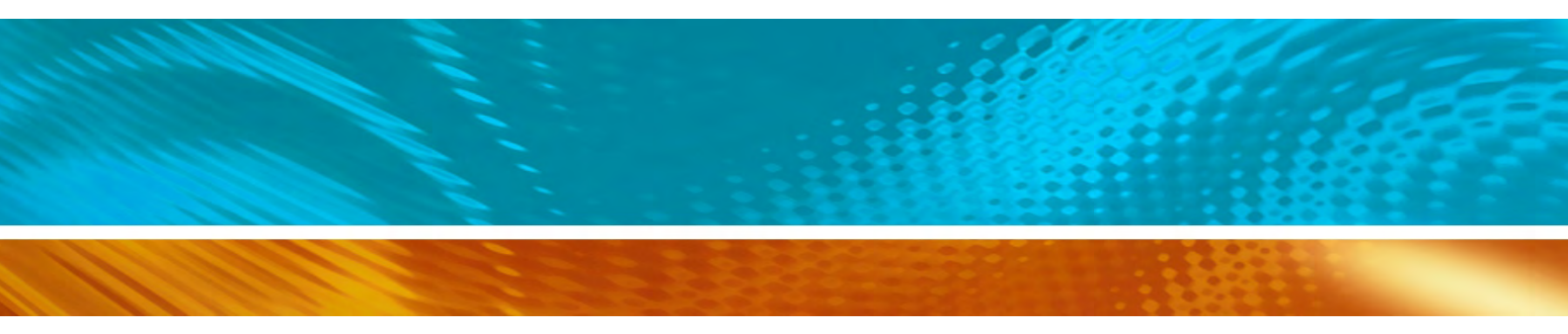

www.bodhi-mt.com

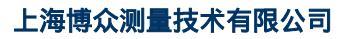

Bodhi (Shanghai) measurement technology Co.,Ltd. NO.32,ShuPing Road,JiadingDistrict,ZIP201808, Shanghai R.P.China TEL: 0086 21 6630 8161/62/63 FAX: 0086 21 6630 8167

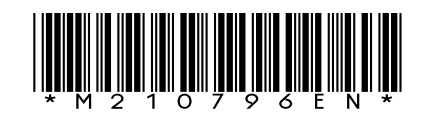